# 安全监管一体化云平台(安监端)操作使用手册

V2.0

2018-05

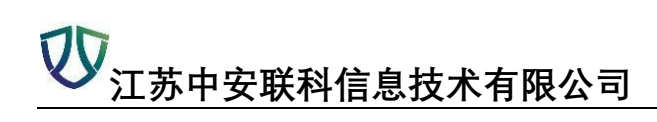

|   | Ħ |
|---|---|
|   | ম |
| н | シ |

| 目录          | •••••      |               |
|-------------|------------|---------------|
| 模块一:        | <u> </u>   | 企一档5          |
| <i>—</i> `, | 【基         | 专本信息】5        |
|             | 1,         | 基本信息的操作5      |
|             | 2、         | 添加操作6         |
|             | 3、         | 修改信息7         |
|             | 4、         | 删除功能          |
|             | 5、         | 查看功能9         |
|             | 6、         | 导出功能9         |
|             | 7、         | 统计功能11        |
| `,          | 【地         | 1图显示】12       |
| 模块二:        | 凤          | 险管控15         |
| <i>—</i> ,  | <b>【</b> 区 | 15            |
|             | 1、         | 添加操作15        |
|             | 2、         | 修改操作17        |
|             | 3、         | 删除操作18        |
|             | 4、         | 查看操作18        |
|             | 5、         | 导出操作19        |
|             | 6、         | 查看危险有害因素告知卡20 |
|             | 7、         | 导出彩色风险告知卡     |
|             | 8、         | 查看风险点分布图      |
|             | 9、         | 统计分析23        |
| `,          | <b>【</b> 区 | L险点分级管控】24    |
|             | 1,         | 查看管控对策24      |
|             | 2、         | 查看风险点状态25     |
|             | 3、         | 查看平面分布图25     |

| 三、          | 【风险统计分析】    | 26 |
|-------------|-------------|----|
| 四、          | 【风险分布图】     | 27 |
|             | 1、固有风险云图    | 27 |
|             | 2、危化品动态风险云图 | 28 |
|             | 3、企业风险分级分布图 | 28 |
|             | 4、两重点一重大分布图 | 28 |
|             | 5、网格风险分布图   | 29 |
| 五、          | 【风险值配置】     | 29 |
| 模块三:        | 隐患排查        | 30 |
| <i>—</i> `, | 【信息总览】      | 30 |
| <u> </u>    | 【巡检点状态】     | 30 |
| 三、          | 【巡检记录】      | 31 |
| 四、          | 【隐患排除治理】    | 32 |
| 五、          | 【巡检监督与考核】   | 33 |
| 六、          | 【随手拍】       | 34 |
| 七、          | 【巡检内容表库】    | 35 |
|             | 1、公共检查表     | 35 |
|             | 2、企业自增表     | 36 |
|             | 3、网格检查表     | 36 |
| 模块四:        | 网格化管理       | 37 |
| <i>—</i> `, | 【信息总览】      | 37 |
| <u> </u>    | 【网格化设置】     | 37 |
|             | 1、修改和查看网格地图 | 37 |
|             | 2、添加下级网络    | 39 |
|             | 3、重绘地图区域    | 39 |
|             | 4、绑定企业      | 40 |
|             | 5、查看网格      | 41 |
|             | 6、查看网格员     | 41 |
| 三、          | 【网格点设置】     | 41 |

| 四、          | 【巡检班次设置】43    |
|-------------|---------------|
| 五、          | 【巡检记录】44      |
| 六、          | 【巡检隐患记录】44    |
| 七、          | 【网格巡检监督与考核】45 |
| 八、          | 【统计分析】45      |
| 模块五:        | 安全生产执法47      |
| <i>—</i> `, | 【检查计划】47      |
| `,          | 【检查方案】48      |
| 三,          | 【检查记录】49      |
|             | 1、导出现场检查记录49  |
|             | 2、现场处理        |
|             | 3、责令整改        |
|             | 4、立案审批        |
| 四、          | 【责令限期整改】52    |
|             | 1、导出责改指令书     |
|             | 2、整改复查        |
| 五、          | 【整改复查意见】53    |
| 六、          | 【立案审批】54      |
| 七、          | 【询问通知】        |
| 模块六:        | 在线监控预警        |
| <i>—</i> ,  | 【储罐实时监控】      |
| `           | 【可燃/有毒气体浓度】58 |
| 三,          | 【高危工艺】59      |
| 四、          | 【二道门人员数据】59   |
| 五、          | 【视频监控】60      |
| 六、          | 【储罐报警数据】61    |
| 七、          | 【物料实时大数据】62   |
| 八、          | 【物料波动大数据】62   |
| 九、          | 【吞吐量大数据】63    |

| 安全监管64      | 模块七:        |
|-------------|-------------|
| 【检查工作计划】64  | <u> </u>    |
| 【第三方检查记录】65 | `,          |
| 【统计分析】66    | 三,          |
| 事故应急67      | 模块八:        |
| 【应急通讯录】67   | <i>—</i> ,  |
| 【池火灾】67     | ,           |
| 【决策历史记录】69  | 三,          |
| 【区域人员清点】70  | 四、          |
| 专家知识库       | 模块九:        |
| 安全文件发布72    | 模块十:        |
| 【企业文件发布】72  | <i>—</i> `, |
| 【文件传递与接收】73 | `,          |
| ·:【系统管理】74  | 模块十一        |
| 【密码管理】74    | <u> </u>    |
| 【用户管理】74    | `,          |
| 【部门管理】75    | 三、          |

# 模块一:一企一档

# 一、【基本信息】

# 1、基本信息的操作

| 企业名利        | 8     | ✔ 規制  | 载情况    | ~   | 监管分类        | 1    | ✔ 重大危险源等级 ✔ 企业 | L风险等级 💙 🕏      | 2全标准化等级 💙 网格 | ~(    | Q 査询 (ご全部) |
|-------------|-------|-------|--------|-----|-------------|------|----------------|----------------|--------------|-------|------------|
| <b>+</b> 添加 | 圖修改   | 會刪除   | Q查看    | 区导出 | <b>山</b> 统计 | C刷新  |                |                |              | 1     |            |
|             | 企业名称  |       |        |     |             | 主要负责 | 人主要负责人移动电话     | 安全负责人          | 安全负责人移动电话    | 重大危险源 | 重点监管化学品。   |
| 1           | 江苏凯元科 | 技有限公司 |        |     |             | 展    | 130!           | 陈              | 183          | 是     | 是          |
| 2           | 靖江众达炭 | 材有限公司 |        |     |             | З    | 189!           | 陆              | 189          | 是     | 1          |
| 3           | 江苏中燃长 | 江石化有限 | 公司     |     |             | 豚东   | 133:           | 高              | 139          | 是     | 是          |
| 4           | 江苏新中泰 | 桥梁钢构工 | 程有限公司  |     |             | 售    |                | ß              | 135          | 否     | 1          |
| 5           | 靖江中油广 | 汇能源有限 | 公司     |     |             | ß    | 177:           | 秦              | 189          | 是     | 是          |
| 6           | 江苏华澄重 | 工有限公司 |        |     |             | 汪    |                | 5              | 153          | 否     | 1          |
| 7           | 江苏国信靖 | 江发电有限 | 公司     |     |             | Т    |                | ßi             | 177          | 是     | 1          |
| 8           | 江苏新时代 | 造船有限公 | 5      |     |             | 刘    | 139!           | 3K             | 139          | 是     | Ĩ          |
| 9 🔲         | 联合安能石 | 化有限公司 |        |     |             | 徐    | 180!           | 3 <del>K</del> | 138          | 是     | 否          |
| 10          | 靖江圣立气 | 体有限公司 |        |     |             | 柯    | 138            | 柯              | 138          | 是     | 是          |
| 11          | 江苏骥鑫船 | 舶设备有限 | 公司     |     |             | 赵    | 1331           | E              | 182          | 否     | 否          |
| 12          | 大明重工有 | 限公司   |        |     |             | 周    |                | 3              | 138          | Ι     | 1          |
| 13          | 江苏扬子江 | 船厂有限公 | 5      |     |             | 蔡    | 1391           | 孙              | 188          | 否     | 1          |
| 14 🔲        | 靖江市晨星 | 汽车配件厂 |        |     |             | ŧ    | 158!           | *              | 158          | 否     | 1          |
| 15          | 靖江市凯仕 | 利通风设备 | 制造有限公司 | 5   |             | 陆    | 138            | *              | 177          | 否     | 否          |
| 16 🔲        | 江苏靖隆合 | 金钢机械制 | 造有限公司  |     |             | ß    | 138!           | ßi             | 138          | 否     | 1          |
| 17          | 江苏三江水 | 泥制造有限 | 公司     |     |             | Ę.   | 1381           | 3              | 138          | 否     | 1          |
| 18 🔲        | 江苏大晟砼 | 业有限公司 |        |     |             | 刘    | 139!           | 刘              | 139          | 否     | 1          |
| 19          | 江苏长强钢 | 铁有限公司 |        |     |             | 袁    | 133:           | 许              | 136          | 是     | 1          |
| 20          | 江苏永涛实 | 业有限公司 |        |     |             | 6    | 133:           | ß              | 133          | 否     | 1          |
| 21          | 靖江市晨阳 | 化工有限公 | 5      |     |             | Ŧ    | 139!           | μ              | 139          | 否     | 否          |
| 22          | 靖江东日治 | 金机械有限 | 公司     |     |             | 姚    | 1331           | 姚              | 130          | 否     | 1          |
| 22          | 计基件单位 | 田安ルホス | 有限主行人も | 7   |             | 384  | 1201           | P/7            | 464          | 不     | 1          |

选择企业名称,规模情况,监管分类,重大危险源等级,企业风险等级,安全标准化等级, 点击【查询】可查询到要找的企业。

| 都江市花 | 色螺帽厂  | ✓ 规相 | 關情况 | ~   | 监管分类    |     | ~  | 重大危险源等级  | í  | 企业风险等级 🖌 🖌 | 安治 | 全标准化等级 🗸  | 网格 | ~       | Q 査術 (C全部) |      |
|------|-------|------|-----|-----|---------|-----|----|----------|----|------------|----|-----------|----|---------|------------|------|
| +添加  | 圖修改   | 會刪除  | Q查看 | 区导出 | Lill 统计 | C刷新 |    |          |    |            |    |           |    |         |            |      |
|      | 企业名称  |      |     |     |         | 主要负 | 责人 | 主要负责人移动电 | 电话 | 舌 安全负责人    |    | 安全负责人移动电话 |    | 重大危险源 🕆 | 重点监管化学品 ♀  | 高危工艺 |
| 1    | 靖江市花色 | 螺帽厂  |     |     |         | 候法  | 2  | 13       | 1  | 侯杰         |    | 13/       |    | 否       | 1          | 1    |

### 点击【全部】回到全部企业的界面

| →添加         回 拾放         自 翻錄         Q 查看         亿 明新           □         企业总称         主要负责人         主要负责人移动电话         安全负责人移动电话         重先危险源 ○           1         □         浙江市在色线响厂         ( 俟杰         136 ( )         ( 俟杰         136 ( ) | 安全负责人移动电话 重大危险源 🌣 重点监管化学品 🗇 |                 |      |         |     |       |     |     |           |       |             |
|----------------------------------------------------------------------------------------------------|-----------------------------|-----------------|------|---------|-----|-------|-----|-----|-----------|-------|-------------|
| 企业各称         主要负责人         主要负责人移动电话         安全负责人移动电话         重大危险第令           1         浙江市花色蜿蜒广         俟杰         136         後杰         136         百                                                                                          | 安全负责人移动电话 重大危险源 ♀ 重点监管化学品 ≑ |                 |      |         | C刷新 | L型 统计 | ピ専出 | Q查看 | 會刪除       | 圖修改   | <b>+</b> 添加 |
| 1 篇正市花色鳞嵋广 徐杰 1360 徐杰 136                                                                                                    |                             | 安全负责人 安全负责人移动电话 | 移动电话 | 责人 主要负担 | 主要负 |       |     |     |           | 企业名称  |             |
|                                                                                                    | 136 否 /                     | 俟杰 13t          |      | 1360    | 候法  |       |     |     | kædő (*** | 靖江市花色 | 1           |
|                                                                                                    |                             |                 |      |         |     |       |     |     |           |       |             |

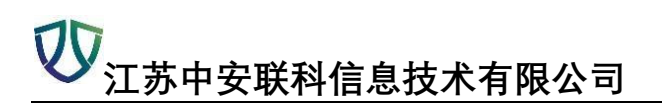

| 企业名         | Ŷ     | ✓ 規1  | 動情況    | ~   | 监管分类        |      | • 重大危险源等级 • 企 | LRA验等级 🗸 🖌 | 全标准化等级 🗸 网格 | ~(      | の査測(ご全部) |        |
|-------------|-------|-------|--------|-----|-------------|------|---------------|------------|-------------|---------|----------|--------|
| <b>+</b> 添加 | 國修改   |       | Q查看    | 区导出 | <b>山</b> 统计 | C刷新  |               |            |             |         |          |        |
|             | 企业名称  |       |        |     |             | 主要负责 | 人 主要负责人移动电话   | 安全负责人      | 安全负责人移动电话   | 重大危险源 🗇 | 重点监管化学品⇒ | 高危工艺⇔重 |
| 1           | 江苏凯元科 | 技有限公司 |        |     |             | 恩    | 130'          | 陈          | 18351       | 是       | 是        | 是      |
| 2           | 靖江众达炭 | 材有限公司 |        |     |             | 1    | 189           | 陆          | 1895:       | 是       | 1        | 1      |
| 3 🗐         | 江苏中燃长 | 江石化有限 | 公司     |     |             | 防    | 133           | 高          | 1396        | 是       | 是        | 是      |
| 4 🗐         | 江苏新中泰 | 桥梁铜构工 | 程有限公司  |     |             | 1    |               | β∄         | 1351        | 否       | 1        | 1      |
| 5           | 清江中油广 | 汇能源有限 | 公司     |     |             | 3    | 177           | 泰)         | 1891        | 是       | 是        | 否      |
| 6 🗐         | 江苏华潜重 | 工有限公司 |        |     |             | Œ    |               | *          | 1536        | 否       | 1        | I      |
| 7 📃         | 江苏国信清 | 江发电有限 | 公司     |     |             | Т    |               | 8舟         | 1776        | 是       | 1        | T      |
| 8           | 江苏新时代 | 造船有限公 | 司      |     |             | 刘    | 139           | 3Kr        | 1392        | 是       | 1        | 1      |
| 9           | 联合安能石 | 化有限公司 |        |     |             | 領    | 180           | 363        | 1385:       | 是       | 否        | 否      |
| 10 🔲        | 靖江圣立气 | 体有限公司 |        |     |             | 桓    | 138           | 柯          | 1381        | 是       | 是        | 否      |
| 11 🗐        | 江苏骥鑫船 | 舶设备有限 | 公司     |     |             | 起    | 133           | 8          | 1825:       | 否       | 否        | 否      |
| 12 📃        | 大明重工有 | 限公司   |        |     |             | 周    |               | Ŧ          | 1381        | 1       | 1        | 1      |
| 13 🔳        | 江苏扬子江 | 船厂有限公 | 司      |     |             | 蔡    | 139           | 利化         | 1886        | 否       | 1        | 1      |
| 14 🔲        | 靖江市晨星 | 汽车配件厂 |        |     |             | 4    | 158           | 権          | 1585        | 否       | 1        | 1      |
| 15 🗐        | 靖江市凯仕 | 利通风设备 | 制造有限公司 | 1   |             | 冠    | 138           | 朱          | 1775        | 否       | 否        | 否      |
| 16 📃        | 江苏靖隆合 | 金钢机械制 | 造有限公司  |     |             | ٨    | 138.          | 89.        | 1385.       | 否       | 1        | 1      |

# 2、添加操作

点击【添加】

| 企业名称 |                 | ✓ 規相         | 随情况    | ×   | 监管分类         |      | ▼ 重大危险源等级 🛛 ▼ 企山 | ·风险等级 💙 🕏   | 2全标准化等级 🗸 网格      | ~ (     | Q査询 (ご全部) |       |
|------|-----------------|--------------|--------|-----|--------------|------|------------------|-------------|-------------------|---------|-----------|-------|
| +添加  | 國修改             | 意删除          | Q查看    | ピ导出 | <b>迪</b> .统计 | C刷新  |                  |             |                   |         |           |       |
|      | 企业名称            |              |        |     |              | 主要负责 | 人 主要负责人移动电话      | 安全负责人       | 安全负责人移动电话         | 重大危险源 🕆 | 重点监管化学品 ≑ | 高危工艺; |
| 1 🗐  | 工苏凯元科           | 技有限公司        |        |     |              | 展    | 130              | 陈言          | 18351             | 是       | 是         | 是     |
| 2    | 清天众达炭           | 村有限公司        |        |     |              | Е    | 189              | 陆县          | 1895:             | 是       | 1         | 1     |
| 3    | 江苏中燃长           | 江石化有限        | 公司     |     |              | 陈    | 133:             | 高村          | 1396 <sup>.</sup> | 是       | 是         | 是     |
| 4    | 江苏新中泰           | 桥梁钢构工        | 建有限公司  |     |              | 有    |                  | 陆           | 1351:             | 否       | 1         | 1     |
| 5 🗐  | 靖江中油广           | <b>工能源有限</b> | 公司     |     |              | 税    | 177!             | 秦月          | 18914             | 是       | 是         | 否     |
| 6    | 江苏华澄重           | 工有限公司        |        |     |              | 汪    |                  | 宋           | 1536              | 否       | 1         | 1     |
|      | 江苏国信靖           | 江发电有限        | 公司     |     |              | Т    |                  | 际           | 1776              | 是       | 1         | 1     |
| 3    | 江苏新时代           | 造船有限公        | 5)     |     |              | 刘    | 139!             | <b>弓长</b> 厂 | 1392              | 是       | 1         | 1     |
|      | 联合安能石           | 化有限公司        |        |     |              | 徐    | 180!             | 弓长虎         | 1385              | 是       | 否         | 否     |
| 0    | 靖江至立气           | 体有限公司        |        |     |              | 柯    | 138'             | 柯伯          | 1381              | 是       | 是         | 否     |
| 1    | 江苏猿鑫船           | 舶设备有限        | 公司     |     |              | 赵    | 133(             | 日           | 1825:             | 否       | 否         | 否     |
| 2    | 大明重工有           | 限公司          |        |     |              | 周    |                  | Ŧ           | 1381              | 1       | 1         | 1     |
| 3 🗐  | 江苏扬子江           | 船厂有限公司       | 5      |     |              | 禁    | 139(             | 孙心          | 1886              | 否       | 1         | 1     |
| 4    | 靖江市晨星           | 汽车配件厂        |        |     |              | 41   | 158!             | 杨           | 1585:             | 否       | 1         | 1     |
| 5 🗐  | 清江市凯仕           | 利通风设备        | 制造有限公司 | 0   |              | 陆    | 138              | 朱利          | 1775              | 否       | 否         | 否     |
| 6    | 江苏靖隆合           | 金钢机械制        | 皆有限公司  |     |              | F    | 138!             | 陈           | 1385:             | 否       | 1         | 1     |
| 7 🗐  | 江苏三江水           | 泥制造有限        | 公司     |     |              | 7    | 138(             | μ.          | 1380              | 否       | 1         | 1     |
| 8    | 江苏大局砼           | 业有限公司        |        |     |              | 刘    | 139!             | 刘国          | 1395:             | 否       | 1         | 1     |
|      | on the Load Arm |              |        |     |              |      |                  | 116.0       |                   |         | 11        | 14    |

添加企业基本信息,红色星号为必填选项

| *企业名称:        | 现抗式    |                     |             |
|---------------|--------|---------------------|-------------|
| *是否构成重大危险源:   | 是      | ✓ ◆重大危险源等级:         | 一级          |
| 企业风险等级:       |        | ✓ 規模情况:             | ~           |
| 安全监管等级:       |        | ✓ 属地安监机构:           |             |
| 监管分类:         |        | ✓ *经济类型:            | 内资          |
| 行业类别:         |        | ✓ *企业行政隶属关系:        | 县级          |
| *企业状态:        | 无效     | ✓ 标准化达标等级:          | ~           |
| *安全机构设置情况:    | 是      | ✔ (企业内部(是/否)有专门设置负责 | 長安全生产管理的部门) |
| *是否涉及重点监管危化品: | 是      | ✓ *是否涉及高危工艺:        | 是           |
| 是否涉及剧毒品生产或使用: | 日<br>人 | ✓ *营业执照类别:          | 企业法人营业执照    |

### 查询完后,点击【刷新】可以查看到所有企业

| 순년 | 上名称 |        | < ▶ 规模         | 動情況   | ~   | 监管分类        | ✔ 重   | 大危险源等级 🖌 🖌 | 企业风险等级 💙 🕏 | 全标准化等级 🗸 🖂 |
|----|-----|--------|----------------|-------|-----|-------------|-------|------------|------------|------------|
| +  | 添加  | 圖修改    | 會刪除            | Q查看   | ☑导出 | <b>Ⅲ</b> 统计 | C刷新   |            |            |            |
|    |     | 企业名称   |                |       |     |             | 主要负责人 | 主要负责人移动电话  | 安全负责人      | 安全负责人移动电话  |
| 1  |     | 江苏凯元科  | 技有限公司          |       |     |             | 展     | 1305       | 陈          | 183        |
| 2  |     | 靖江众达炭  | 材有限公司          |       |     |             | E     | 1899       | 陆          | 185        |
| 3  |     | 江苏中燃长  | I石化有限:         | 公司    |     |             | 陈     | 1333       | 高          | 135        |
| 4  |     | 江苏新中泰相 | 侨梁钢构工          | 程有限公司 |     |             | 有     |            | Pi         | 135        |
| 5  |     | 靖江中油广治 | L.能源有限:        | 公司    |     |             | ₿₹    | 1775       | 秦          | 189        |
| 6  |     | 江苏华澄重  | L有限公司          |       |     |             | 汪     |            | 17         | 153        |
| 7  |     | 江苏国信靖  | 工发电有限          | 公司    |     |             | Т     |            | ß          | 177        |
| 8  |     | 江苏新时代  | <b>告船有限公</b> i | 司     |     |             | 刘     | 1395       | SK         | 135        |
| 9  |     | 联合安能石  | 化有限公司          |       |     |             | 徐     | 1805       | 张          | 138        |

# 3、修改信息

选中行要修改的企业再点击【修改】

| ŵΥ | 业名称 | 2      | - 规模    | 請况    | ~   | 监管分类        |       | ~    | 重大危险源等级 | ~    |
|----|-----|--------|---------|-------|-----|-------------|-------|------|---------|------|
| +  | 添加  | 国修改    | 自删除     | Q查看   | ビ导出 | <u>」</u> 統计 | C刷新   |      |         |      |
|    |     | 企业名称   |         |       | 主要  | 负责人         | 主要制度人 | 移动电i | ; 安全负责人 | 安全负  |
| 1  |     | 江苏凯元科  | 技有限公司   |       | 展   | 紅明          | 1 29  |      | 陈金坤     | 183  |
| 2  |     | 靖江众达炭  | 时有限公司   |       | 3   | E蓓          | 1 71  | 3    | 陆基平     | 189  |
| 3  |     | 江苏中燃长》 | 1石 化有限公 | 公司    | 防   | 建忠          | 1 8   | 1    | 高栋华     | 1396 |
| 4  |     | 江苏新中泰  | 桥梁钢子工利  | 呈有限公司 | Ę   | 祁征          |       |      | 陆剑      | 135  |
| 5  |     | 靖江中油广流 | [能源有限]  | 公司    | β   | 新辉          | 17    | -14  | 秦朋海     | 189  |

修改完成点击【确定】保存。

| *企业名称:        | 测试       |   |                   |                    |   |
|---------------|----------|---|-------------------|--------------------|---|
| *是否构成重大危险源:   | 是        | ~ | *重大危险源等级:         | —級                 | ~ |
| 企业风险等级:       | 17<br>Im | ~ | 规模情况:             |                    | ~ |
| 安全监管等级:       |          | ~ | 属地安监机构:           |                    |   |
| 监管分类:         | 工贸       | ~ | *经济类型:            | 内资                 | ~ |
| 行业类别:         |          | ~ | *企业行政隶属关系:        | 县级                 | ~ |
| *企业状态:        | 无效       | ~ | 标准化达标等级:          |                    | ~ |
| *安全机构设置情况:    | 是        | ~ | (企业内部(是/否)有专门设置负责 | <b>(安全生产管理的部门)</b> |   |
| *是否涉及重点监管危化品: | 是        | ~ | *是否涉及高危工艺:        | E<br>ZE            | ~ |
| 是否涉及剧毒品生产或使用: | 是        | ~ | *营业执照类别:          | 企业法人营业执照           | ~ |

# 4、删除功能

**勾选想要删除的企业点击【删除】(注:只有删除操作需勾选;其他操作选中行即可)** 

| 次114 | ţ  |       | ✔ 规模   | 其情况  | ~   | 监管分类        |     | ✔ 重大 | 危险源等级 | ✓ 企业风 | 验等级 💙 支 | 全标准化等级 |
|------|----|-------|--------|------|-----|-------------|-----|------|-------|-------|---------|--------|
| +>   | 忝加 | ■修改   | 會刪除    | Q查看  | ☑导出 | <b>Ⅲ</b> 统计 | C刷新 |      |       |       |         |        |
|      |    | 企业名称  |        |      |     |             | 主要负 | 责人   | 主要负责  | 人移动电话 | 安全负责人   | 安全负责人  |
| 1    |    | 江苏东华测 | 试技术股份在 | 有限公司 |     |             | 郝這  |      | 180   |       | 严       | 177516 |
| 2    |    | 测试    |        |      | /   |             | 测   |      | 132   |       | Ŋ       | 132228 |

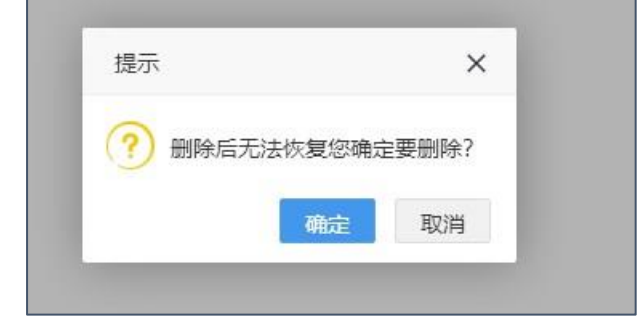

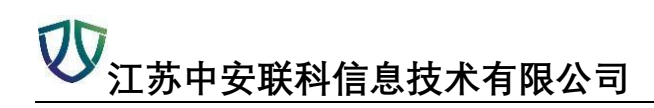

# 5、查看功能

### 选中行点击【查看】

| îÈV | <u> </u> 名称 |           | ~          | 规模 | 情况    | ~   | 监管分类        |           | ~   | 重大危险源等级                               | ~   | 企业风险等   |
|-----|-------------|-----------|------------|----|-------|-----|-------------|-----------|-----|---------------------------------------|-----|---------|
| +   | 添加          | 圖修改       | <u>®</u> # | 删除 | Q查看   | ☑导出 | <u>」</u> 統计 | C 刷新      |     |                                       |     |         |
|     |             | 企业名称      |            |    |       | 2   | 负责人         | 主要负责人移动   | 动电说 | 安全角麦人                                 | 安全负 | 责人移动电   |
| 4   |             | - 咦村      | 乔汉         | 工程 | 諸有限公司 | 1   | 15, T. I.   |           |     | 14                                    | 1   | 5160016 |
| 5   |             | -         |            | 限公 | 司     | 1   | 100         |           | 4   | <b>3</b>                              | 19  | 15 18   |
| 6   |             | 1.17 1000 | <b>n</b> ë | 司  |       |     | 进           |           |     | 100                                   | 1   | €}9     |
| 7   |             | 10.00     | 发          | -1 | 司     |     | 围春          |           |     | 1.0                                   | 1/  | D3      |
| 8   |             | 5         | 1          |    | 1     |     | 每金          | 10.0      | 8   | ŝi li                                 | 13  | 66      |
| 9   |             | 4. 131能石化 | 七有.        | J  |       |     |             | similar a | 4   | · · · · · · · · · · · · · · · · · · · | 13  | 000935  |

### 可以查看企业的基本信息, 左侧导航

| 着全业档案信息         |             |                 |      |
|-----------------|-------------|-----------------|------|
| 10 °£±44        | w = m(int   |                 |      |
| 5位但(0) 是否构成重大规则 | #: £        | "重大划能算等很:       |      |
| E (0) 企业风险等     | &: <u>I</u> | 展枝借见:           |      |
| 8(0) 安全监管等      | d2 =        | <b>规地</b> 安出机构: |      |
| (0)             |             | 107 - 4 ab ab   | 1.16 |
| 0)              |             |                 |      |
| 02              |             |                 |      |
| 演型 (0)          |             |                 |      |
| (0)             |             |                 |      |
| (四) (0)         |             |                 |      |
| F個態 (0)         |             |                 |      |
| 題 (0)           |             |                 |      |
| (0)             |             |                 |      |
| § (0)           |             |                 |      |
| 8.審約表(0)        |             |                 |      |
| 管理(0)           |             |                 |      |
| 值 (0)           |             |                 |      |
| ENKEL (0)       |             |                 |      |
|                 |             |                 |      |

# 6、导出功能

(注:点击导出是默认导出全部信息,选中一行点击导出是无效的,还是默认导出全部) 当你想导出自己想要的信息的时候,应该根据查询条件来导出,如下操作

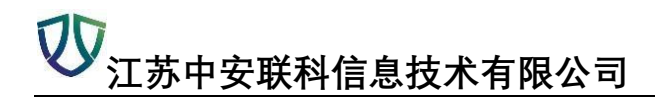

### 第一种,导出想要的数据

| ſ£\ | 业名称 | : 🦯 🗸 规]         | É.    | ~      | 全部   |       | ✓ 三级 |     |     | × 1 | 业风险等  | 级               |
|-----|-----|------------------|-------|--------|------|-------|------|-----|-----|-----|-------|-----------------|
| 安:  | 全标准 |                  |       | , ~    | Q查询  | (2全部) |      |     |     |     |       |                 |
| +   | 添加  | 留修改      會删除     | Q 查看  | ビ専出    | 山統计  | C刷新   |      |     |     |     |       |                 |
|     |     | 企业名称             | 主要负责人 | 、主要负责人 | 安全负责 | 安全负责2 |      | 的管化 | 高危工 | 重大  | 是 企业风 | 操作              |
| 1   |     | 靖江众达炭材有限公司       | 王蓓    | 18     | 陆基平  | 189   | 是    | 1   | 1   | 三级  |       | 日本<br>日本<br>    |
| 2   |     | 江苏国信靖江发电有限<br>公司 | 丁旭春   | 3      | 你使   |       |      | Ţ   | 1   | 三级  |       | 与出─企─档<br>■储罐   |
| з   |     | 中建钢构江苏有限公司       | 方春生   |        | 范宇球  | 13    | 是    | ſ   | t   | 三级  | -     | - 写出─企─档<br>■储据 |
| 4   |     | 江苏新扬子气体有限公<br>司  | 刘晓轮   | 13     | 魏忠   | 15.   | 是    | 否   | 否   | 三級  | -     | 导出-企-档<br>■储罐 ■ |

### 第二种,导出所有数据

| 企            | 业名称 | E)              | ~    | 规档 | 請備况   | ~      | 监管分类        |              | Y  | 重大危      | 验源等级 |
|--------------|-----|-----------------|------|----|-------|--------|-------------|--------------|----|----------|------|
| <del>2</del> | 全标准 | 化等级             | ~    | 网格 | IMT   | ~      | Q查询         | 3全部          |    |          |      |
| +            | 添加  | 3修改             | 愈服   | 删除 | Q 查看  | ビ専出    | <u>」</u> 统计 | C 刷新         |    |          |      |
|              |     | 企业名称            |      |    | 主要负责人 | 、主要负责人 | 安全负责人       | 安全负责人        | 重大 | 危险源      | 重点监管 |
| 1            |     | 江苏凯元科           | 技有限  | 公司 |       |        |             | <b>1</b> 188 | ļ  | <b>∄</b> | 是    |
| 2            |     | 靖江众达炭           | け有限: | 公司 |       |        |             | 126358       |    |          | WE,  |
| 3            |     | 江苏中燃长)<br>公司    | 石化   | 有限 | 陈建忠   | 13 154 | 高栋华         | 1396 1       | ų  | E        | 是    |
| 4            |     | 江苏新中泰林<br>程有限公司 | 桥梁钢  | 构工 | 郁征    |        | 陆剑          | 13515        | Ī  | КП       | 1    |
| 5            |     | 靖江中油广流          | こ 能源 | 有限 | 陈辉    | 1775 3 | 秦朋海         | 1 46         | ļ  | Ē        | 是    |

勾选要导出的数据

| 导出列选择 |        | ×  |
|-------|--------|----|
| •     | 列名     |    |
| •     | 车间名称   |    |
| •     | 车间编号   |    |
| •     | 建筑面积   |    |
|       | 火灾危险等级 |    |
| •     | 建筑结构   |    |
| •     | 层数     |    |
| •     | 备注     |    |
|       | 耐火等级   |    |
|       |        |    |
|       |        | 导出 |

|   | А      | В    | С      | D             | Е    | F  | G  | H    | 1 | J |
|---|--------|------|--------|---------------|------|----|----|------|---|---|
| 1 | 车间名称   | 车间编号 | 建筑面积   | <b>、</b> 灾危险等 | 建筑结构 | 层数 | 备注 | 耐火等级 |   |   |
| 2 | 仓库     |      | 1250.0 | 丙类            | 框架   | 4层 |    | 二级   |   |   |
| 3 | 除尘地面如  |      | 597.0  | 戊类            | 框架   | 2层 |    | 二级   |   |   |
| 4 | 筛储焦楼   |      | 4623.0 | 丙类            | 框架   | 5层 |    | 二级   |   |   |
| 5 | 溴化锂制/: |      | 709.0  | 戊类            | 框架   | 1层 |    | 二级   |   |   |
| 6 | 循环水泵质  |      | 264.0  | 戊类            | 框架   | 1层 |    | 二级   |   |   |
| 7 | 煤气鼓风机  |      | 735.0  | 甲类            | 框架   | 2层 |    | 二级   |   |   |
| 8 | 煤气储配过  |      | 387.0  | 甲类            | 框架   | 1层 |    | 二级   |   |   |

# 7、统计功能

| 点击 | 【统计】 | 获得全部统计数据 |
|----|------|----------|
|    |      |          |

| <u>ش</u> | 上名称 |       | ✓ 規相  | 刺行     | ~   | 监管分类        | ~     | 重大危险源等级 🗸 🖌 | 业风险等级 🗸 🗸    | 安全标准化等级 💙 网格 |       |
|----------|-----|-------|-------|--------|-----|-------------|-------|-------------|--------------|--------------|-------|
| +        | 添加  | 目修改   | 會刪除   | Q查看    | 國會出 | <b>迪</b> 统计 | C刷新   |             |              |              |       |
|          |     | 企业名称  |       |        |     |             | 上面负责人 | 主要负责人移动电话   | 安全负责人        | 安全负责人移动电话    | 重大危险源 |
| 1        |     | 江苏凯元科 | 技有限公司 |        |     |             | 展     | 13          | 陈:           | 183          | 是     |
| 2        |     | 靖江众达炭 | 材有限公司 |        |     |             | Ŧ     | 18          | 陆            | 189          | 是     |
| 3        |     | 江苏中燃长 | 江石化有限 | 公司     |     |             | 陈     | 13          | 高            | 139          | 是     |
| 4        |     | 江苏新中泰 | 桥梁钢构工 | 程有限公司  |     |             | 有     |             | PE           | 135          | 否     |
| 5        |     | 靖江中油广 | 汇能源有限 | 公司     |     |             | 防     | 17          | 秦.           | 189          | 是     |
| 6        |     | 江苏华澄重 | 工有限公司 |        |     |             | 汪)    |             | <del>;</del> | 153          | 否     |
| 7        |     | 江苏国信靖 | 江发电有限 | 公司     |     |             | Tİ    |             | 闕            | 177          | 是     |
| 8        |     | 江苏新时代 | 造船有限公 | 5)     |     |             | 刘氏    | 13          | 张            | 139          | 是     |
| 9        |     | 联合安能石 | 化有限公司 |        |     |             | 徐     | 18          | 张            | 138          | 是     |
| 10       |     | 靖江圣立气 | 体有限公司 |        |     |             | 柯     | 13          | 柯            | 138          | 是     |
| 11       |     | 江苏骥鑫船 | 舶设备有限 | 公司     |     |             | 赵.    | 13          | E            | 182          | 否     |
| 12       |     | 大明重工有 | 限公司   |        |     |             | 周     |             | E            | 138          | 1     |
| 13       |     | 江苏扬子江 | 船厂有限公 | 5)     |     |             | 蔡i    | 13          | 70×          | 188          | 否     |
| 14       |     | 靖江市晨星 | 汽车配件厂 |        |     |             | 材     | 15          | 植            | 158          | 否     |
| 15       |     | 靖江市凯仕 | 利通风设备 | 制造有限公司 | 5   |             | 陆     | 136         | 朱            | 1775         | 否     |

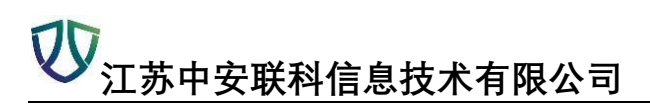

| 重大危险源线计        | 是否为重点监管线计                                                                                                    | 是否为高急工艺统计                        |
|----------------|----------------------------------------------------------------------------------------------------|----------------------------------|
| #.02211180     | RIGTS AN C                                                                                                    |                                  |
| 🗢 £ 👄 Z        | 👄 B. 👄 K                                                                                                    | 🖝 £ 🚥 X                          |
| 企业规模情况统计       | 企业风险等级执计                                                                                                    | 重大危险事等级统计                        |
| RE-1224(17.42% | E 1962(314)<br>E 1962(314)<br>E 196 | -BXX2139%                        |
| ● 級上 → 規下      | 🖝 II 🧼 🗄 🛶 🖄                                                                                                    | 🗢 — 40, 🤝 二 50, 🕌 三 50, 🖝 (1140) |

注:车间信息、物料信息、仓库信息、储罐信息、冶金信息、粉尘信息、受限空间、作业班 次、特种设备信息、员工信息、安全培训信息、生产设备信息、公用工程信息、安全设施、 承包商信息、化学能源信息、评价报告操作、职业病危害因素、检测报告管理、职业病体 检、员工体检信息、重点监管危化品、危险工艺、重大危险源信息与基本信息一致不做累 述。

# 二、【地图显示】

可以选择【地图】、【卫星】、【三维】三种方式查看地图,效果分别如下

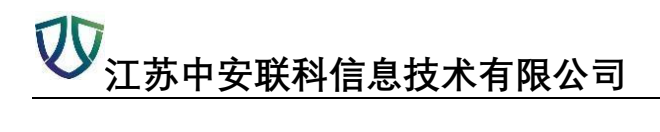

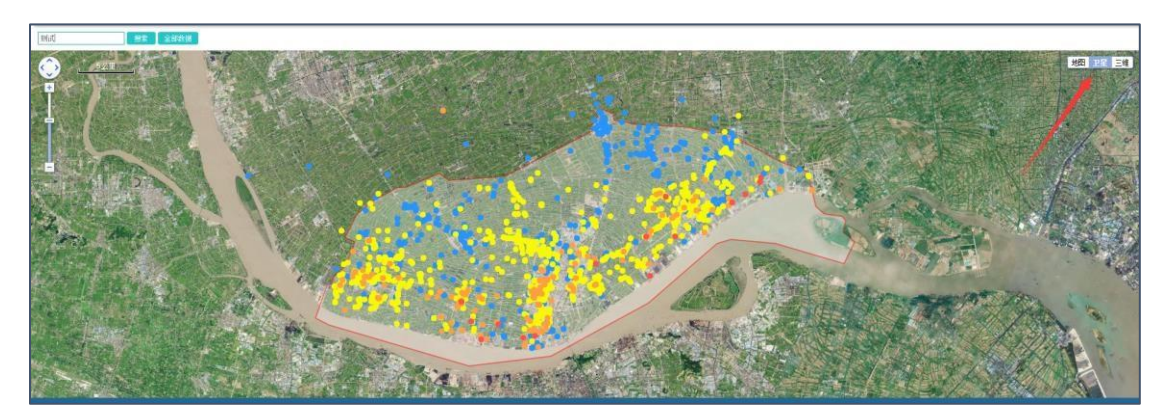

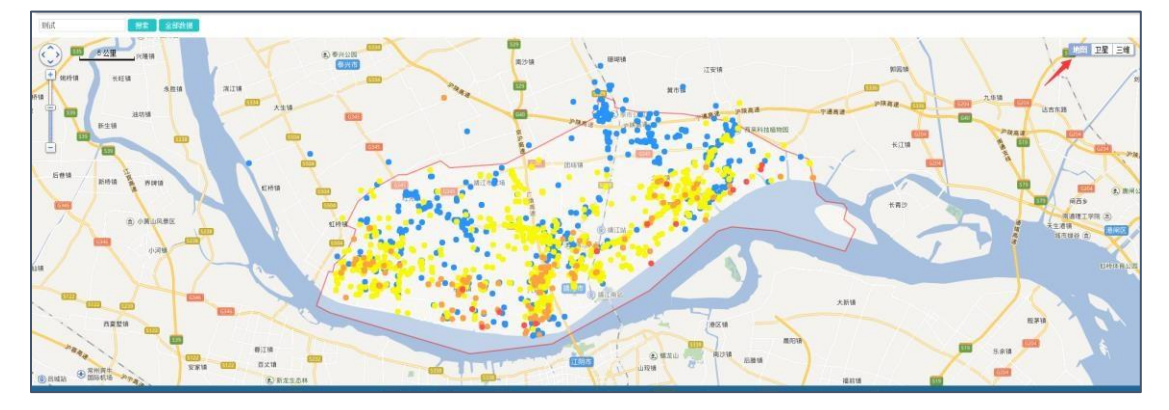

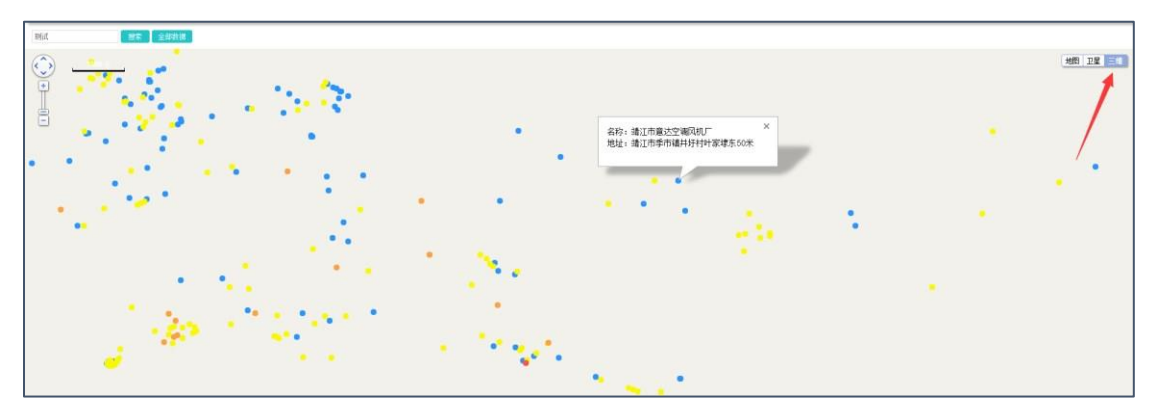

填写要搜索的企业名点击【搜索】可以查看该企业在地图上的位置

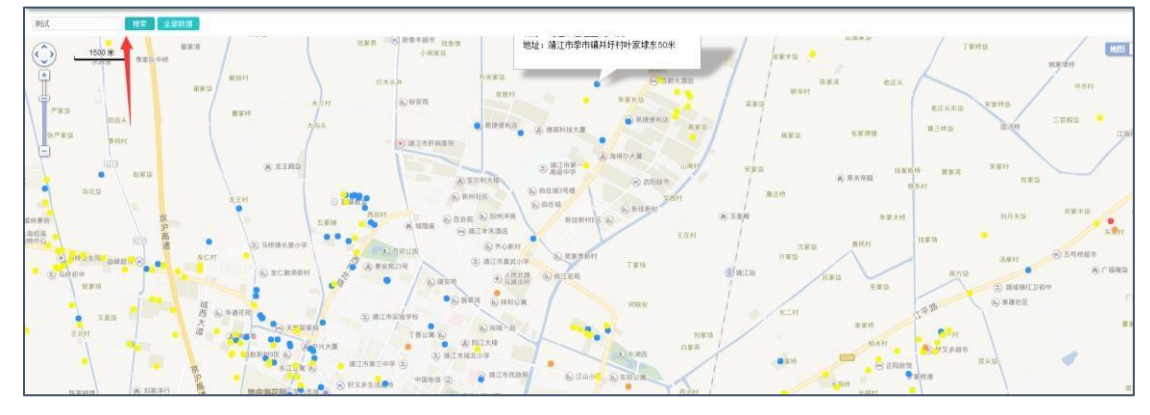

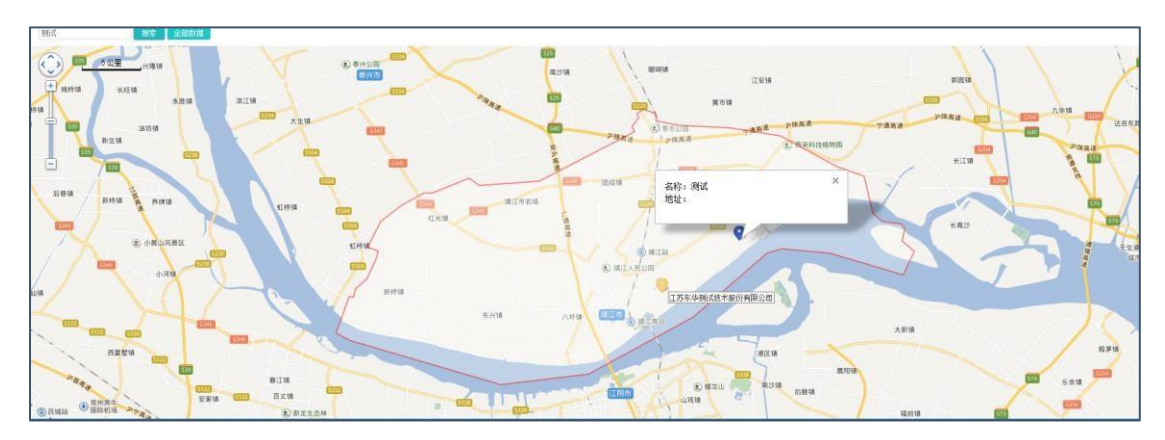

点击【全部数据】,获得所有企业的地图位置

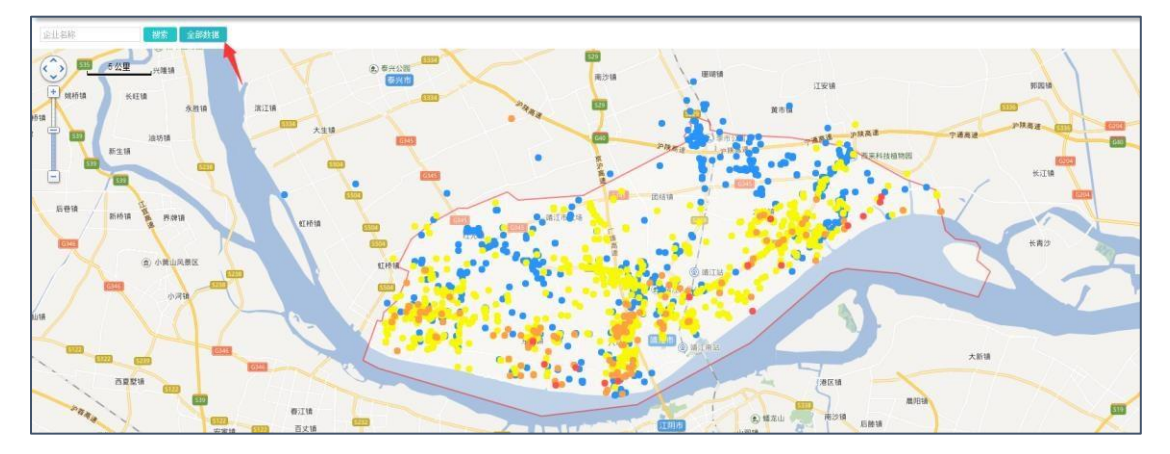

# 模块二:风险管控

# 一、【风险点辨识】

# 1、添加操作

### 【添加】风险点信息

| <b>+</b> 添加 | 目修改 自删除 Q查看 团导; | 出Excel 圖危险有害因素告知卡 | 國导出彩色风险告知卡(A2) | 國导出彩色风险告知卡(A3) | ■ 风险点分布图 | <b>佳</b> 统计分析 | C刷新     |
|-------------|-----------------|-------------------|----------------|----------------|----------|---------------|---------|
|             | 业名称             | 较大风险点名称           | 风险类别           | N              | 行业       |               | 行业类别    |
| 1           |                 | 消防器材              | 安全管理           | ₽              | 机械       |               | 建筑及消防   |
| 2           |                 | 消防通道              | 施工场所           | f              | 机械       |               | 建筑及消防   |
| 3 🔲         |                 | 气瓶                | 设备设施           | Ð              | 机械       |               | 特种设备    |
| 4           |                 | 气割作业              | 操作行            | 5              | 机械       |               | 焊接工艺    |
| 5 🔲         | 江茶市社協同供有限从司     | 室内行车              | 设备设施           | Ð              | 机械       |               | 特种设备    |
| 6           | 江历中铁条回杆有限公司     | 室内行车              | 设备设施           | Ð              | 机械       |               | 特种设备    |
| 7           |                 | 室内行车              | 设备设施           | Ð              | 机械       |               | 特种设备    |
| 8           |                 | 电气线路              | 施工场所           | fi             | 机械       |               | 电气设备    |
| 9           |                 | 车床                | 设备设施           | Ð.             | 机械       |               | 机械加工工艺  |
| 10          |                 | 冲床                | 设备设施           | Б              | 机械       |               | 锻压工艺    |
| 11 🔲        |                 | 室内行车              | 设备设施           | 6              | 机械       |               | 特种设备    |
| 12 🔲        |                 | 钻床                | 设备设施           | 6              | 机械       |               | 机械加工工艺  |
| 13 🔲        |                 | 消防器材              | 安全管理           | ŧ              | 机械       |               | 建筑及消防   |
| 14          |                 | 锯床                | 设备设施           | Ð              | 机械       |               | 机械加工工艺  |
| 15 🔲        |                 | 镗床                | 设备设施           | Ð              | 机械       |               | 机械加工工艺  |
| 16 🔲        | 清江主花岛鲤相广        | 室内行车              | 设备设施           | <u>B</u>       | 机械       |               | 特种设备    |
| 17 🔲        | 30211116238980  | 室内行车              | 设备设施           | 6              | 机械       |               | 特种设备    |
| 18 🔲        |                 | 室内行车              | 设备设施           | Б              | 机械       |               | 特种设备    |
| 19 🔲        |                 | 配电箱               | 生产系统           | ê              | 机械       |               | 电气设备    |
| 20          |                 | 砂轮机               | 设备设施           | Ð              | 机械       |               | 机械加工工艺  |
| 21 🔲        |                 | 左庄                | 边客语的           | 5              | भग भय:   |               | 机械hn丁丁芬 |

### 红色为必输项

| 添加国验点信息              |      |            | ×     |
|----------------------|------|------------|-------|
| 企业名称:                |      |            | v     |
| 负责人:                 |      | 联系方式:      |       |
| 接大风险点私称:             | マロ田田 | 编号:        |       |
| 风险分费:                | *    |            |       |
| 事做发生的可能性(L):         |      |            | ~     |
| 事故后果严重性(S):          |      |            | ~     |
| 风险分级:                | •    |            |       |
| 场地名称:(荷注:一车网、二车间、淝区) |      |            |       |
| 行业:                  |      |            | ~     |
| 行业类别:                |      |            | ~     |
| 工程:                  |      |            | ~     |
| 伊拉:                  |      |            | ~     |
| 易发生事故类型:             |      |            | ~     |
| 职业病私害因素类别:           | ×    | 职业病危害因素名称: | ~     |
|                      |      |            | 純定 关闭 |

### 添加巡检内容

点开【添加巡检内容】,选择库中已有的内容,然后点击【绑定】,库中没有的点击【添加巡 检内容】则可以自定义添加。

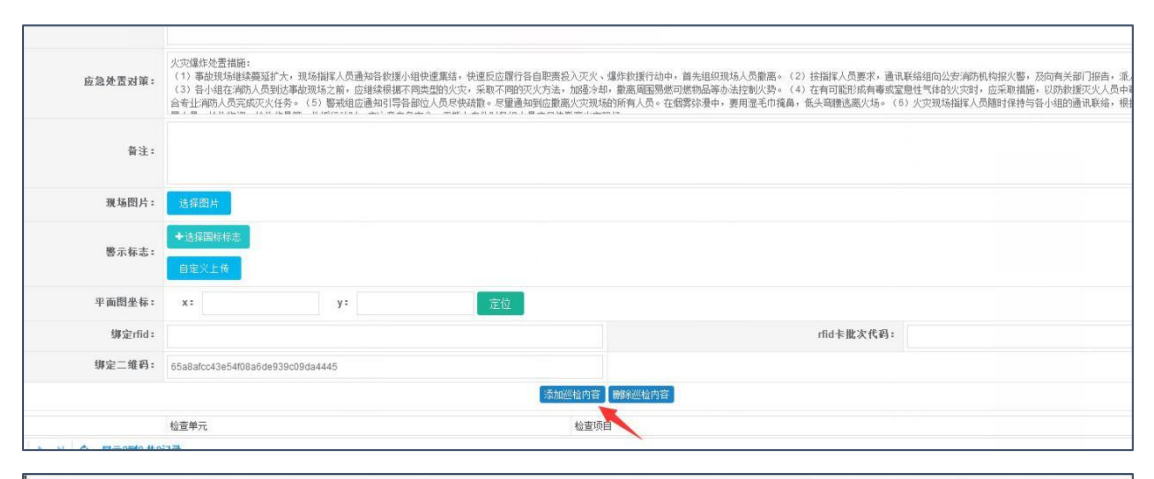

| \$ | 印定边 | 巡检内容   |                         | - 🛛 ×                                    |  |  |
|----|-----|--------|-------------------------|------------------------------------------|--|--|
| 隐点 | 影级别 | 1 🖌 检查 | 単元 <b>く Q 査询 ご</b> 全部   | +绑定 +添加巡检内容                              |  |  |
|    |     | 隐患级别   | 检查单元                    | 检查项目                                     |  |  |
| 1  |     | 一般     | CNC加工中心                 |                                          |  |  |
| 2  |     | 一般     | CNC加工中心                 | 女职工必须戴好安全帽,长发须卷起放入帽内。                    |  |  |
| 3  |     | 一般     | CNC加工中心                 | 检查机床各部件、连锁、限位和防护装置是否完好可靠。                |  |  |
| 4  |     | 一般     | CNC加工中心                 | 床头、小刀架、床面不得放置工、里具或其它杂物。                  |  |  |
| 5  |     | 一般     | CNC加工中心                 | 装工件要牢固,夹紧时可用接长套筒,禁止用锒、头敲打,滑丝的卡爪不准使用。     |  |  |
| 6  |     | 一般     | CNC加工中心                 | 加工细长工件要用顶针、跟刀架,车头后面伸出过长时必须加托架,必要时装设防护栏杆。 |  |  |
| -  | -   |        |                         |                                          |  |  |
| _  | •   | 【      | 7页 ▶ ▶ ○ 显示1到50,共3346记录 |                                          |  |  |
|    |     |        |                         | 关闭                                       |  |  |

### 可以添加库中没有的巡检内容

|   | \$27月 | │    | 元 ~ (Q查询) (3全部)      | (+绑定)(+添加巡检内容)                             |  |  |
|---|-------|------|----------------------|--------------------------------------------|--|--|
|   |       | 隐患级别 | 检查单元                 | 检查项目                                       |  |  |
| 1 |       | 一般   | CNC加工中心              | 操作人员按规定穿好劳动保护用品,同时要戴尔斯护眼镜,不得戴手套和围巾划<br>操作。 |  |  |
| 2 |       | 一般   | CNC加工中心              | 女职工必须戴好安全帽,长发须卷起放入帽内。                      |  |  |
| 3 |       | 一般   | CNC加工中心              | 检查机床各部件、连锁、限位和防护装置是否完好可靠。                  |  |  |
| 4 |       | 一般   | CNC加工中心              | 床头、小刀架、床面不得放置工、里具或其它杂物。                    |  |  |
| 5 |       | 一般   | CNC加工中心              | 装工件要牢固,夹紧时可用接长套筒,禁止用锒、头敲打,滑丝的卡爪不准使用。       |  |  |
| 6 |       | 一般   | CNC加工中心              | 加工细长工件要用顶针、跟刀架,车头后面伸出过长时必须加托架,必要时装设防护栏杆。   |  |  |
| - | -     |      | ▶ ▶ ○ 显示1到50,共3346记录 |                                            |  |  |

红色为必输项

| 级 | 添加企业自增信息 |          |       |        | ;     | <         |
|---|----------|----------|-------|--------|-------|-----------|
| C | 隐患级别:    | <b>~</b> | 检查单元: |        |       | 进行        |
|   | 检查项目:    |          |       |        |       |           |
| C | 隐患内容:    | 有隐患      | 正常内容: | 已检查无隐患 |       | )用。<br>设网 |
|   |          |          |       |        | 确定 关闭 | 1         |

### 勾选然后点击【绑定】

| 纬  | 7定: | 巡检内         | 容  |       |       |      |      |    |                                    | - 🛛 ×                                        |
|----|-----|-------------|----|-------|-------|------|------|----|------------------------------------|----------------------------------------------|
| 隐乱 | 围级别 | 91          |    | ~     | 检查单于  | ī,   |      |    | <ul> <li>&lt; Q查询 (€全部)</li> </ul> | + 绑定 + 添加巡检内容                                |
|    |     | 隐患          | 级别 |       |       | 检查单  | 戶元   |    |                                    | 检查项目                                         |
| 1  | 1   | ] 一般        |    |       |       | CNC; | hoīd | 心  |                                    | 操作人员按规定,好劳动保护用品,同时要戴好防护眼镜,不得戴手套和围巾进行<br>操作。  |
| 2  |     |             |    |       |       | CNC; | 加工す  | 心  |                                    | 女职工必须戴好安全帽,长发须卷起放入帽内。                        |
| 3  |     | 一般          |    |       |       | CNC; | 加工す  | 心  |                                    | 检查机床各部件、连锁、限位和防护装置是否完好可靠。                    |
| 4  |     | —般          |    |       |       | CNC; | 加工す  | 心  |                                    | 床头、小刀架、床面不得放置工、里具或其它杂物。                      |
| 5  |     | —般          |    | 1     |       | CNC; | 加工す  | 心  |                                    | 装工件要牢固,夹紧时可用接长套筒,禁止用锒、头敲打,滑丝的卡爪不准使用。         |
| 6  |     | —般          |    |       |       | CNC; | hoīd | わじ |                                    | 加工细长工件要用顶针、跟刀架,车头后面伸出过长时必须加托架,必要时装设防<br>护栏杆。 |
| -  |     | -           |    | 一 雪 1 | ±67₹5 |      | N    | 0  | 夏子13950 廿3346记录                    |                                              |
|    |     | 11 <b>N</b> |    | 1 55  | M     |      |      | 5  | TNU + FLOOL COLO FLAC              | 关闭                                           |

### 巡检内容添加成功

|        |         | 添加巡检内容 删除巡检内容 |
|--------|---------|---------------|
| ☑ 隐患级别 | 检查单元    | 检查项目          |
| 1 🔲 一般 | CNC加工中心 | 操作人员按规定穿好劳动保; |

### 点击【删除巡检内容】可删除选中的巡检内容

|    |   |                            |         | 添加巡检内容」開除巡检内容           |
|----|---|----------------------------|---------|-------------------------|
|    |   | 隐患级别                       | 检查单元    | 检查项目                    |
| 1  |   | 一般                         | CNC加工中心 | 操作人员按规定穿好劳动保护用品,同时要戴好防护 |
| 50 | ۳ | H 4 第 1 共1页 ▶ H O 显示1到1,共1 | 记录      |                         |

最后点击【确定】完成添加风险点。

# 2、修改操作

选中行要修改的点击【修改】

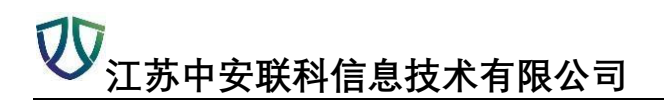

| + | 添加 | 圖修改  | @ 删除 | Q 查看 | ③ 导出Excel | 國危险有 |
|---|----|------|------|------|-----------|------|
|   |    | 企业名称 |      |      | 较大风险点谷    | 3称   |
| 1 |    | 1 2  |      |      | 消防器材      | •    |
| 2 |    |      |      |      | 肖防通道      | -    |
| 3 |    |      |      |      | 气瓶        | 4    |

### 修改后点击【确定】保存

| 观验点信息         |                                                                                                    |                                                                                                    |                                                                                                 |
|---------------|----------------------------------------------------------------------------------------------------|----------------------------------------------------------------------------------------------------|-------------------------------------------------------------------------------------------------|
| 依据:           |                                                                                                    |                                                                                                    |                                                                                                 |
| a.加快置快能:      | 大灾爆炸处置捕猎。(1) 事故规范操动英臣扩大。现其据在人员通知各市部人也快速更高。<br>增加提供《研算系。(2) 员不信在 地路人居死在建筑现在之来。由如此相能不可是想的过去。<br>要求 出版程序的是命名过来的人名英尔达斯英尔氏等。(3) 事故的正面是命时将等部位人,是你的面面-<br>行自然灾天,成等人员、验虑物质、检检信贷等。数据行他时,在主意自身安全,无能力自能 | 中亚近应器行管由器项组入元义、维护取得行动中,最先进的取得人类型器。(2)其指据人员更求,通讯和经信也必要相<br>学说不可的对于力法,如果当由,最高级影響的增快品质与出现的认为。(4)真体将我们的事情实型相关的算计文式),<br>化量量和试验器是实现经验的能力人员,在器件活费中,更用量多印度高,最后间最高量人场。(5)式元就给服用人质则<br>时目相人员应对杂量从文式场合。 | 机肉提大器。及向角关提(加合,主人推应将改生等,并提出均用<br>点采取措施。以防能提灭火人员中毒,消防人员到这事故现现后,<br>则含养均百小组的通讯联络,根据煤及可益细调整人员。(7)进 |
|               |                                                                                                    |                                                                                                    |                                                                                                 |
| <b>渡</b> 场图片: | 选择图片                                                                                                    |                                                                                                    |                                                                                                 |
| 要示标志:         | ◆送貸回付付準<br>自主火上所                                                                                                    |                                                                                                    |                                                                                                 |
| 平面間坐标:        | x: y: 320                                                                                                    |                                                                                                    |                                                                                                 |
| 糠定rlid:       |                                                                                                    | rfid 宇能次代码:                                                                                                    |                                                                                                 |
| 御室二維約:        | 0a5c28ba4a30491867993e4d014cf32e                                                                                                    |                                                                                                    |                                                                                                 |
|               |                                                                                                    | 加巡检内容 開始巡检内容                                                                                                    |                                                                                                 |
|               | No. 2 In Co.                                                                                                    | 44-2015-D                                                                                                    |                                                                                                 |

# 3、删除操作

### 勾选要删除的点击【删除】

| + | 添加 | 圖修改  | 會删除 | Q查看 | 团导出Excel | ■危险有害因素告知卡 | <b>₩</b> Ę |
|---|----|------|-----|-----|----------|------------|------------|
|   |    | 企业名称 |     |     |          | 较大风险点名称    |            |
| 1 |    |      |     |     |          | 消防器材       |            |
| 2 |    |      |     |     |          | 消防通道       |            |
| 3 |    |      |     |     |          | 气瓶         |            |
| 4 |    |      |     |     |          | 气割作业       |            |

# 4、查看操作

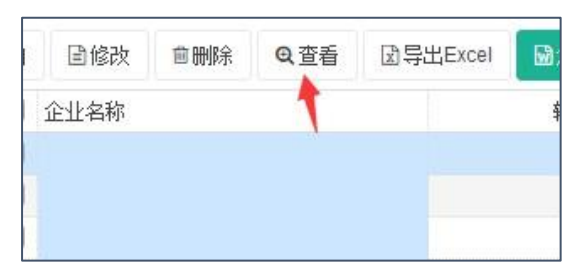

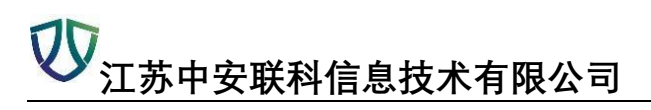

| 因险点信息                |                                                                                                    |                                                                                                    | - 🖾 ×                                                                                                    |
|----------------------|----------------------------------------------------------------------------------------------------|----------------------------------------------------------------------------------------------------|----------------------------------------------------------------------------------------------------|
| 企业名称:                | [苏中铁紧固件有限公司                                                                                                    |                                                                                                    |                                                                                                    |
| 负责人:                 |                                                                                                    | 联系方式:                                                                                                    |                                                                                                    |
| <b>载大风险点名称</b> : 3   | 4防器材                                                                                                    | 编号:                                                                                                    | 6                                                                                                    |
| 风险分类: 1              | 全管理                                                                                                    | 风险分级:                                                                                                    | #                                                                                                    |
| 场地名称:(黄注:一车间、二车间、撒包) |                                                                                                    |                                                                                                    |                                                                                                    |
| 行业: 5                | LHE                                                                                                    |                                                                                                    |                                                                                                    |
| 行业类别: 1              | <b>1</b> 其及:)南的                                                                                                    |                                                                                                    |                                                                                                    |
| 工程:                  | 与大和装取                                                                                                    |                                                                                                    |                                                                                                    |
| ## file :            | 2. 英語電置                                                                                                    |                                                                                                    |                                                                                                    |
| 易发生事故类型: 5           | 灾爆炸                                                                                                    |                                                                                                    |                                                                                                    |
| 主要危险有害性; 3           | 注主火灾时,因灭火器骤罢不符合要求,使火灾爆炸危害扩大。                                                                                                    |                                                                                                    |                                                                                                    |
| - 管腔描語 = ()<br>      | 1)应根据场所内的物质及其差级特性,以及可能物质量、火灾最延速度、补款率<br>纳安全线数。                                                                                                    | 1男相重等因素选择不同类型的灭火器。(2)应根据灭火器的最大保护距离设置数量,并不                                                                                                    | 后命《建筑灭火器酸苦设计规范》(GB50140)的根定。(3)应设营在明显、且使于取用的地点,并不得                                                                                                    |
| 依据 :                 |                                                                                                    |                                                                                                    |                                                                                                    |
| <b>应</b> 施择置对策: 5    | (实爆体处置抽题: (1)事故现场相谋器延扩大,就场相谋人员通知导致提示<br>等,并据时与并他数据小组联系。(3)号心理在消除人员预试带起银友能<br>的事物。满的人员对总常能现场后。可从指挥积积极合量计能为人员完成灾火任<br>//组的通讯联结,相捕维只可包细闭模人员。(1)进行自救灾火,提导人员,(1) | 组快運黨結,使運發应讓行音自影高級入灭火、爆炸軟獲行幼中。當先處回現场人员動<br>应達採用線平向美型的以完,未是不同的欠火方法。加速之如,最高層图是使可能的<br>多。(5) 醫狀组伍書加引导發卻人员尽快過数。尽量通知到伍書處火空間結約個別<br>約款時美,他對玩员等。 軟護行如何。应注來自身安全,无能力包括如時提人员应尽快到 | 高。(2) 該個羅人员要求,通訊聚稿組的公室消防机构指欠署, 及如向关部门报告, 導人推定消防<br>基础会法型的大势。(4) 在有可能形成件專或監羅性生作的大支持, 在未建植植, 经防疫振灭火人<br>人员, 在信贷效果中,要用墨毛巾 <b>找高,</b> 低头弯腰迅离火场。(6) 火灾煤场描述人员随时设持与参<br>建築火灾风场。 |
| <b>蔚注</b> :          |                                                                                                    |                                                                                                    |                                                                                                    |
| 重场图片:                |                                                                                                    |                                                                                                    |                                                                                                    |
| 要示标志:                |                                                                                                    |                                                                                                    |                                                                                                    |

# 5、导出操作

导出操作详解见模块一中的【导出功能】

| 刪除 | Q查看 | ♪导出Excel | ■危险有害因素告知卡 | □ □ 导出彩色风险告知卡(A2) | □ □ □ □ □ □ □ □ □ □ □ □ □ □ □ □ □ □ □ |
|----|-----|----------|------------|-------------------|---------------------------------------|
|    |     | K        | 较大风险点名称    | 风险类               | 别                                     |
|    |     |          | 消防器材       | 安全管               | 理                                     |
|    |     |          | 消防通道       | 施工场               | 所                                     |
|    |     |          | 气瓶         | 设备设               | 施                                     |
|    |     |          | 气割作业       | 操作行               | 为                                     |
|    |     |          |            |                   |                                       |

### 勾选要导出的选项导出

| 导出列选择 | z<br>F   | ×  |
|-------|----------|----|
| •     | 列名       |    |
| -     | 企业名称     |    |
| 1     | 风险点名称    |    |
| -     | 所在位置     |    |
| •     | 主要危险因素   |    |
| •     | 可能导致事故类型 | _  |
| •     | 风险等级     | _  |
| •     | 辨识时间     |    |
| •     | 主要方法措施   |    |
| 1     | 主要依据     |    |
|       |          | 导出 |

# 6、查看危险有害因素告知卡

|                    | ✓ 风路           | 位点名称 | Rβ       | 会类別 💙 🛛    | 1.险分级 🖌 🖌    | 事故类型                   |
|--------------------|----------------|------|----------|------------|--------------|------------------------|
| 国修改 · 會刪除 Q 查看 团导出 |                |      | 团导出Excel | 國危险有害因素告知卡 | ■导出彩色风险告知卡(/ | •2) ┃ ፟፟፟፟ ፟፟፟፟ቜ፝፝፝导出彩 |
| 企业名称               |                |      |          | 较大风险点名称    | 风,           | 险类别                    |
|                    |                |      |          | 消防器材       | 安            | 全管理                    |
|                    |                |      |          | 消防通道       | 施            | 工场所                    |
|                    |                |      |          | 气瓶         | 'ਉ           | 备设施                    |
|                    |                |      |          | 气割作业       | 操            | 作行为                    |
| 计共正码网              | 司件 去阳 八 :      | =    |          | 室内行车       | ي<br>بې      | 备设施                    |
| 江历甲铁系              | <b>의汗有限公</b> 间 | 밋    |          |            |              |                        |

|                   | 较                                              | 大危险                 | 因素告知卡                                                                                                    |
|-------------------|------------------------------------------------|---------------------|----------------------------------------------------------------------------------------------------|
| 较大危<br>险因素<br>名称。 | 消防器材。                                          | 场所/环<br>节/部位<br>名称。 | 灭火器配置。                                                                                                    |
| 编号。<br>I *******  | 6.0<br>的重要。 医大学可爱己的举动、重合名或影响、意能在<br>用之间的文件和位置。 | 主要防<br>范措施。         | (1)应根据场所内的物质及其燃烧特性,以及可燃物数量、火灾蔓<br>延速度、扑救难易程度等因素选择不同类型的灭火器。(2)应根据<br>灭火器的最大保护距离设置数量,并符合《建筑灭火器配置设计<br>规范》(GB50140)的规定。(3)应设置在明显、且便于取用的地点,<br>并不得影响安全疏散。, |

# 7、导出彩色风险告知卡

可选择 A2、或者 A3 的格式

| 圖修改         | 會刪除       | Q 查看 | 团导出Excel | ➡危险有害因素告知卡 | 國导出彩色风险告知卡(A2) | 國导出彩色风险告知卡(A3) |
|-------------|-----------|------|----------|------------|----------------|----------------|
| 业名称         |           |      |          | 较大风险点名称    | 💋 风险类别         | <u> </u>       |
|             |           |      |          | 消防器材       | 安全管理           | Ŧ              |
|             |           |      |          | 消防通道       | 施工场用           | ή              |
|             |           |      |          | 气瓶         | 设备设施           | Έū             |
|             |           |      |          | 气割作业       | 操作行为           | ሳ              |
| 生于外的        | 电冲 专用 从 = | =    |          | 室内行车       | 设备设施           | 色              |
| ,办中铁条固件有限公司 |           |      |          | 室内行车       | 设备设施           | Ð              |
|             |           |      |          | 室内行车       | 设备设施           | <del>۵</del>   |

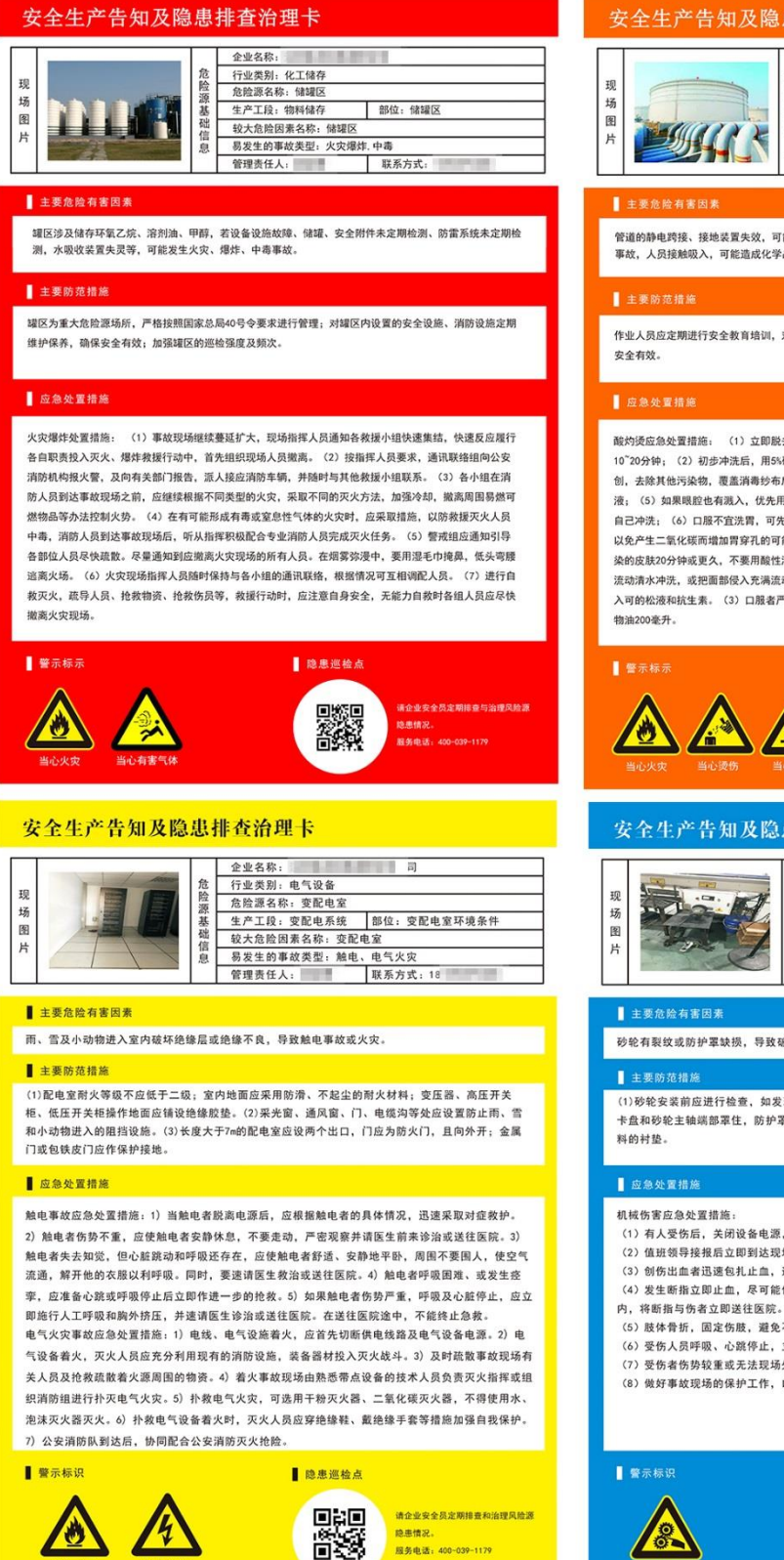

### 安全生产告知及隐患排查治理卡

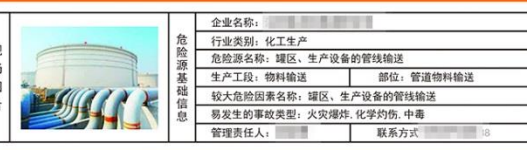

管道的静电跨接、接地装置失效,可能造成火灾、爆炸事故;管道、法兰处泄漏遇点火源可能发生火灾、爆炸 事故,人员接触吸入,可能造成化学品灼伤及中毒事故。

作业人员应定期进行安全教育培训,对管道法兰处的严密性、静电跨接、管道整体的接地等定期检查,确保

酸灼烫应急处置措施: (1) 立即脱去污染的工作服、内衣、鞋袜等,迅速用大量流水冲洗创面,至少冲洗 10~20分钟; (2)初步冲洗后,用5%碳酸氢钠溶液湿敷10~20分钟,然后再用水冲洗10~20分钟; (3)清 创,去除其他污染物,覆盖消毒纱布后送医院;(4)对呼吸道吸入并有咳嗽者,雾化吸入5%碳酸氢纳溶 液; (5)如果眼腔也有溅入,优先用1~3%碳酸氢钠溶液或生理盐水冲洗眼腔,患者也可将面部浸入面盆中 自己冲洗: (6) 口服不宜洗胃,可先饮用清水,再口服牛奶、蛋花、花生油约200ml,不宜口服碳酸氢钠, 以免产生二氧化碳而增加胃穿孔的可能。 碱灼烫应急处置措施: (1)皮肤碱烧伤应用大量流动水冲洗污 染的皮肤20分钟或更久,不要用酸性溶液冲洗,以免产生中和热而加重灼伤。(2)眼睛灼伤应立即用大量 流动清水冲洗,或把面部侵入充满流动清水的面盆内自己转动头部和张大眼睛进行冲洗,至少20分钟,并滴 入可的松液和抗生素。(3)口服者严禁洗胃,可口服食醋、清水中和或稀释之,然后口服牛奶、蛋清或植

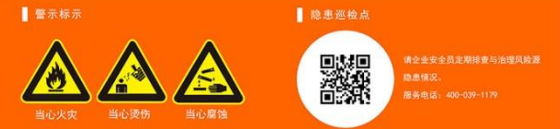

### 安全生产告知及隐患排查治理卡

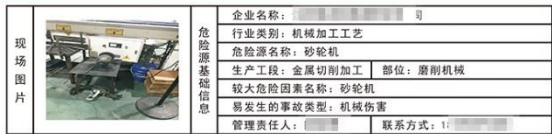

砂轮有裂纹或防护罩缺损,导致破碎的砂轮飞出伤人。

(1)砂轮安装前应进行检查,如发现砂轮有裂纹或其他损伤严禁使用。(2)砂轮防护罩应将砂轮、砂轮 卡盘和砂轮主轴端部罩住,防护罩钢板应具有一定的强度。(3)砂轮与卡盘压紧面之间应衬以柔性材

- (1)有人受伤后,关闭设备电源,现场有关人员立即向周围人员呼救,电话通知领导或值班人员。
- (2) 值班领导接报后立即到达现场,实施现场处置指挥工作,通知救护人员到达事故现场。
- (3) 创伤出血者迅速包扎止血,送往医院救治。 (4)发生断指立即止血,尽可能做好将断指冲洗干净,同消毒敷料袋包好,放入装有冷饮的塑料袋
- (5) 肢体骨折,固定伤肢,避免不正确的抬运,送往医院。
- (6)受伤人员呼吸、心跳停止,立即进行心脏按摩和人工呼吸。
- (7)受伤者伤势较重或无法现场处置,立即拨打120急救中心电话。
- (8) 做好事故现场的保护工作,以便进行事故调查。

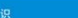

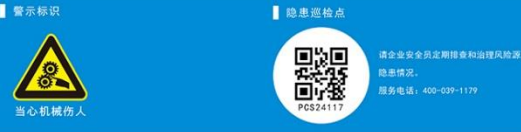

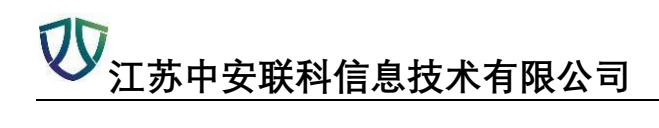

# 8、查看风险点分布图

选中行,点击【风险点分布图】

| 出Excel | ■危险有害因素告知卡 | 國导出彩色风险告知卡(A2) | 國导出彩色风险告知卡(A3) | 🖸 风险点分布图 | <b>佳</b> 统计分析 | C刷新    |
|--------|------------|----------------|----------------|----------|---------------|--------|
|        | 较大风险点名称    | 风险类别           | 9              | 行业       |               | 行业类别   |
|        | 消防器材       | 安全管理           | 2              | 机械       |               | 建筑及消防  |
|        | 消防通道       | 施工场所           | í              | 机械       |               | 建筑及消防  |
|        | 气瓶         | 设备设施           | 5              | 机械       |               | 特种设备   |
|        | 气割作业       | 操作行为           | ]              | 机械       |               | 焊接工艺   |
|        | 室内行车       | 设备设施           | ā              | 机械       |               | 特种设备   |
|        | 室内行车       | 设备设施           | ā              | 机械       |               | 特种设备   |
|        | 室内行车       | 设备设施           | <u>ā</u>       | 机械       |               | 特种设备   |
|        | 电气线路       | 施工场所           | í              | 机械       |               | 电气设备   |
|        | 车床         | 设备设施           | 5              | 机械       |               | 机械加工工艺 |

可查看红橙黄蓝的点 (可在左上角搜索企业)

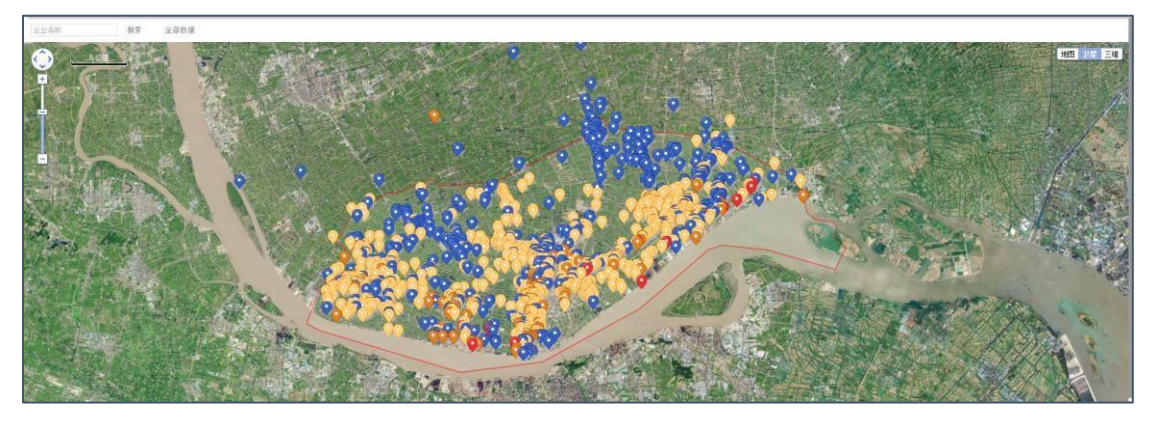

点击点位,查看详情

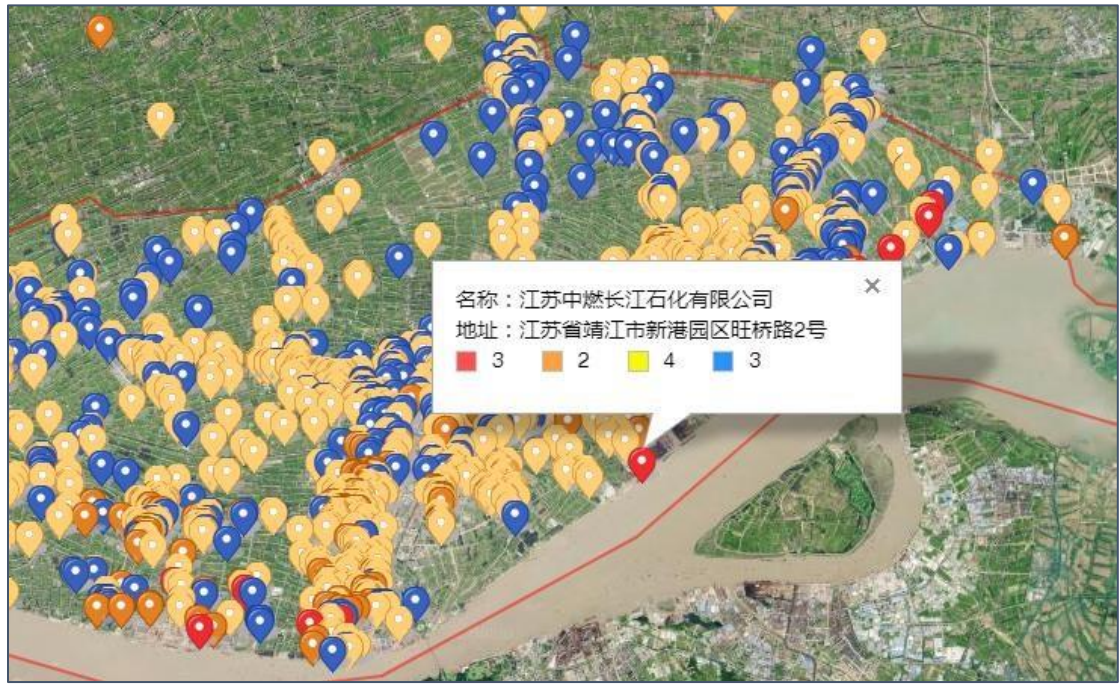

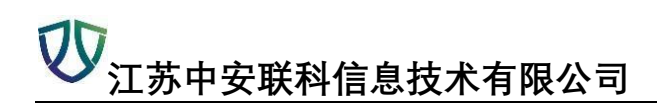

# 9、统计分析

| 企业名称      | 8       | ✓ 🕅         | 脸点名称  | X                          | 哈美别               | ~         | 风险分级      | ~             | 事故类型            | ✓ 网格        | ŝ           | ~ (    | Q 查询 ) ( 3        | 全部        |
|-----------|---------|-------------|-------|----------------------------|-------------------|-----------|-----------|---------------|-----------------|-------------|-------------|--------|-------------------|-----------|
| +添加       | 國修改     | <b>煎 删除</b> | Q 查看  | 团 导出Excel                  | 國危                | 险有害因素告知   | ₣ 🛛 🗟 导出3 | 彩色风险告知卡(A     | 2) 🛛 🗟 导出来      | 《色风险告知卡(A3) | 四风险         | 点分布图 - | 主统计分析             | C 刷新      |
|           | 企业名称    |             |       | 较大师                        | (1)险点名称           | 7         | 风险到       | 創             |                 | 行业          |             | 行业类别   | 1                 | 事故类       |
| 1         |         |             |       | 室                          | 内行车               |           | 设备说       | 己施            |                 | 机械          |             | 特种设备   |                   | 起重伤       |
| 2         |         |             |       | 室                          | 内行车               |           | 设备说       | 己施            |                 | 机械          |             | 特种设备   |                   | 起重伤       |
| 3         |         |             |       | 室                          | 内行车               |           | 设备议       | 建施            |                 | 机械          |             | 特种设备   | 1                 | 起重伤       |
| 4         |         |             |       | 消                          | 防器材               |           | 安全管       | 理             |                 | 机械          |             | 建筑及消防  |                   | 火灾爆       |
| 5         |         |             |       | 消                          | 防通道               |           | 施工均       | 易戶斤           |                 | 机械          |             | 建筑及消防  |                   | 火灾爆       |
| 6         | 江苏中铁紧围  | 固件有限公       | 司     |                            | 气瓶                |           | 设备说       | 3施            |                 | 机械          |             | 特种设备   |                   | 火灾爆       |
| 7         |         |             |       | 4                          | 割代生业              |           | 楊作名       |               |                 | 机械          |             | 焊接丁艺   |                   | 火灾煙       |
|           |         |             |       |                            | 200500            |           |           | 740           |                 | +0++        |             | #1210  |                   |           |
| 1险直统      | 计图      |             |       |                            |                   |           |           |               | 2 <mark></mark> | iI.         |             |        |                   |           |
| TOP: TOP: |         |             |       |                            |                   |           |           |               |                 |             |             |        |                   |           |
| 2,000     |         |             |       |                            |                   |           |           |               |                 |             |             |        |                   |           |
|           |         |             |       |                            |                   |           |           |               |                 | 1,712       |             | 1,677  |                   |           |
| 1,500     | 1000020 |             |       |                            |                   |           |           |               |                 |             |             |        |                   |           |
|           | 1,290   |             | 1,305 | 1                          |                   |           |           |               | 1,282           |             |             |        |                   |           |
|           |         |             |       |                            |                   |           |           |               |                 | 1,006       |             |        |                   |           |
| 1,000     | 758     |             |       |                            |                   |           | 755       |               |                 |             |             |        |                   |           |
|           |         |             |       | 624                        |                   |           |           |               |                 |             |             | 615    |                   |           |
| 500       | 28      | 360         | 7 0   | 191                        | <sup>48</sup> 0 0 | 43 38 0 0 | - 391-    | 257<br>50 0 0 | 422             | 62 0 9      | 174         | 62 0   | 308<br>129<br>0 0 | 130 93 12 |
|           | 斜桥镇     | 博           | 城镇    | 西来镇                        | 季市镇               | 派山镇       | 马桥镇       | 生柯镇           | 东兴镇             | 新桥镇         | 开发区         | 城南西区   | 演江新区              | 江明園区      |
|           | z       | 18          | -     | (文章)                       |                   |           |           | 10公45         |                 |             | 风险占实效       |        |                   |           |
|           |         |             | 12/   | 「東京協行会け認行者の                | 日本町               |           |           |               |                 |             | 信气提         |        |                   |           |
|           |         |             | 78.   |                            |                   |           |           |               |                 |             | 简易用车        |        |                   |           |
|           |         |             | 180   | I市苏越汽车季部件制造                | 自有限公司             |           |           |               |                 |             | 68代提<br>配电房 |        |                   |           |
|           |         |             | 181   | 「市久愛印造有限公司」                |                   |           |           |               |                 |             | 定型机         |        |                   |           |
|           |         |             |       |                            |                   |           |           |               |                 |             | 行车          |        |                   |           |
|           |         |             | 14.   | 1.市場明瞭這有限公司<br>[市佳昀素員制造有限公 | 词                 |           |           |               |                 |             | マチ<br>後代提   |        |                   |           |
|           |         |             | 780   | I市超力化工设备制造#                | 順公司               |           | 7         | t.            |                 |             | 工业代格        |        |                   |           |

# 二、【风险点分级管控】

# 1、查看管控对策

| 黄点数里 ⇔ | ⇒ 重楼点蓝 | 风险点总数 ≑ | 企业风险等级 🗢   | 操作                   |
|--------|--------|---------|------------|----------------------|
| 10     | 2      | 13      | З <u>Г</u> | 查看管控对策 查看风险点状态       |
| 4      | 0      | 6       | ŝ.         | 查看管控对策 查看风险点状态 平面分布图 |
| 14     | 2      | 21      | <u>ا</u>   | 查看管控对策 查看风险点状态       |
| 5      | 2      | 8       | 橙          | 查看管控对策 查看风险点状态 平面分布图 |
| 3      | 5      | 9       | 楦          | 查看管控对策 查看风险点状态 平面分布图 |
| 4      | 7      | 12      | 橙          | 查看管控对策 查看风险点状态       |
| 4      | 0      | 6       | Ξ.         | 查看管控对策 查看风险点状态 平面分布图 |
| 8      | 0      | 10      | 橙          | 查看管控对策 查看风险点状态 平面分布图 |
| 6      | 3      | 12      | si -       | 查看管控对策 查看风险点状态       |
| 1      | 5      | 7       | ŝ.         | 查看管控对策 查看风险点状态       |
| 14     | 2      | 23      | ÷I.        | 查看管控对策 查看风险点状态       |
| 12     | 8      | 30      | ۶Į.        | 查看管控对策 查看风险点状态 平面分布图 |
| 10     | 2      | 13      | 橙          | 查看管控对策 查看风险点状态       |
| 3      | 6      | 12      | 楷          | 查看管控对策 查看风险点状态       |

| 查看管控对策                                                                                                    |
|----------------------------------------------------------------------------------------------------|
| 江苏骥鑫船舶设备有限公司风险分级管控对策                                                                                                    |
| 一、风险兼识                                                                                                    |
| 江苏骥鑫船舶设备有限公司主要存在1个红色风险点,0个橙色风险点,10个黄色风险点,2个蓝色风险点,共13个风险点,主要存在的事<br>故风险为[机碱伤害, 电气火灾, 容器爆炸, 起重伤害, 物体打击, 车辆伤害, 火灾爆炸, 触电]。该公司总风险等级为 红 色。                                                                                                    |
| 二、管控分级                                                                                                    |
| 1、红色风险点(1个)属于重大风险,由公司(厂)级、部室(车间级)、班组、岗位逐级管控,应立即整改,视具体情况决定是否停<br>产整改,需要停产整改的,只有当风险降至可接受后,才能开始或维续工作。<br>2、橙色风险点(0个)属于较大风险,由公司(厂)级、部室(车间级)、班组、岗位逐级管控,应制定建议改进措施进行控制管理。<br>3、黄色风险(10个)属于一般风险,由部室(车间级)、班组、岗位逐级管控,需要控制整改。<br>4、蓝色风险(2个)属于低风险,由班组、岗位管控。 |
| 三、风险管控措施                                                                                                    |
| 风险管控措施主要包括工程技术措施、管理措施、培训教育措施、个体防护措施、应急处置措施等。<br>(1)工艺装置类风险应采用安全屏护、报警、联锁、限位、安全泄放等工艺设备本身固有的控制措施和检查、检测、维保等常规的管控<br>措施;<br>(2)作业类风险应采取制度、操作规程的完备性、管理流程合理性、作业环境可控性、作业对象完好状态及作业人员技术能力等方面管<br>控措施;                                                     |
| 四、其他                                                                                                    |
| 建议安监部门每年开展 4 次安全监督工作                                                                                                    |
| 关闭                                                                                                    |

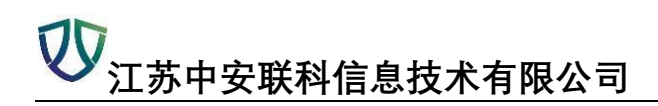

# 2、查看风险点状态

|     | 企业名称                                           | 乡镇                   | 紅西鉄罐 ≑           | 相占約2000     | 第二日 単位 二           | 11日日 日本 日本 日本 日本 日本 日本 日本 日本 日本 日本 日本 日本 日 | 风险点白数。         | 金业风险等级 ♀ | 操作                                                                                                    |
|-----|------------------------------------------------|----------------------|------------------|-------------|--------------------|--------------------------------------------|----------------|----------|----------------------------------------------------------------------------------------------------|
|     | 江苏建鑫船给资务内限公司                                   | 江明靖江工业回区             | 1                | 0           | 10                 | 2                                          | 13             | Œ        | · 查看當些討論 · 童若和追点状态 · · · · · · · · · · · · · · · · · · ·                                                                                                    |
|     | 联合安能石化有限公司                                     | 开发区管委会               | 1                | 1           | 4                  | 0                                          | 6              | E C      | 重要加加加量 资源网络点状态 医胆汁和药                                                                                                    |
| 61  | 江苏华道榆工有限公司                                     | 江阴東江工业図区             | 1                | 4           | 14                 | 2                                          | 21             | 15       | 重新管控时期 重新网络承状态                                                                                                    |
|     | 續江市發世紀石油與際公司                                   | 料約讓                  | 0                | 1           | 5                  | 2                                          | 8              | 10       | 重新制动作用 重有印始点状态 早期分布图                                                                                                    |
| 0   | 江苏长阳主属村科市场有限公司                                 | 江明靖江工业居区             | 0                | 1           | 3                  | 5                                          | 9              |          | 室委官经时第 查看我站直状态 学生分布器                                                                                                    |
|     | 江苏全彩虹解明设备电器有限公司                                | 城湾田区                 | 0                | 1           | 4                  | 7                                          | 12             | 10       | <b>医新教的对称 医新印度</b> 计本                                                                                                    |
|     | 捕江中油广汇能源有限公司                                   | statia               | 1                | 1           | 4                  | 0                                          | 6              | <u>n</u> | <b>全有效应用和 宣告科论内状态 开始分析</b> 器                                                                                                    |
|     | 通江市丰联又车属具有限公司                                  | 編集田区                 | 0                | 2           | 8                  | 0                                          | 10             | 10       | <b>宣后我经济第</b> 宣告网络点状态 <b>平衡计印度</b>                                                                                                    |
|     | 江苏和时代选船有限公司                                    | 开发区管委会               | 1                | 2           | 6                  | 3                                          | 12             | i ii     | 這個實驗計算」這個內給專供為                                                                                                    |
|     | 靖江市就任利通风设备制造有限公司                               | 浦城街道                 | 1                | 0           | 1                  | 5                                          | 7              | 12       | 重新发展的新闻 重新网络动状态                                                                                                    |
|     | 江苏扬于江船厂有限公司                                    | 江阴靖江工业园区             | 2                | 5           | 14                 | 2                                          | 23             | 8        | 重新管控时间 重新网络用状态                                                                                                    |
|     | 江苏凯元科扶有限公司                                     | FRIDA                | 2                | 8           | 12                 | 1                                          | 30             | E .      | 王后世纪对第 主舌网络点状态 中国分布运                                                                                                    |
|     | 中机国达电力科技江苏有限公司                                 | 东兴镇                  | 0                | 1           | 10                 | 2                                          | 13             | 檀        | 重新工程对称《查看网络点状态》                                                                                                    |
|     | 江苏基种治金机械制造有限公司                                 | 916110               | 0                | 3           | 3                  | 6                                          | 12             | 19       | 重新管理时期 亚斯内伦市状态                                                                                                    |
|     | 请正市坦日电力机械制造有限公司                                | 新桥道                  | 0                | 3           | 7                  | 7                                          | 17             | 12       | 重新管理时期 查看网络中状态 网络内外国                                                                                                    |
|     | 请江市江海原丙酮值厂                                     | 9565ia               | 0                | 2           | 4                  | 9                                          | 15             | 12       | 重要管理时间,互相问题中状态                                                                                                    |
|     | 道江市忠通汽车取件厂                                     | 未兴趣                  | 0                | 2           | t.                 | 8                                          | 11             | 18       | 臺灣當時利用「臺灣网站市状态」                                                                                                    |
|     | 江苏江丹特种设备参绘有限公司                                 | 工用項工业规区              | 0                | 1           | 7                  | 1                                          | 16             |          | 臺灣當地討解 臺灣和山楂林市                                                                                                    |
| 8   | 播江众达炭村有限公司                                     | 开发区管委会               | 5                | 2           | 6                  | 2                                          | 15             | 11       | <b>查看</b> 當該計算 夏看月創山状态                                                                                                    |
|     | 江苏国油浦工发电角限公司                                   | 开发区馆委会               | 2                | 1           | 10                 | 4                                          | 17             | 1        | 重看當地討解 夏希和地市状态                                                                                                    |
| 8   | 接江市直线木金属结构有限公司                                 | 城南街区                 | 0                | 1           | 3                  | 4                                          | 12             | 18       | <b>查看</b> 曾经刘策 查看网络点状态                                                                                                    |
|     | 江苏母親实社會開公司                                     | 城湖田区                 | 0                | 1           | 14                 | 2                                          | 17             |          | <b>宣義管理対策 家衛向</b> 組成状态                                                                                                    |
|     | 江苏瑞达在金设备参陆有限公司                                 | 城南田区                 | 0                | 2           | 15                 | 4                                          | 21             |          | <b>家餐馆的新闻 家餐店的点状态 中国分析</b> 面                                                                                                    |
|     | 1000 do 100 at 100 00                          | 1.41101.001.001      |                  |             |                    |                                            | -              | -        | STREET, STREET, STREET |
| 1 0 | 様正市高級主会領域均衡開始司<br>正方時期交出機器公司<br>正方時次方金合意構築構築公司 | 城市出居<br>城市出居<br>城市出居 | 0<br>0<br>0<br>+ | 1<br>1<br>2 | 3<br>14<br>15<br>- | 8<br>2<br>4                                | 12<br>17<br>21 | 12       |                                                                                                    |

| 色等级风险点:正常: 0 异常: 0 未                                 | 避检: 1                            | 具有13个位置度 🦉 正常: 0 | ● 沖州:0 ● 米担理:13     |                         |   |
|------------------------------------------------------|----------------------------------|------------------|---------------------|-------------------------|---|
| 地理局的在長期:<br>地理局的在前<br>地球地路人:<br>地球地路时间:              |                                  |                  |                     |                         |   |
| 色等级风险点:正常:0 异常:0 末<br><b>和主风险点</b> 名称:<br><b>又</b> 年 | 選拾: 10<br><b>開始開始点答時:</b><br>空行時 | RERASE:          | 隐患风险查名称:<br>社会风险运动和 | 和唐RAdd28件:<br>- 175 日刊: | ] |

# 3、查看平面分布图

| 黄点数量 🗢 | 蓝点数重 ≑ | 风险点总数 🗢 | 企业风险等级 ≑ | 操作                   |
|--------|--------|---------|----------|----------------------|
| 10     | 2      | 13      | ۶I       | 查看管控对策 查看风险点状态       |
| 4      | 0      | 6       | άĬ       | 查看管控对策 查看风险点状态 平面分布图 |
| 14     | 2      | 21      | ٤I       | 查看管控对策 查看风险点状态       |
| 5      | 2      | 8       | 橙        | 查看管控对策 查看风险点状态 平面分布图 |
| 3      | 5      | 9       | 橙        | 查看管控对策 查看风险点状态 平面分布图 |
| 4      | 7      | 12      | 橙        | 查看管控对策 查看风险点状态       |
| 4      | 0      | 6       | 41       | 查看管控对策 查看风险点状态 平面分布图 |
| 8      | 0      | 10      | 橙        | 查看管控对策 查看风险点状态 平面分布图 |
| 6      | 3      | 12      | ŧI       | 查看管控对策 查看风险点状态       |
| 1      | 5      | 7       | 组        | 查看管控对策 查看风险点状态       |
| 14     | 2      | 23      | 4I       | 查看管控对策 查看风险点状态       |
| 12     | 8      | 30      | \$I      | 查看管控对策 查看风险点状态 平面分布图 |
| 10     | 2      | 13      | 橙        | 查看管控对策 查看风险点状态       |
| 3      | 6      | 12      | 橙        | 查看管控对策 查看风险点状态       |
| 7      | 7      | 17      | 橙        | 查看管控对策 查看风险点状态 平面分布图 |

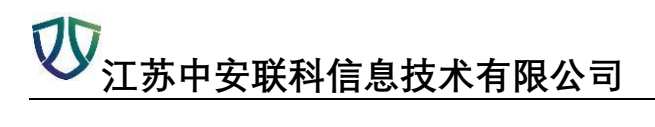

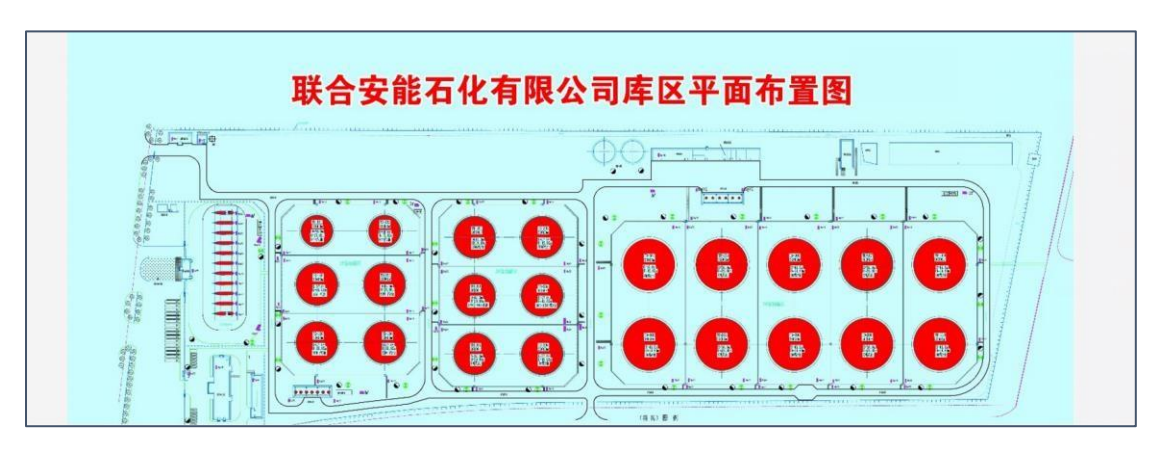

# 三、【风险统计分析】

点击不同类别, 查看不同信息

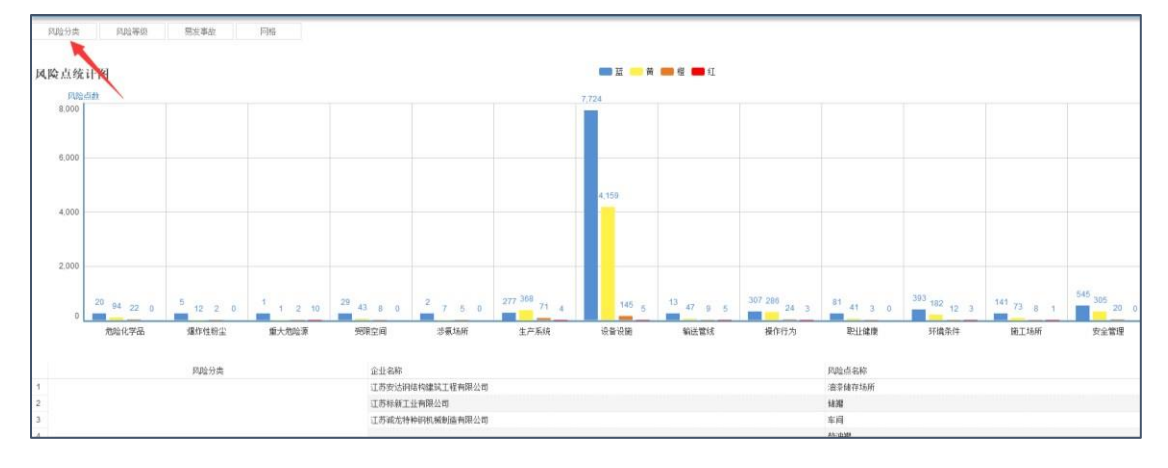

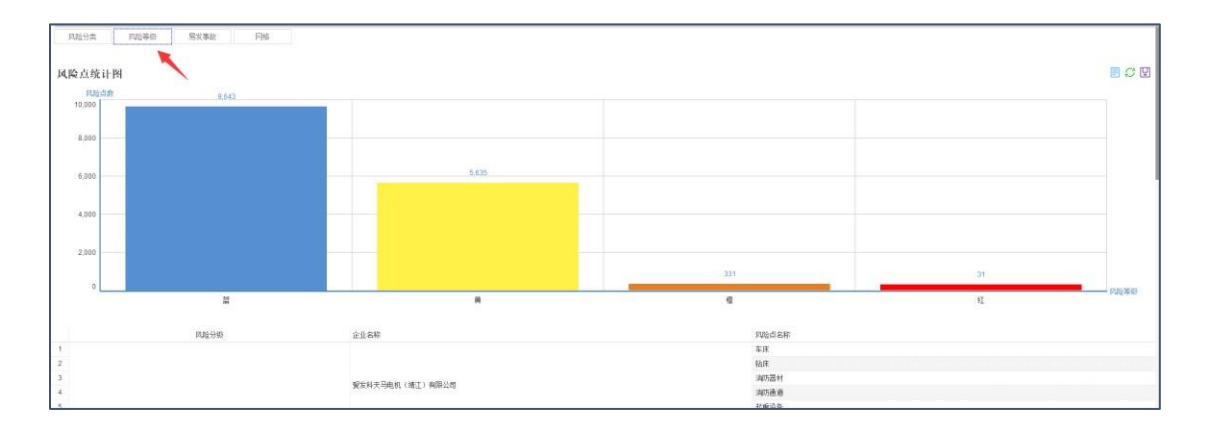

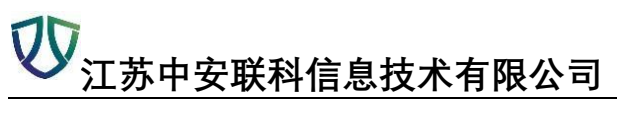

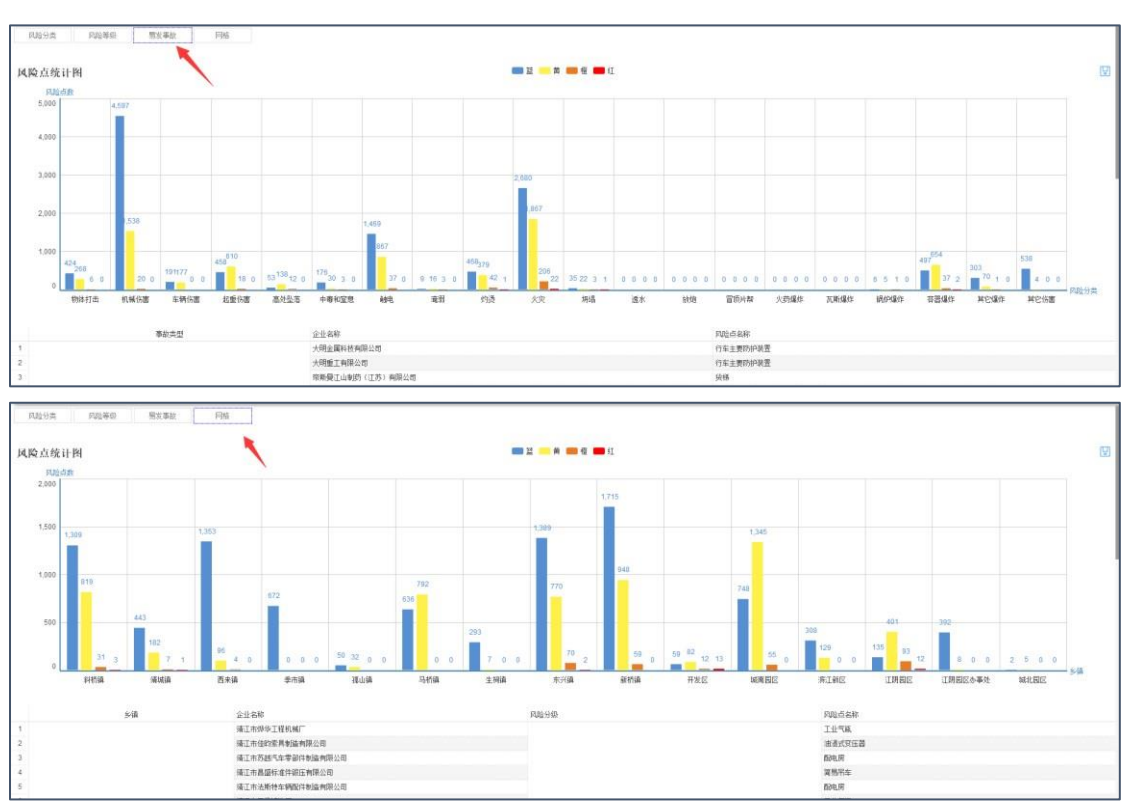

# 四、【风险分布图】

1、固有风险云图

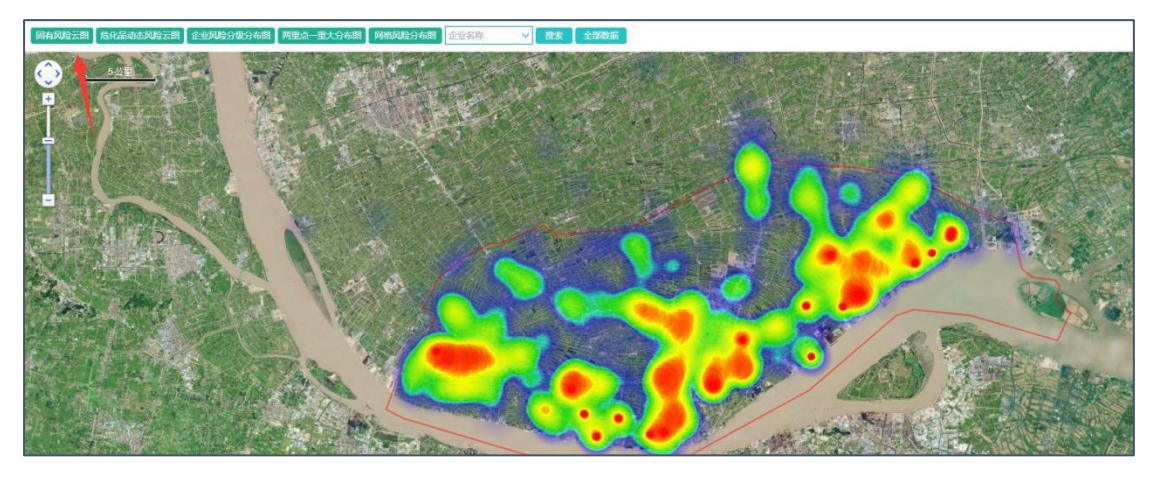

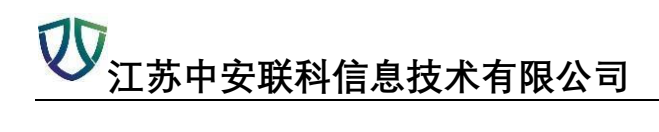

2、危化品动态风险云图

右侧为日期

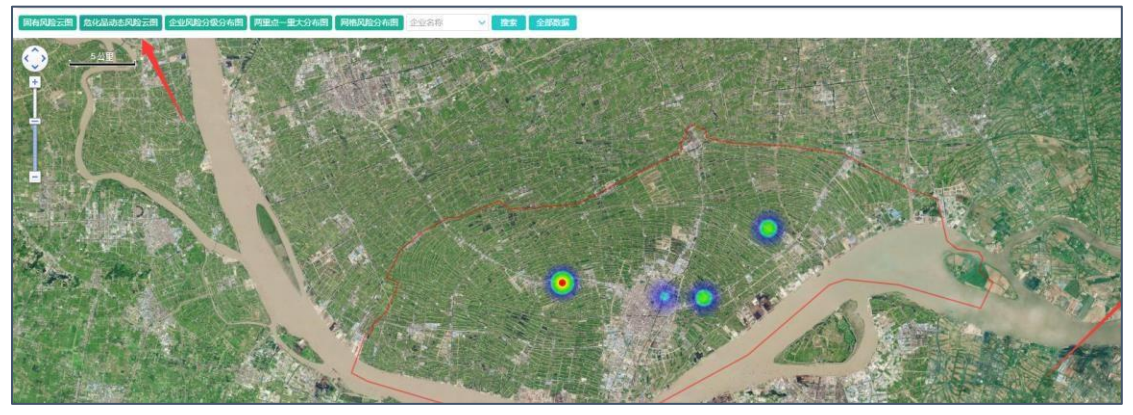

3、企业风险分级分布图

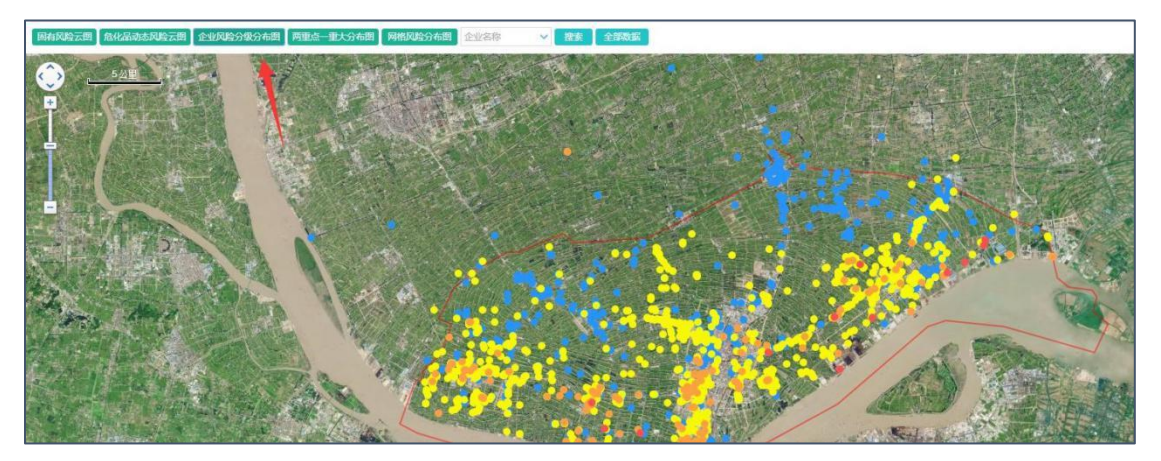

4、两重点一重大分布图

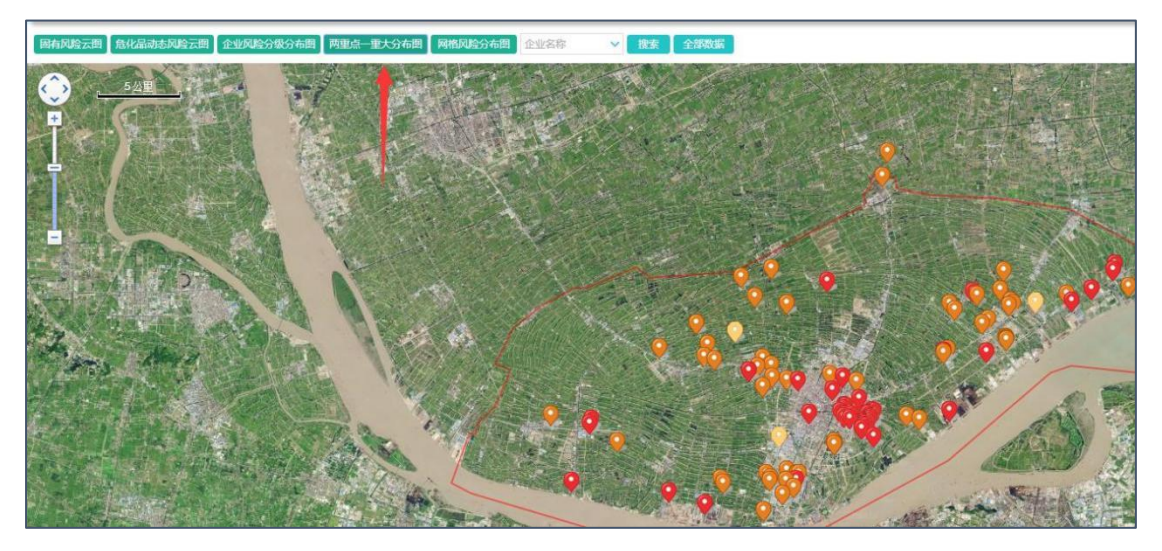

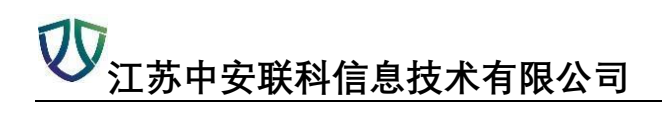

5、网格风险分布图

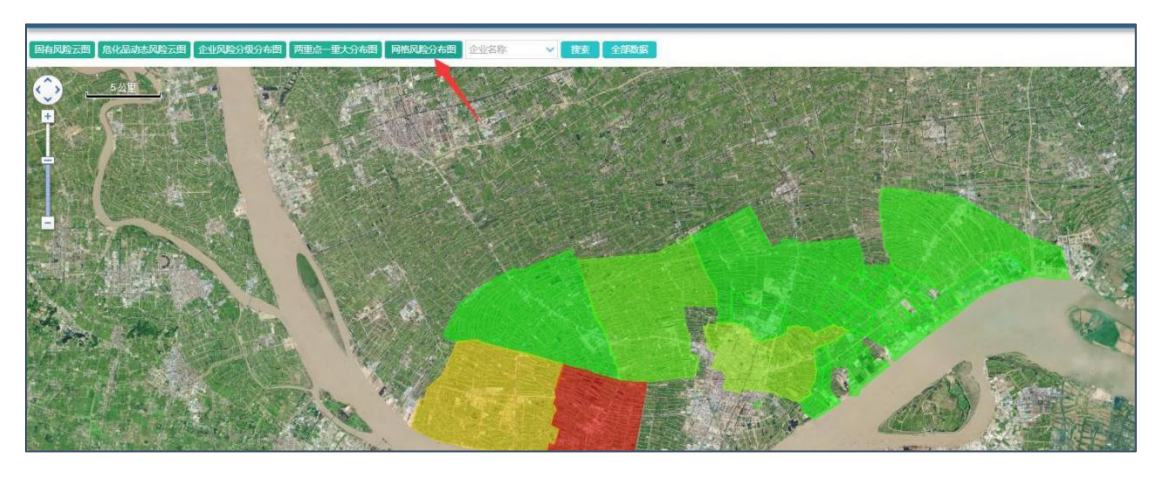

# 五、【风险值配置】

可在风险值配置中修改基本的红橙黄蓝界定值

| 红色风险值:      | 900.0 | 檀色风险值: | 30.0 |
|-------------|-------|--------|------|
| 黄色风险值:      | 1.0   | 蓝色风险值: | 0.01 |
| 橙色界限:       | 900.0 | 黄色界限:  | 30.0 |
| 蓝色男闆:       | 10    |        |      |
| 蓝色思聞:       | 10    |        |      |
| 1 10.       | 1.0   |        |      |
| an Civita - |       | 伊左信自   |      |
|             | 1.0   | 保存信息   |      |
|             |       | 保存信息   |      |
|             |       | 保存信息   |      |

# 模块三:隐患排查

# 一、【信息总览】

| 2业总数                      | 1862     | 本月检查记录数  | 0 | 未上线<br>7.41%                                                 | 已巡检<br>0.00% | 未整改            |
|---------------------------|----------|----------|---|--------------------------------------------------------------|--------------|----------------|
| 己上线企业数                    | 1724     | 本月检查隐患数  | 0 | ()                                                           | ()           | ()             |
| 5月已巡检企业数                  | 0        | 本月未整改隐患数 | 0 |                                                              | +@\          |                |
| <b>#月未巡检企业数</b>           | 1862     | 本月已整改隐患数 | 0 | 82,59%                                                       | 100.00%      | 100%           |
|                           |          |          |   | 企业上线率                                                        | 巡检检查率        | 隐患整改率          |
| 语思总数 #未整改题更数              | ■ 已整改隐患数 | 天月年      |   | 本月台間区是積重能计                                                   |              | 本月各地区隐患整改完成率统计 |
| 時里忌数 ■ 未整改時更数             | ■ 已整改築患数 | 天 月 年    |   | 本月台地区是拉伸能计<br>(約累(同初后会小教研集会计教)                               |              | 本月音地区時要整改完成率统计 |
| 時里已致 <b>8</b> 未整改時更数      | ■ 已整改時步政 | 天月年      |   | 本月日和区里战争相计<br>他家(已回给企业物要装企业机)<br>5                           |              | 本月首地区局建整改完成率统计 |
| 時まご数 <b>8</b> 未整改時形数<br>5 | ■ 已整次時思数 | 天月年      |   | ホジナは10005月11年96日<br>10日本(2月1日日)<br>5<br>4                    |              | 本月音地区開建整改地成率统计 |
| 時里已致 • 未起改時更致             | ■ 已整改稳步数 | 天 月 年    |   | 本月1910年5月1年4月17<br>18年1日日日日日<br>5<br>4                       |              | 本月首地区現象整次地址率属计 |
| реск • +bxрек             | ■ 已整改稳进政 | 天月年      |   | 4.j100(0.0519+00.17<br>No#-020(0.010/978.010)<br>5<br>4<br>3 |              | 本月前他已除着国政治后期间计 |

# 二、【巡检点状态】

|                                                          |         | 企业       | 巡检点统计分析表       |        |         |                          |  |  |  |  |
|----------------------------------------------------------|---------|----------|----------------|--------|---------|--------------------------|--|--|--|--|
| 1830 v 2018-04-01 🗮 2018-04-12 🗮 (Q.B.B) (C.B.B) (C.B.B) |         |          |                |        |         |                          |  |  |  |  |
| 企业名称                                                     | 王章巡检贞政中 | 算意巡检点数 = | <b>应把检点数</b> ⇒ | 已巡检点数: | 未把检疫数 0 | 操作                       |  |  |  |  |
| 江苏中铁紧固件有限公司                                              | 0       | 0        | 10             | 0      | 10      | 重要有除患和验疗状态               |  |  |  |  |
| 靖江市花色绚丽广                                                 | 0       | 0        | 12             | 0      | 12      | 曾新华市和旧市状态                |  |  |  |  |
| 靖江市威特科准件厂                                                | 0       | 0        | 6              | 0      | 6       | 重要推击和指点状态                |  |  |  |  |
| 靖江市永达汽车路冲厂                                               | 0       | 0        | 6              | 0      | 6       | 查看你是风险点状态                |  |  |  |  |
| 江苏华治科技股份有限公司                                             | 0       | 0        | 17             | 0      | 17      | 查看锦涛和哈卢纳志                |  |  |  |  |
| 错江市华颜电机有限公司                                              | 0       | 0        | 5              | 0      | 5       | 亚斯特恩风险市状态                |  |  |  |  |
| 靖江市光明玻璃制品角限公司                                            | 0       | 0        | 5              | 0      | 5       | 夏菊隐患和地带状态                |  |  |  |  |
| 靖江市中达室和广                                                 | 0       | 0        | 3              | 0      | 3       | 亚省稳急风险市场省                |  |  |  |  |
| 江苏环丝铜业有限公司                                               | 0       | 0        | 8              | 0      | 8       | 重要除意风险后状态                |  |  |  |  |
| 江苏探动把业有限公司                                               | 0       | 0        | 7              | 0      | 7       | 液循降差到的古状态                |  |  |  |  |
| 江苏信车新村科制施有限公司                                            | 0       | 0        | 8              | 0      | 8       | 营着隐患风险合伙资                |  |  |  |  |
| 江西五期科技股份有限公司                                             | 0       | 0        | 0              | 0      | 9       | 重要提供利用的合款意               |  |  |  |  |
| 12 2012 00 00 00 00 00 00 00 00 00 00 00 00 00           |         |          |                |        |         | The second second second |  |  |  |  |

点击查看风险点具体状况

|                                                                                                    |                                   | 江苏中铁紧固件有限        | 公司风险点在线管控<br>月##: 0 ● 开版稿: 10 |                  |
|----------------------------------------------------------------------------------------------------|-----------------------------------|------------------|-------------------------------|------------------|
| 费色等级风险点正常:0 异常:0     P是风处点名称:     According     和田田村     和田田村     和田田村     和田田村     和田田村     和田田村     和田田村     和田田村     和田田村     和田田村     和田田村     和田田村     和田田村     和田田村     和田田村     和田田村     和田田村     和田田村     和田田村     和田田村     和田田村     和田田村     和田田村     和田田村     和田田村     和田田村     和田田村     和田田村     和田村     和田村     和田村     和田村     和田村     和田村     和田村     和田村     和田村     和田村     和田村     和田村     和田村     和田村     和田村     和田村     和田村     和田村     和田村     和田     和田     和     和田     和田     和田     和     和田     和田     和田     和     和田     和田     和田     和     和田     和田     和田     和田     和     和田     和田     和田     和     和田     和田     和田     和     和田     和田     和田     和田     和     和田     和田     和     和     和田     和     和 | 未送稿: 4                            |                  |                               | ]                |
| 蓝色等级风险点正常:0 异常:0<br>用于风险点名称:<br>电气级的                                                                                                    | 未返检: 6<br><u> 用生気防止さ称</u> :<br>系序 | 用里风险会称:<br>24株   | 限里风陆点名称:<br>室均行车              | 用意风放业名称:<br>室内行车 |
| 最近检查人:<br>最近检查时间:                                                                                                    | 最近检查人:<br>最近检查时间:                 | 報近检查片:<br>報近检查时间 | 最近检查人:<br>最近检查时间:             | 电位性面入:<br>电位性面积和 |

| <b>议</b><br>江苏中安联科信息技术有限公司 |
|----------------------------|
|                            |

| 历史巡 | 《检记录  | 20112    |                     |      |      | test         | - 🛛 × |
|-----|-------|----------|---------------------|------|------|--------------|-------|
|     | 检查点   | 所属班次     | 检查时间                | 检查人  | 检查结果 | 问题备注         | 现场照片  |
|     |       |          | 2018-04-28 09:23:33 | 测试人员 | 有隐患  | 一个问题         |       |
|     |       |          | 2018-04-27 10:24:11 | 测试人员 | 有隐患  | 共发现一个问题      |       |
|     | 冲压机   |          | 2018-04-20 09:00:19 | 测试人员 | 有隐患  | 共一个问题 , 立即整改 |       |
|     |       |          | 2018-04-16 14:57:44 | 测试人员 | 有隐患  | 一个问题         |       |
|     |       |          | 2018-04-12 17:17:36 | 测试人员 | 有隐患  | 备注           |       |
|     |       |          |                     |      |      |              |       |
| ) 🔻 | ▲ 第1井 | [1页 ▶ ▶] | O 显示1到5,共5记录        |      |      |              |       |
|     |       |          |                     |      |      |              | 长闭    |

# 三、【巡检记录】

# 1、查询

选择企业、检查点名称等进行【查询】(红色的数据条代表有隐患)

| 企业名称     | 亦 く 检査点名称         | 巡检开始时间 🛗 巡检结束时间                     | 🛗 检查结果 | く Q査询 の全部           |     |
|----------|-------------------|-------------------------------------|--------|---------------------|-----|
| C 특별     | この新               |                                     |        |                     |     |
|          | 企业名称 ≑            | 检查点                                 | 所属班次   | 检查时间 ⇔              | 检查人 |
| 1        | 靖江市昌华气体有限公司       | 灭火器配置                               | 周检     | 2018-01-03 14:10:39 | 唐明华 |
| 3<br>4   | 靖江市昌华气体有限公司       | 乙炔、丙烷气瓶                             | 周检     | 2018-01-03 14:09:40 | 唐明华 |
| 5<br>6   | 靖江市昌华气体有限公司       | 氧气瓶                                 | 周检     | 2018-01-03 14:08:40 | 唐明华 |
| 7 8      | 靖江市昌华气体有限公司       | 氮气、氩气、二氧化碳气瓶                        | 周检     | 2018-01-03 14:07:34 | 唐明华 |
| 9        | 靖江市昌华气体有限公司       | 装运作业                                | 周检     | 2018-01-03 14:06:13 | 唐明华 |
| 11<br>12 | 江苏靖江互感器股份有限公司(新厂) | 複具预热隧道炉(试点)                         | 周检     | 2018-01-03 08:40:20 | 洪建平 |
| 13<br>14 | 江苏二马波压元件有限公司      | 安全通道                                | 周检     | 2018-01-02 11:52:31 | 冯森蕃 |
| 15       | 江苏二马波压元件有限公司      | 钻床                                  | 周检     | 2018-01-02 11:51:08 | 冯森蕃 |
| 16<br>17 | 江苏凯元科技有限公司        | 丰惠子表面活性剂600#系列、700#系列、BY系<br>列烷基化反应 | 班次—    | 2018-01-02 11:11:00 | 展红明 |
| 18<br>19 | 靖江市云天通用设备制造有限公司   | 钢筋切断机                               | 周检     | 2018-01-02 10:31:48 | 彭天云 |
| 20<br>21 | 靖江市云天通用设备制造有限公司   | 酉电室                                 | 周检     | 2018-01-02 10:28:17 | 彭天云 |
| 22       | 诸江市天王通用设备制造有限公司   | 油压和                                 | 團給     | 2018-01-02 10:27:19 | 彭王云 |

# 2、导出

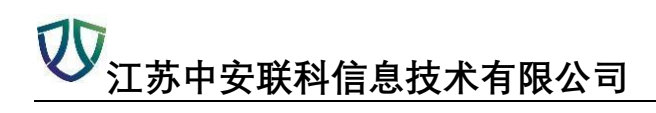

### 选中要导出的选项,点击【导出】

|                                           |                                     | of Chair In | 10 mm 12 a          | 1       | 10 10 10 10 10   | ) - BZ =      |
|-------------------------------------------|-------------------------------------|-------------|---------------------|---------|------------------|---------------|
| La la la la la la la la la la la la la la | 580                                 | 的國際次        | 42.80 (H) ÷         | CHE A   | 42 <u>10</u> 46来 | [4]證圖:主       |
| · 靖江市昌华气体有限公司                             | 灭火器戰置                               | 周检          | 2018-01-03 14:10:39 | 唐明华     | 无隐患              | 巡检结果一切正常      |
| 通 请江市昌华气体有限公司                             | 乙炔、丙烷气蒸                             | 周位          | 2018-01-03 14:09:40 | 唐明华     | 无隐患              | 巡检结果一切正常      |
| ■ 请江市昌华气は有限公司                             | ₩.°CØ.                              | 周位          | 2018-01-03 14:08:40 | 遭明华     | 无能者              | 巡检结果一切正常      |
| 請江市島华气は有限公司                               | <b>京气、武气、二氧化碳气和</b>                 | 周检          | 2018-01-03 14:07:34 | 唐明华     | 无踪患              | 巡检结果一切正常      |
| 请江市昌华气体有限公司                               | 莱迪作业                                | 周检          | 2018-01-03 14:06:13 | 唐明华     | 有改善              | 装卸作业车间地面脏乱,其余 |
| IT市靖江互応器股份有限公司(銀厂)                        | <b>復局预热酿油的</b> (试点)                 | 用检          | 2018-01-03 08:40:20 | 洪建平     | 无隐患              | 正常            |
| □ 江市二马液压元件有限公司                            | 安全通道                                | 周检          | 2018-01-02 11:52:31 | 冯森蕾     | 无隐患              | 正常            |
| III II III III III III III III IIII I     | <b>私</b> J來                         | 周位          | 2018-01-02 11:51:08 | 冯符署     | 无隐患              | 正常            |
| III ID就元科技有限公司                            | 非离子表面活性刘600#系列、700#系列、BY系<br>列烷基化反应 | 班次—         | 2018-01-02 11:11:00 | 爬江明     | 有隐患              | 已巡恤           |
| 请江市云天通用设备制造有限公司                           | initianter.                         | 周位          | 2018-01-02 10:31:48 | 影天云     | 无隐患              | 无隐患           |
|                                           |                                     | -           |                     | 100.000 | 10000            |               |

选择要导出的数据进行导出

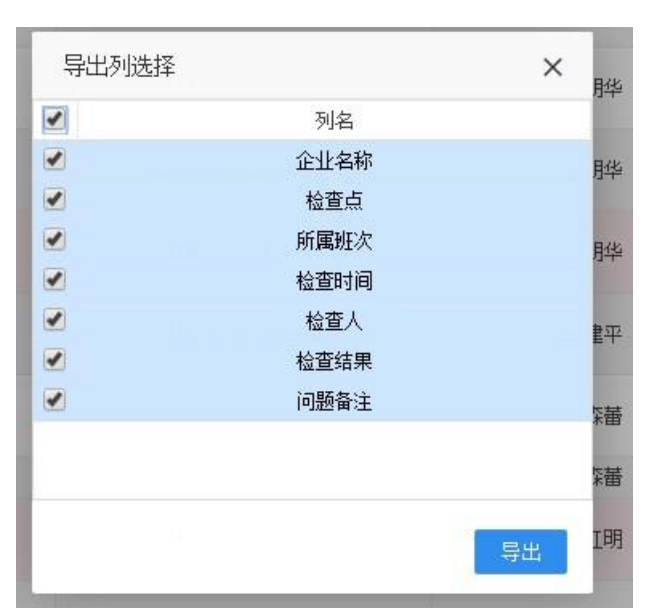

四、【隐患排除治理】

# 1、查询

选中行要查看的点击【查看】,弹出框中的下方是整改复查的情况

| 00             |            |
|----------------|------------|
| ✓ 江苏中安联科信息技术有限 | <b>弘</b> 司 |

| 业名称             | ✓ 158.030  | ~            | 检查开始时间 🏾 🧮 | 检查结束时间                  | ······                             | ✓ 网络       | - (   |                     |            |     |            |
|-----------------|------------|--------------|------------|-------------------------|------------------------------------|------------|-------|---------------------|------------|-----|------------|
| L 查香 C 刷新       |            |              |            |                         |                                    |            |       |                     |            |     |            |
| 🔲 🗮 ক্লানাধ্য 🗢 | 所          | 屬企业 ≑        | 巡检点名称      |                         | 隐患内容                               | 18.84391 0 | 隐患发现人 | 发现时间 🗧              | 原患院片       | 墨改人 | 整25s       |
|                 | 清江市昌       | 学气体有限公司      | 装运作业       | 作业现场。                   | 2干净整洁,地面平坦。                        | -#2        | 唐明华   | 2018-01-03 14:06:14 | The second |     |            |
| ■ 斜桥镇           | 17 85 10 2 | 利林海阳从州       | 锅炉整汽管线     | 加速现场检                   | 查。发现问题及时整改。                        | -#R        | 腐红明   | 2017-12-21 10:33:38 |            | 原红明 | 2017-12-25 |
|                 | (LI)M      |              | 三氟氯幣酮环化工税  | 除上述内容以外,检查:<br>规、标准、规范的 | a还发现的其他违反安全生产法律、<br>其它隐患(文字、图片描述)。 | 法一般        | 腐红明   | 2017-11-15 09:39:35 |            | 關紅明 | 2017-11-15 |
|                 |            |              |            |                         |                                    |            |       |                     |            |     |            |
| 查看隐患排           | i<br>查治理ü  | 录            |            |                         |                                    |            |       |                     |            | - 5 | 2 ×        |
| 巡检              | 点名称:       | 装运作业         |            |                         |                                    |            |       |                     |            |     |            |
| 检               | 查内容:       | 作业现场质        | 应干净整洁,地词   | 面平坦。                    |                                    |            |       |                     |            |     |            |
| 隐患处             | 理状态:       | 未整改          |            |                         |                                    | 隐患发现       | (: 唐明 | 月华                  |            |     |            |
| 隐患发             | 现时间:       | 2018-01-0    | 3 14:06:14 |                         |                                    | 计划整改时间     | 201   | 8-01-05 00:00:00    |            |     |            |
| 隐               | 患备注:       | 装卸车间均        | 也面脏乱, 需及田  | 付清扫                     |                                    |            |       |                     |            |     |            |
| 跷               | 患照片:       |              | au         |                         |                                    |            |       |                     |            |     |            |
|                 |            |              |            |                         | 整改复查情                              | 况          |       |                     |            |     |            |
|                 |            | φ <b>γ</b> - | 步管李叶词      | 憨み弗田                    | <b>敷</b> 沙复杏昭片                     | 카드파비       |       | <b>熬</b> み 何杏 备け    | 5          | 宙核结 | -          |

# 五、【巡检监督与考核】

| 开始时间 | 1 13701A 1 (Q. M.A.) (C. S. M.)                    |       |        |       |      |
|------|----------------------------------------------------|-------|--------|-------|------|
|      | 金拉名称                                               | 应设检次数 | 有效巡查次超 | 迎检案   | 持名   |
| 1    | 编 <mark>列</mark> 击昌华气体有限公司                         | 75    | 5      | 6.67% | 1    |
| 2    | 庸正市云天遺用动骨板溢有限公司                                    | 180   | 11     | 6.11% | 2    |
| 3    | 靖江亚细亚石化实业询用公司                                      | 180   | 11     | 6.11% | 3    |
| 4    | 江苏铁元科技有限公司                                         | 3060  | 28     | 0.92% | 4    |
| 5    | 江苏靖江互感器般衍有限公司《新厂》                                  | 435   | 2      | 0.45% | 5    |
| 6    | 江苏二马表压元件有限公司                                       | 1971  | 6      | 0.30% | 6    |
| 7    | 江苏大能根和高新材料制造有限公司                                   | 270   | 0      | 0.00% | 7    |
| 8    | 江苏安华服用装备制造有限公司                                     | 180   | 0      | 0.00% | 4    |
| 9    | 诸江市富振研结构有限公司                                       | 195   | 0      | 0.00% | (19) |
| 10   | 國正市友達全國制品厂                                         | 120   | 0      | 0.00% | 10   |
| 11   | 矯正市金秋高社有限公司                                        | 75    | 0      | 0.00% | 11   |
| 12   | 播江市蘇舟台主材料鄉限公司                                      | 150   | 0.     | 0.00% | 12   |
| 13   | 通江市建江井兴(中件厂                                        | 180   | 0      | 0.00% | 13   |
| 14   | · 續江市科近标:當件創価有限公司                                  | 150   | 0      | 0.00% | 14   |
| 15   | 塘江全线机 <b>锅</b> 0件厂                                 | 165   | 0      | 0.00% | 15   |
| 16   | 江苏大词机械制造有限公约                                       | 255   | 0      | 0.00% | 16   |
| 17   | 靖江市东环境而振荡厂                                         | 120   | 0      | 0.00% | 17   |
| 18   | 请江市华康医用塑料制品厂                                       | 45    | 0      | 0.00% | 18   |
| 19   | 清江市亚太泰业有限公司                                        | 180   | 0      | 0.00% | 19   |
| 20   | 江苏佳明汽车都许制造有限公司                                     | 195   | 0      | 0.00% | 20   |
| 21   | 描江市算述机械部件参选有限公司                                    | 150   | 0      | 0.00% | 21   |
| 22   | 江苏安达铜结构建筑工程有限公司                                    | 285   | 0      | 0.00% | 22   |
| 23   | 備工市準律食品有限公司                                        | 165   | 0      | 0.00% | 23   |
| 24   | 浦江市永庆中伍仲厂"                                         | 75    | 0      | 0.00% | 24   |
| 25   | 建江市荣坚车辆部件厂                                         | 270   | 0      | 0.00% | 25   |
| . 26 | iain minimization administration and the minimized | 165   | 0      | 0.00% | 36   |

六、【随手拍】

# 1、查看

| 他 C 名法        |                     |                |                      |        |      |            |                     |         |               |
|---------------|---------------------|----------------|----------------------|--------|------|------------|---------------------|---------|---------------|
| I LAN R -     | ×                   | 現时間 0          | 隐患聋注                 | 隐患发现人  | 除患期片 | 整改人        | 整改时间                | 22:00.H | <b>除色状态</b> = |
| 江苏展元科技有限公司    | 2018-0              | 11-02 08:41:30 | <b>现场杂物股多,摆放不整</b> 齐 | 開紅明    | 20   | 网红明        | 2018-01-02 09:10:14 |         | 已期秋           |
| 〕江苏孤元科技有限公司   | 2017-1              | 12-12 10:30:47 | Rif                  | 肥红明    |      | 累红明        | 2017-12-12 10:32:37 |         | EXAM          |
| 〕 江苏旗元科技有限公司  | 2017-1              | 2-05 11:56:23  | Mit                  | 靖江市安监局 |      | 展红明        | 2018-01-02 11:14:56 |         | *261          |
|               |                     |                |                      |        |      |            |                     |         |               |
| <b>看随手拍信息</b> |                     |                |                      |        |      |            |                     |         | – 🛛 ×         |
| 企业名称:         | 江苏凯元科技有限公司          |                |                      |        |      |            |                     |         |               |
| 隐患处理状态:       | 整改完成                |                |                      | 隐患     | 发现人: | 展红明        |                     |         |               |
| 隐患发现时间:       | 2018-01-02 08:41:30 |                |                      | 计划整    | 改时间: | 2018-01-03 | 00:00:00            |         |               |
| 隐患备注:         | 现场杂物较多,摆放不          | 整齐             |                      |        |      |            |                     |         |               |
| 隐患照片:         |                     |                |                      |        |      |            |                     |         |               |
|               |                     |                |                      |        |      |            |                     |         | 关闭            |

2、查看整改状况

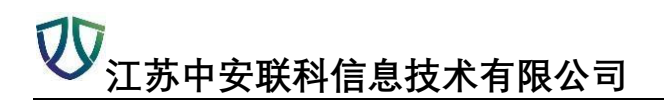

| 整改时间                | 整改照片 | 隐患状态 ≑ |
|---------------------|------|--------|
| 2018-01-02 09:10:14 |      | 已整改    |
| 2017-12-12 10:32:37 |      | 已整改    |
| 2018-01-02 11:14:56 |      | 未整改    |

| 整改复查人员 | 整改复查时间              | 整改费用 | 整改复查照片 | 类型 | 整改复查备注 | 审核结果 |  |  |
|--------|---------------------|------|--------|----|--------|------|--|--|
| 展红明    | 2018-01-02 09:10:14 |      |        | 整改 | 现场己清理  | 1    |  |  |
|        |                     |      | il.    |    |        |      |  |  |
|        |                     |      |        |    |        |      |  |  |
|        |                     |      |        |    |        |      |  |  |
|        |                     |      |        |    |        |      |  |  |
|        |                     |      |        |    |        |      |  |  |
|        |                     |      |        |    |        |      |  |  |
|        |                     |      |        |    |        |      |  |  |
|        | 14 #45              |      |        |    |        |      |  |  |

# 七、【巡检内容表库】

# 1、公共检查表

添加,修改,删除,查看,导出,导入操作与之前一企一档一样,不做累述。

| 公  | 公共检查表 企业自增表 |             | 网格检查表                 |       |            |  |  |
|----|-------------|-------------|-----------------------|-------|------------|--|--|
| 隐点 | 隐患级别        |             | 检查单元 <b>~ Q查询 ②全部</b> |       | 2 査询 (ご全部) |  |  |
| +  | 添加          | 自修改     自删除 | Q 查看 C 見              | 出 口导入 | C刷新        |  |  |
|    |             |             | 隐患级别                  |       |            |  |  |
| 1  |             | 一般          |                       |       | CNC加工中心    |  |  |
| 2  |             | 一般          |                       |       | CNC加工中心    |  |  |
| 3  |             |             | 一般                    |       | CNC加工中心    |  |  |
| 4  |             | 一般          |                       |       | CNC加工中心    |  |  |
| 5  |             | —般          |                       |       | CNC加工中心    |  |  |
| 6  |             | 一般          |                       |       | CNC加工中心    |  |  |
| 7  |             | 一般          |                       |       | CNC加工中心    |  |  |
| 8  |             |             | 一般                    |       | CNC加工中心    |  |  |
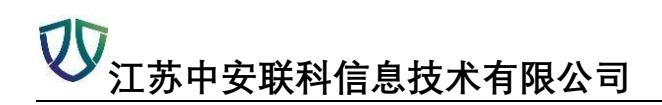

### 2、企业自增表

| 公共检查表 | <b>度</b> 企业自 | 1/招表 | 网格检查表  |      |               |
|-------|--------------|------|--------|------|---------------|
| 企业名称  |              | ~    | 隐患级别 🗸 | 检查单元 | ▼ (Q査询) (3全部) |
| Q查看   | ☞导出          | C刷新  |        |      |               |

### 3、网格检查表

| 公  | 共检查報 | 表 企业                         | 自増表 | 网格检查表                             |                              |    |                                   |                                   |
|----|------|------------------------------|-----|-----------------------------------|------------------------------|----|-----------------------------------|-----------------------------------|
| 隐制 | 患级别  |                              | ~ ( | Q查询)(                             | の全部                          |    |                                   |                                   |
| +  | 添加   | ■修改                          | 會刪除 | Q查看                               | 「日本」                         | 口合 | C刷新                               |                                   |
|    |      | 隐患级别                         |     |                                   |                              |    |                                   | 检查项目                              |
| 1  |      |                              |     | —                                 | <u>g</u>                     |    |                                   | 企业是否按规定设置安全生产管理机构,配备专(兼)职安全生产管理人员 |
| 2  |      |                              |     | 一角                                | <u>g</u>                     |    |                                   | 企业是否层层签订安全生产责任书是否制定安全生产规章制度和操作规程。 |
| 3  |      | 一般 企业是否按要求对各级风险点进行巡检操作,并及时对排 |     | 企业是否按要求对各级风险点进行巡检操作,并及时对排查到的隐患进行整 |                              |    |                                   |                                   |
| 4  |      | 一般                           |     |                                   | 一般 主要负责人、安全管理人员、特种作业人员、特种设备作 |    | 主要负责人、安全管理人员、特种作业人员、特种设备作业人员是否持证上 |                                   |
| 5  |      | 一般                           |     |                                   |                              |    |                                   | 新员工是否进行三级安全教育,在岗员工是否定期进行安全培训。     |

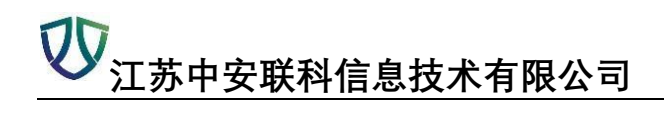

# 模块四:网格化管理

### 一、【信息总览】

点击企业查看右侧一企一档基本信息

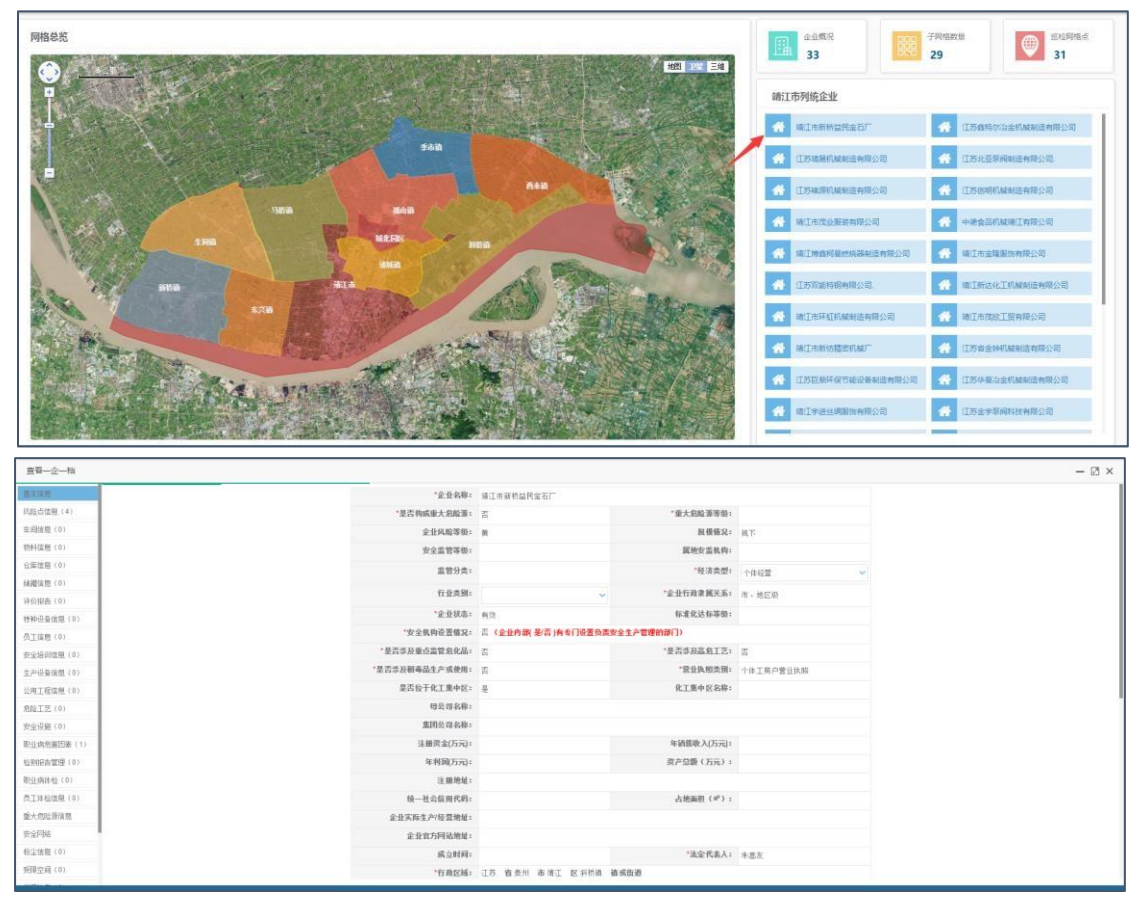

### 二、【网格化设置】

#### 1、修改和查看网格地图

选中可以修改和查看网格地图,企业可自行修改网格

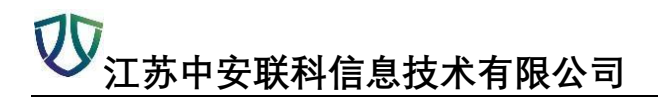

| 能改 电查看网格地图 电网格总范 C刷新 |    |                                         |
|----------------------|----|-----------------------------------------|
| 网络名                  | 备注 | 操作                                      |
| 1 🔺 🔚 蒲江市            |    | +添加下銀网格 國重绘地图区域 +绑定企业 國際音频路 Q.查看网络员     |
| ■ 靖城镇                |    | +添加下級网格 @ 垂绘地图区域 +绑定企业 同音看网络 Q 查看网格员    |
| ■ 西来鎮                |    | +添加下级网络 圖重绘地图区域 +胡定金业 圖查看网络 《查看网络员      |
| 🖌 🚾 季市镇              |    | +添加下级网格 @ 重绘地图区域 +绑定企业 ● 音看网络 @ 查看网络员   |
| ■ 季市村                |    | +添加下级网络 +勾画地图区域 +绑定企业 自直看网络 Q 查看网络员     |
| ■ 季东村                |    | +添加下級网格 +勾圓地图区域 +均定企业 國家都网格 Q 查看网格员     |
| 季西村                  |    | +添加下级网格 +勾画地图区域 +绑定企业 国营者网络 Q支者网络员      |
| ● 季新村                |    | +添加下級网格 +勾贏地图回城 +绑定企业 局重新网络 Q支新网络员      |
| 陈曜村                  |    | +添加下級网格 +勾画地器区域 +讲定企业 ■查看网格 Q 查看网格员     |
| ) 18福村               |    | + 添加下級网格 + 勾爾地图区域 + 绑定企业                |
| ■ 井圩村                |    | + 漆加下級网格 + 勾爾地图区域 + 排定企业 国富奮网格 Q. 查看网格员 |
| 2 直花家村               |    | + 漆加下級网格 + 勾戴地图区域 + 绑定企业 ■ 宣音网格 Q 查看网格员 |
| 動源村                  |    | +添加下級网格 +勾配地图区域 +绑定企业 國宣看网络 Q.宣看网格员     |
| 宁界村                  |    | +添加下級阿格 +勾範地图区域 +绑定企业                   |
| ■ 星光村                |    | +漆加下級网格 +勾圖地图区域 +纠完企业 国营番网格 @ 查看网格员     |
| ■ 大庆村                |    | +添加下级网络 +勾重地图区级 +圳定企业 厚重看网络 Q.查看网格员     |
| 7 🗋 关桥村              |    | +添加下级网格 +勾配地图区域 +绑定企业 直查看网格员            |
| B 📑 罐光村              |    | + 添加下級网格 + 勾画地图区域 + 排定企业 自會者网格 @ 查看网格员  |
| 9 📑 横河村              |    | +添加下級网格 +勾里地图区域 +绑定企业 草香网格 Q 查看网络员      |
| 0 📑 慶尚村              |    | +漆加下銀网格 +勾毗地翻図域 +绑定企业 = 董書阿福 @ 董者阿福贡    |
| 1 📑 祁安村              |    | +添加下級网络 +勾画城图区域 +绑定企业      ● 查看网络       |
| ■ 庄帜村                |    | +添加下級网格 +勾重地图图域 +绑定企业 用查看网络 Q 查看网络员     |
| 新安村                  |    | +添加下纵网格 +勾勵地图医瘘 +绑定企业 局質看网格 Q.查看网格员     |
| ↓ ● 长安村              |    | +添加下級网格 +勾薦地図区域 +绑定企业 ■查看网络 Q 查看网络员     |
| 5 📑 利民村              |    | +添加下级网格 +勾重地图区域 +绑定企业 同重看网格 Q 查看网络员     |
| 6 📑 石榴村              |    | +添加下级网格 +勾蘸地图区场 +纠定企业 ■查看网格 Q 查看网格员     |
| 7 2 安武村              |    | ◆添加下級网格 ◆勾圖地图区域 ◆绑定企业 ■支援网格 Q 支援网格员     |

| 8改网格    |                |            |     | ×  |
|---------|----------------|------------|-----|----|
| 网格名称:   | 靖江市            | 上级网格:      | 0   | ~  |
| 网格中心位置: | 经度: 120.253733 | 纬度: 32.008 | 597 | 定位 |
| 排序:     | 1              | 备注:        |     |    |

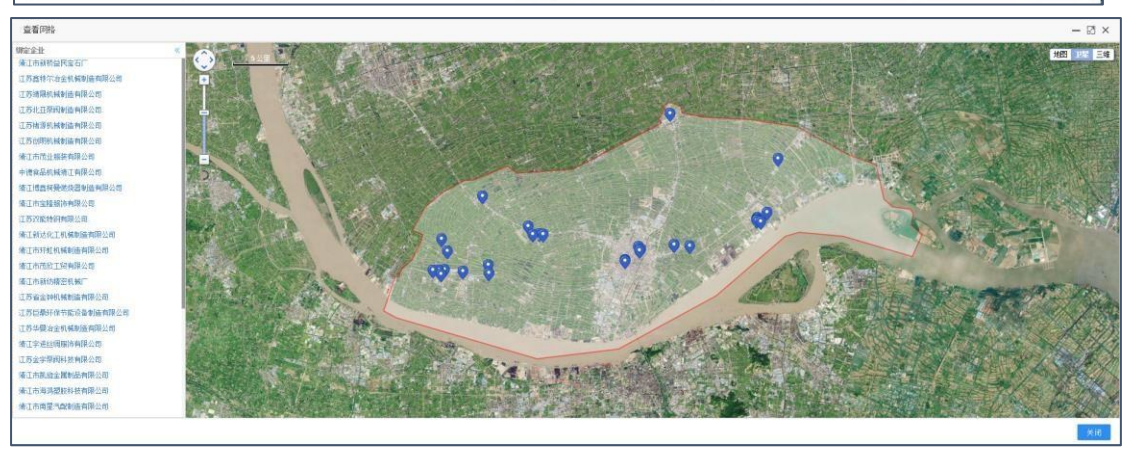

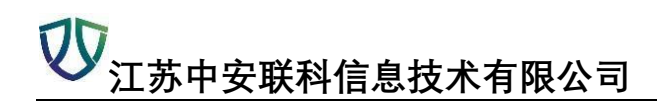

### 2、添加下级网络

| 10 | 改 Q.查看网格地图 Q.网格总范 C 刷新                 |    |                                         |
|----|----------------------------------------|----|-----------------------------------------|
| P  | 可格名称                                   | 备注 | 操作                                      |
|    | 4 🦕 靖江市                                |    |                                         |
|    | 清城道                                    |    | + 法加下级网络 國重给地國区域 + 均配企业 國重義网络 Q支着网络员    |
|    | ■ 西来鎮                                  |    | ◆添加下級网格 ■重給地图区域 ◆期定企业 ■重番网格 ●重者网格员      |
|    | 🖌 🔚 季市鎮                                |    | +添加下級网格 國重給地图区域 +排定企业 國宣藝网格 电查查网格员      |
|    | 季市村                                    |    | +添加下級网格 +勾贏地倒区域 +抑定企业 用查看网格 Q.查看网格员     |
|    | ■ 季东村                                  |    | +添加下級网格 +勾羅地國國爆 +绑定企业 用查看网格 Q 查看网格员     |
|    | 季西村                                    |    | +添加下級网格 +勾圖地图区域 +現定企业 圖畫書詞网格 @ 壹番网格员    |
|    | □ 李新村                                  |    | +添加下級网格 +勾圖地图区域 +绑定企业 同豐富獨格 Q 宣看网格员     |
|    | ■ 陈堰村                                  |    | + 添加下級网格 + 勾蹠地翻回域 + 排定企业 建黄菊网格 Q 查看网格员  |
|    | ■ 裕福村                                  |    | +添加下級网格 +勾圖地图区域 +绑定企业 冒責有网格 Q 直看网格员     |
|    | 并5时                                    |    | +添加下級网格 +勾画地图区域 +排充企业 ■宣誓网格 @ 查看网格员     |
|    | ■ 花家村                                  |    | +添加下級网格 +勾圖地图区域 +绑定企业 医黄菊网络 Q 查看网格员     |
|    | 基 新四村                                  |    | +添加下級网格 +勾画地图区域 +绑定企业 建香网格 @ 查看网格员      |
|    | ■ 宁界村                                  |    | +添加下級网格 + 勾圖地图区域 + 绑定企业 ■ 查看网格 @ 查看网格员  |
|    | ■ 星光村                                  |    | +添加下级网络 +勾画地图区域 +绑定企业 建香网格 Q 查看网格员      |
|    | ■ 大庆村                                  |    | +添加下级网络 +勾直地图区域 +排定企业 厚重香网格 @ 麦着网格员     |
|    | ■ 关析村                                  |    | +添加下級网格 +勾面地图区域 +绑定企业 ■重有网格 Q 宣看网格员     |
|    | III III III III III III III III III II |    | +添加下级网络 +勾画域图层域 +绑定企业 ■夏香网格 @ 麦香网指员     |
|    | ■ 欄河村                                  |    | +添加下級网格 +勾圓地翻区域 +绑定企业 ■宣誓网格 @ 室看网格员     |
|    | ■ 廣尚村                                  |    | +添加下級网格 +勾画地图区域 +排定企业 国富备网格 @ 宣香网格员     |
|    | ■ 初安村                                  |    | +添加下級网格 +勾圖地图区域 +绑定企业 圖畫著阿根 电查看网格员      |
|    | ■ 庄帜村                                  |    | +添加下級网格 +勾羅地國区域 +绑定企业 國宣義网格 电宣看网格员      |
|    | ■ 新安村                                  |    | + 添加下級网格 + 勾劃地图区域 + 排定企业 國 查看网格 Q 查看网格员 |
|    | ■ 长安村                                  |    | ◆添加下級网格 ◆勾蹠地图区域 ◆明完企业 ■ 豊香网格 Q 查看网格员    |
|    | ▶ 利民村                                  |    | +法加下级网络 +名画地积权域 +地安全排 网络局限格 @ 安告网格员     |

| 添加网格    |     |       |     | ×  |
|---------|-----|-------|-----|----|
| 网格名称:   |     | 上级网格: | 靖江市 | ~  |
| 网格中心位置: | 经度: | 纬度:   |     | 定位 |
| 排序:     |     | 备注:   |     |    |
|         |     |       |     |    |

#### 3、重绘地图区域

【勾画地图区域】

| +添加下级网格         | ■重绘地图区域               | +绑定企业     | ■查看网格         | <b>Q</b> 查看网格员               |
|-----------------|-----------------------|-----------|---------------|------------------------------|
| +添加下级网格         | <b>自</b> 重绘地图区域       | +绑定企业     | 1 查看网格        | <b>④</b> 查看网格员               |
| +添加下级网格         | ■重绘地图区域               | +绑定企业     | ■查看网格         | <b>④</b> 查看网格员               |
| +添加下级网格         | 1 重绘地图区域              | +绑定企业     | ■查看网格         | <ul> <li>④查看网格员</li> </ul>   |
| +添加下级网格         | + 画地图区域               | +绑定企业     | ■查看网格         | <ul> <li>④ 查看网格员</li> </ul>  |
| +添加下级网格         | 勾画地图区域                | +绑定企业     | 1 查看网格        | <ul> <li>④, 查看网格员</li> </ul> |
| +添加下级网格         | + 勾画地图区域              | +绑定企业     | ■查看网格         | ④ 查看网格员                      |
| +添加下级网格         | +勾画地图区域               | +绑定企业     | ■查看网格         | <ul> <li>④, 查看网格员</li> </ul> |
| 1. · 开山市市412 日本 | A Animi Like Revealed | 1.40mm.11 | Cherry States |                              |

### **切** 江苏中安联科信息技术有限公司

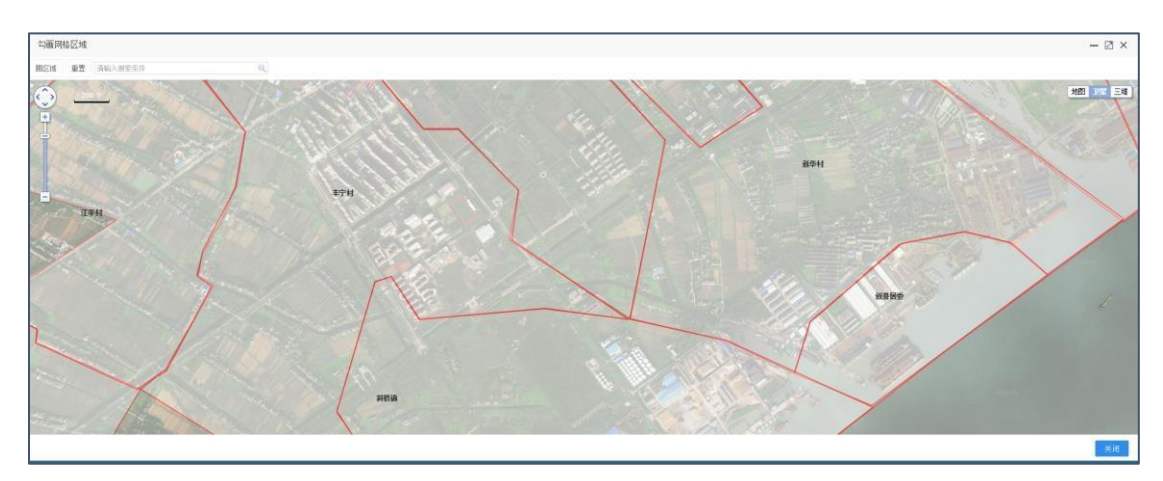

### 4、绑定企业

| Q. 查看网格地图 Q. 网格总统 C 刷新 |    |                |              |  |  |  |
|------------------------|----|----------------|--------------|--|--|--|
| 称                      | 备注 | 操作             |              |  |  |  |
| 靖江市                    |    | +添加下級网格 🗋 重绘地  | 图区域 🕂 绑定企业 [ |  |  |  |
| <mark>冒</mark> 靖城镇     |    | +添加下級网格 🗎 重绘地  | 图区域 🔸绑定企业 📃  |  |  |  |
| <mark>盲</mark> 西来镇     |    | +添加下級网格 圖重绘地   | 图区域 🔸绑定企业 🚺  |  |  |  |
| 🖕 季市镇                  |    | +添加下级网格 📓 重绘地  | 图区域 🕂 绑定企业 🚺 |  |  |  |
| ■ 季市村                  |    | +添加下级网格 +勾画地   | 图区域 🕂绑定企业 🛄  |  |  |  |
| ■ 季东村                  |    | +添加下级网格 +勾画地   | 图区域 🕂 绑定企业 🔲 |  |  |  |
| ■ 季西村                  |    | +添加下级网格 + 勾画地  | 劉区域 🕂 绑定企业 📃 |  |  |  |
| ■ 季新村                  |    | +添加下级网格 +勾画地   | 劉区域 🕂 绑定企业 🔃 |  |  |  |
| 防塘村                    |    | +添加下级网格 +勾画地   | 劉区域 🕂 绑定企业 🚺 |  |  |  |
| 陷 裕福村                  |    | +添加下级网格 +勾画地   | 🛚 🛛 🙀 🕹 🕅 🕄  |  |  |  |
| <mark>1111 井圩村</mark>  |    | +添加下級网格 +勾画地   | 图区域 🕂 绑定企业 🚺 |  |  |  |
| 花家村                    |    | +添加下级网格 +勾画地   | 图区域 🕂绑定企业 🔲  |  |  |  |
| ■勤盛村                   |    | +添加下级网格 +勾画地   | 图区域 🕂绑定企业 🛄  |  |  |  |
| ■ 宁界村                  |    | +添加下级网格 +勾画地   | 图区域 🕂 绑定企业 🛄 |  |  |  |
| ■ 星光村                  |    | +添加下级网格 +勾画地   | 劉区域 🕂 绑定企业 🚺 |  |  |  |
| ■ 大庆村                  |    | +添加下级网格 +勾画地   | 劉区域 🕂 绑定企业 📃 |  |  |  |
| ■ 关桥村                  |    | +添加下級网格 +勾画地   | 劉区域 🕂 绑定企业 🔃 |  |  |  |
| ■ 曙光村                  |    | +添加下级网格 +勾画地   | 图区域 🕂绑定企业 🛄  |  |  |  |
| ▶ 横河村                  |    | + 添加下級网格 + 勾画地 | 图区域 🔸绑定企业 🛄  |  |  |  |

#### 勾选绑定

| 绑定企业                                         |          |    |        |                 | ×    |
|----------------------------------------------|----------|----|--------|-----------------|------|
| 企业名称                                         | <b>«</b> |    |        |                 |      |
| 靖江市新桥益民宝石厂                                   | 刪除       | 企业 | 名称     | 全部 く            |      |
| 江苏鑫特尔冶金机械制造有限公司                              | 删除       | 1  |        | 企业名称            |      |
| 江苏靖晟机械制造有限公司                                 | 删除       | 21 |        | 靖江市凯旋金属制品有限公司   |      |
| 江苏北亚泵阀制造有限公司。                                | 刪除       | 21 |        | 靖江市海鴻塑腋科技有限公司   |      |
| 江苏褚源机械制造有限公司                                 | 刪除       | 23 |        | 靖江市南星汽配制造有限公司   |      |
| 江苏创明机械制造有限公司                                 | 刪除       | 24 |        | 靖江市宏伟铸造厂        |      |
| 靖江市茂业服装有限公司                                  | 刪除       | 25 | -      | 江苏苏龙印务有限公司      |      |
| 中德食品机械靖江有限公司                                 | 删除       | 26 |        | 靖江晟泰服装有限公司      |      |
| 清江博鑫柯曼燃烧器制造有限公司                              | 刪除       | 27 |        | 靖江市英纳印刷有限公司     |      |
| 清江市宝隆服饰有限公司                                  | 冊修余      | 28 |        | 江苏樱之铭纺织品有限公司    |      |
| T苏双能特纲有限公司                                   | 冊版全      | 29 |        | 江苏恒德力化工设备制造有限公司 |      |
| 法汇率计化工机域制造右阻从司                               | 中原之      | 30 |        | 靖江市金山食品有限公司     |      |
| 海江初达1011000000000000000000000000000000000    | nnipo    | 3  |        | 靖江市豪威尔玻璃钢制造有限公司 |      |
| \$P\$1100%********************************** | 明示       | 32 |        | 靖江市享达不干胶制品有限公司  |      |
| 靖江市戊欣上贸有限公司                                  | 刪除       | 33 | •      | 观试              |      |
|                                              |          |    | $\cup$ | <b>秋</b> 時      | 定 关闭 |

#### 5、查看网格

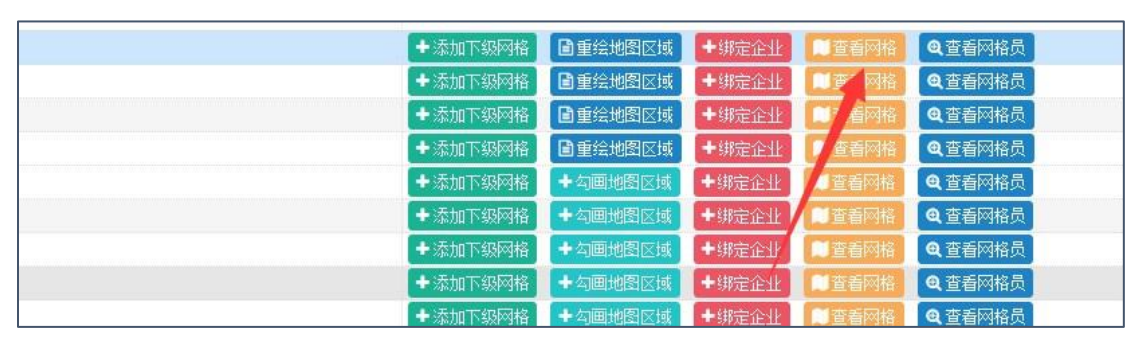

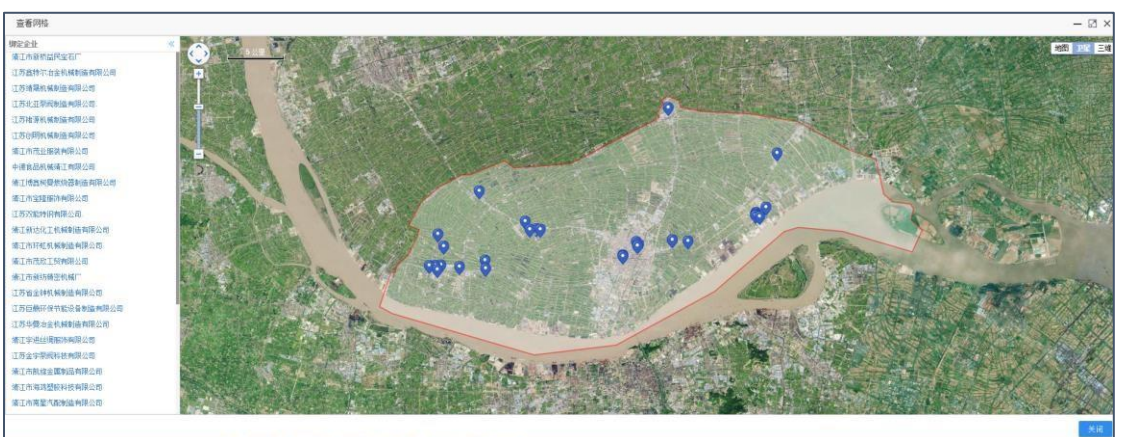

6、查看网格员

| 4 | 操作               |          |              |        |                 |   |
|---|------------------|----------|--------------|--------|-----------------|---|
|   | +添加下级网格          | ■重绘地图区域  | +绑定企业        | 1 查看网格 | <b>@</b> 查看网格员  |   |
|   | ➡添加下级网格          | ■重绘地图区域  | +绑定企业        | ■查看网格  | <b>④</b> 查看网格员  | X |
|   | +添加下级网格          | 重绘地图区域   | +绑定企业        | ■查看网格  | <b>Q</b> ,查看网格员 |   |
|   | +添加下级网格          | ■重绘地图区域  | +绑定企业        | ■查看网格  | <b>④</b> 查看网格员  |   |
|   | +添加下级网格          | +勾画地图区域  | +绑定企业        | ■查看网格  | <b>④</b> 查看网格员  |   |
|   | +添加下级网格          | + 勾画地图区域 | +绑定企业        | ■查看网格  | @ 查看网格员         |   |
|   | A Street of Late |          | A 640-550.00 |        | ▲本手団校里          |   |

| 查看 | 「网格成员  |        |    |    |    | – 🛛 ×   |
|----|--------|--------|----|----|----|---------|
|    | 帐号     | 昵称     | 性别 | 电话 | 角色 | 操作      |
| 1  | 靖江市安监局 | 靖江市安监局 | 男  |    |    |         |
| 2  | 陈界平    | 陈界平    | 男  |    |    |         |
| 3  | 张志伟    | 张志伟    | 男  |    |    |         |
| 4  | 陶军国    | 陶军国    | 男  |    |    |         |
| 5  | 蔡斌     | 蔡斌     | 男  |    |    |         |
| 6  | tsjj   | 靖江市安监局 | 男  |    |    |         |
| 7  | tsjjhg | 靖江化工科  | 男  |    |    |         |
| 8  | tsjjgm | 靖江工贸科  | 男  |    |    |         |
| 9  | 侯熀冬    | hhd    | 男  |    |    | 设为网格管理员 |

#### 三、【网格点设置】

1、 添加、修改、删除、查看、导出

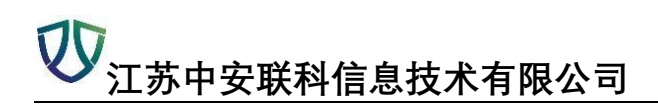

操作与之前类似,不做累述

| -1 28 × 0 28               | (208)                                 |                                                                                                    |                                  |      |         |
|----------------------------|---------------------------------------|----------------------------------------------------------------------------------------------------|----------------------------------|------|---------|
| +本加 回经改 白柳林 电蓝香 译写出 国际出现任务 | ····································· |                                                                                                    |                                  |      |         |
| — 新聞同幅                     | 企业名称                                  | 迎重点名称                                                                                                    | 二維約                              | rfid | nid来批次代 |
| 5 🗐                        | 江苏袖潭机械制造有限公司                          | 江苏诸源机械制造有限公司                                                                                                    | d9817336b5784848a353daca0e523a14 |      |         |
| 6                          | 江苏创明机械剧造有限公司                          | 江苏总明机械制造有限公司                                                                                                    | 95c9583974bb41b2b10cb732294189cd |      |         |
| 7                          | 靖江市茂业服装有限公司                           | 靖江市茂业服装有限公司                                                                                                    | 64b0969332b64accadf4d98c39bc0150 |      |         |
| 8                          | 中德食品机械请江有限公司                          | 中德食品机械请江有限公司                                                                                                    | b47c174tad524a58986680b2t162d88b |      |         |
| 9                          | 捕工商品间受燃烧器制造有限公司                       | 浙江博鑫何要燃烧器制造有限公司                                                                                                    | 174e9e53bee447ab892b2e86641d5a7a |      |         |
| 10                         | 接江市宝隆服饰有雕公司                           | 接江市宝隆服饰有限公司                                                                                                    | 43d39313dd0b4dc5aace0141cca2035e |      |         |
| 11 🗐                       | 江苏双旋转钢有限公司                            | 江苏改能特钢有限公司。                                                                                                    | 17b6a549b79748afb2f8cfca7c86df8b |      |         |
| 12 🔲                       | 请江新达化工机械制造有限公司                        | 请江新达化工机械制造有限公司                                                                                                    | 421119272b44772830616714b88a337  |      |         |
| 13                         | 續江市环虹机械制造有限公司                         | 请江市环虹机械制造有限公司                                                                                                    | b334bc664dd847479474e9c6b21743bf |      |         |
| 14 🔲                       | 诸正市茂欣王瑄有限公司                           | 博工市预成工程有限公司                                                                                                    | f8ceeae6ad7445d08b72686cb27fc5c4 |      |         |
| 15 🔲                       | 靖江市铁纺椿密机械厂                            | 靖江市新纺铸密机械厂                                                                                                    | bf7a43f8f197485ab7e06c759b3a231a |      |         |
| 16                         | 江苏省主钟机械制造有限公司                         | 江苏省全钟机械制造有限公司                                                                                                    | a9795c6d082246ae914479eeb6c0c664 |      |         |
| 17 🥅 挿江市                   | 江苏巨桑矸保节能设备制造有限公司                      | 江苏巨拳环保节能设备制造有限公司                                                                                                    | d48f536900774adfb991e4c1a714a65e |      |         |
| 18 🗐                       | 江苏全学契姆科技有限公司                          | 江苏金家寮國科技有限公司                                                                                                    | 335fb4afca314517b19b/97566ee4ff5 |      |         |
| 19 📖                       | 江苏华曼冶金机械制造有限公司                        | 江苏华爱冶金机械制造有限公司                                                                                                    | 93567d3ebee5488c922f96237b795660 |      |         |
| 20 🔟                       | 情正宇进丝绸丽涛有限公司                          | 清正字进丝绸服饰有限公司                                                                                                    | 4b8be6f31da547619fbc4f4f9d523384 |      |         |
| 21                         | 靖江市海路整察科技有限公司                         | 输工市海路型胶料被有限公司                                                                                                    | 1853b62e41e64b7e814976911aef5602 |      |         |
| 22                         | 清江市南望汽歇制造有限公司                         | 浙江市南望气真神经有限公司                                                                                                    | 7217a6850629481397d13714dcc9561d |      |         |
| 23 🗐                       | 江苏苏龙印务有限公司                            | 江苏苏龙印务有限公司                                                                                                    | cd04495456154ea889523859e3a7b83  |      |         |
| 24                         | 靖江縣泰維铁有限公司                            | 播江國臺服装有限公司                                                                                                    | 2549d31479ec4550b7bc34548cbc4daa |      |         |
| 25 🗐                       | 清江市英語印刷角環公司                           | 靖江市黄纬印刷商限公司                                                                                                    | b52cfefdd299457da0b1e5375461f69f |      |         |
| 26                         | 江苏疆之榆地织品有限公司                          | 证苏樱之翰协织品有限公司                                                                                                    | ab14001cbd494af999f62a7f4cc62844 |      |         |
| 27                         | 博江市訊燈金屬較品有限公司                         | 博江市凯维金属制品有限公司                                                                                                    | b742107e5fb54f9d9222477c1e057f9e |      |         |
| 28                         | 靖江市宏伟铸造厂                              | 请江市宏伟铸造厂                                                                                                    | 3448c956bb2b498f830d526fcced576b |      |         |
|                            | Internet in the second second         | on the same is the second second seco |                                  |      |         |

### 2、 导出网格员巡检告知卡选中点击【导出网格员巡检告知卡】

| 企 | 上名称 |      | ~   | 网格  |     | ~ (Q査询) (ご全部 | )     |         |        |
|---|-----|------|-----|-----|-----|--------------|-------|---------|--------|
| + | 添加  | 圖修改  | 會刪除 | Q查看 | ピ导出 | 國导出网格员巡检告知卡  | +批量生成 | C刷新     |        |
|   |     | 所属网格 |     |     |     | 1            |       | 企业      | 名称     |
| 5 |     |      |     |     |     |              |       | 江苏褚源机梅  | 【制造有限公 |
| 6 |     |      |     |     |     |              |       | 江苏创明机病  | 制造有限公  |
| 7 |     |      |     |     |     | /            |       | 靖江市茂业   | 服装有限公i |
| 8 |     |      |     |     |     |              |       | 中德食品机械  | 精江有限公  |
| 9 |     |      |     |     |     |              | 靖辺    | [博鑫柯曼燃] | 饶器制造有[ |

| を基本度の-<br>全点本称。- 単に前後後退伏写石/- 行金共所・-<br>会会法人・ 美雨志 -<br>東会注入・ 美雨志 -<br>取得して、一 1951143846-<br>安全土着・ 美雨志 -<br>取用心 -<br>取加-<br>-<br>大和記書 -<br>大変 -<br>美田士 単位式の -<br>大変 -<br>-<br>大変 -<br>-<br>-<br>-<br>-<br>-<br>-<br>-<br>-<br>-                                                                                                    | 全基本信息.             |     |                      |                         |     |
|----------------------------------------------------------------------------------------------------|--------------------|-----|----------------------|-------------------------|-----|
| 全全名称:                                                                                                    |                    |     |                      |                         |     |
| 全法法人: 東高志· 取単電話: / 19951143846-<br>安全主報: 東高志· 取単電話: / 1995242345-<br><b>会別地会別名·</b> (日本) 日995242345-<br>「<br>「<br>「<br>「<br>「<br>「<br>「<br>」<br>」<br>「<br>」<br>」<br>「<br>」<br>」<br>」<br>二<br>二<br>二<br>二<br>二<br>二<br>二<br>二<br>二<br>二<br>二<br>二<br>二                                                                                                    | 企业名称: 《靖江市新桥盘民宝石厂》 |     | 行业类别:                |                         |     |
| 父会主誓:- 東高高:- 取尽电话:-:1992302265-<br>会見読念 <b>只有。</b><br>向后::点名称- 位置:- 長王生幸如贞思:- 凡的学母。<br><u>知治: 秋空:- 美良心-</u><br>天大前配 <u>書: 大交:- 美良心-</u><br>任村::愛以澄水:- 人交:- 美良心-<br>日前:                                                                                                    | 企业法人1 - 朱高友-       |     | 联系电话: / 13951143846- |                         |     |
|                                                                                                    | シ会主祭・、 告応方。        |     | 联系由话: 13952628245。   |                         |     |
| 会員換点到考。           向後点名称。         位置・         再来生参切支助・         风灼等後・・           加加・         随後・         ● 質称・           大次回忆茶・         大次・         受賞か・           411時以加入・         人次・         受賞か・                                                                                                    |                    |     |                      |                         |     |
| 风松点名称-         位置・         具足生参加支援・         风雨等級・           加热・         捕竜・         養色・<br>天文和配置・         大次・         香色・           大次和配置・         大次・         香色・<br>大次・<br>香色・                                                                                                    | 金风险点列表-            |     |                      |                         |     |
| 加払 / 種毛 ( 美色 )<br>大火治(花石 / 人元 ) (美色 )<br>材料性な次人 / 人元 ( 美色 )<br>材料性な次人 / 人元 ( 美色 )                                                                                                    | 风险点名称              | 位置。 | 易发生事故类型。             | 风险等级。                   | 2 C |
|                                                                                                    | 加热。                | 2   | 触电-                  | - 黄色-                   | 7   |
| 林科増払防火     火灾     の置色     ・     ・     ・     ・     ・     ・     ・     ・     ・     ・     ・     ・     ・     ・     ・     ・     ・     ・     ・     ・     ・     ・     ・     ・     ・     ・     ・     ・     ・     ・     ・     ・     ・     ・     ・     ・     ・     ・     ・     ・     ・     ・     ・     ・     ・     ・     ・     ・     ・     ・     ・     ・     ・     ・     ・     ・     ・     ・     ・     ・     ・     ・     ・     ・     ・     ・     ・     ・     ・     ・     ・     ・     ・     ・     ・     ・     ・     ・     ・     ・     ・     ・     ・     ・     ・     ・     ・     ・     ・     ・     ・     ・     ・     ・     ・     ・     ・     ・     ・     ・     ・     ・     ・     ・     ・     ・     ・     ・     ・     ・     ・     ・     ・     ・     ・     ・     ・     ・     ・     ・     ・     ・     ・     ・     ・     ・     ・     ・     ・     ・     ・     ・     ・     ・     ・     ・     ・     ・     ・     ・     ・     ・     ・     ・     ・     ・     ・     ・     ・     ・      ・     ・     ・     ・     ・     ・     ・     ・     ・     ・     ・     ・     ・     ・     ・     ・     ・     ・     ・     ・     ・     ・     ・     ・     ・     ・     ・     ・     ・     ・     ・     ・     ・     ・     ・     ・     ・     ・     ・     ・     ・     ・     ・     ・     ・     ・     ・     ・     ・     ・     ・     ・     ・     ・     ・     ・     ・     ・     ・     ・     ・     ・     ・     ・     ・     ・     ・     ・     ・     ・     ・     ・     ・     ・     ・     ・     ・     ・     ・     ・     ・     ・     ・     ・     ・     ・     ・     ・     ・     ・     ・     ・     ・     ・     ・     ・     ・     ・     ・     ・     ・     ・     ・     ・     ・     ・     ・     ・     ・     ・     ・     ・     ・     ・     ・     ・     ・     ・     ・     ・     ・     ・     ・     ・     ・     ・     ・     ・     ・     ・     ・     ・     ・     ・     ・     ・     ・     ・     ・     ・     ・     ・     ・     ・     ・     ・     ・     ・     ・     ・     ・     ・     ・     ・     ・     ・     ・     ・     ・     ・     ・     ・     ・     ・     ・     ・     ・     ・     ・     ・     ・     ・     ・     ・     ・     ・     ・     ・     ・     ・     ・     ・     ・     ・     ・     ・ | 灭火服配置。             |     | 火灾。                  | 6貫色/                    |     |
| 14.12                                                                                                    | 材料堆放防火。            |     | 火灾。                  | ●蓝色.                    |     |
| NOR ALL ALL ALL ALL ALL ALL ALL ALL ALL AL                                                                                                    | 线路。                |     | 触电-                  | <ul> <li>重色。</li> </ul> |     |
|                                                                                                    |                    |     |                      |                         |     |
|                                                                                                    |                    |     |                      |                         |     |

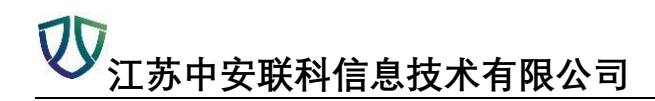

#### 四、【巡检班次设置】

#### (注:有几个时间段则代表巡检几次)

| 班次 | 脏次名称 |                   | 选择网格 |     |
|----|------|-------------------|------|-----|
| +  | 添加   | <b>〕</b> 修改   會删除 | Q查看  | C刷新 |
|    |      | 所属网络              |      |     |
| 1  |      | 斜桥镇               |      |     |
| 2  |      | 斜桥村               |      |     |
| 3  |      | 陈刚管辖区             |      |     |

| 巡检班次任务 |        |       | :  |
|--------|--------|-------|----|
| 班次名称:  |        | 班次类型: |    |
|        |        | +添加任务 |    |
| 任务设置:  | 起始时间   | 结束时间  | 操作 |
| 所属网格:  | 选择网格   | ~     |    |
| 网格点:   | +选择网格点 |       |    |
|        |        |       |    |

添加任务,选择网格点,添加巡检网格人员(注:有几个时间段则表示有几个)绑定的巡检 人员如果没有的话,从系统设置——用户管理——添加

| 添加巡检班次任务        |               |             |       |    |      | × |
|-----------------|---------------|-------------|-------|----|------|---|
| 班次名称:           | 测试式           |             | 班次类型: | 月检 |      | ~ |
|                 |               | <b>+</b> 添力 | 1任务   |    |      |   |
| となり中            | 起始时间          |             | 结束时间  |    | 操作   |   |
| <b>仕</b> 弁 旼 立: | 1日            | ~           | 3日    | ~  | ■ 刪除 |   |
| 所属网格:           | 靖江市           | ~           |       |    |      |   |
| 网络古。            | 江苏凯元科技有限公司 删除 |             |       |    |      |   |
| Murici-         | +选择网格点        |             |       |    |      |   |
| ※公司校1号。         | hhd 删除        |             |       |    |      |   |
| 严恒的第八只-         | + 选择巡检网格人员    |             |       |    |      |   |

## 五、【巡检记录】

#### 选中【查看】

| 新國內格 ::<br>##57#3<br>##57#3 | 所面企业 =<br>確正市金統領解制曲有限公司<br>確正市利益作者件制論判得公司                                                                                                    | 2/6月96页<br>1591                                                                                                    | 新羅班次<br>斜桥村月桂               | 检查时间 0<br>2017-12-24 15 28 32                                                                                                    | 巡检结果 =<br>天魂愚                                                                                                    | 現场解片                                                                                              |
|-----------------------------|----------------------------------------------------------------------------------------------------|----------------------------------------------------------------------------------------------------|-----------------------------|----------------------------------------------------------------------------------------------------|----------------------------------------------------------------------------------------------------|---------------------------------------------------------------------------------------------------|
| ###5#d                      | 建工市全統和條制造有限公司<br>接工市科品标准件制造有限公司                                                                                                    | 1581                                                                                                    | 科教刊月桂                       | 2017-12-24 15:28:32                                                                                                    | 无限条                                                                                                    |                                                                                                   |
| \$4854d                     | 律工市科运标准件制造有限公司                                                                                                    | 1471                                                                                                    |                             |                                                                                                    |                                                                                                    | 1 1 1 1 1 1 1 1 1 1 1 1 1 1 1 1 1 1 1                                                             |
|                             |                                                                                                    | 16PH                                                                                                    | 彩桥村用社                       | 2017-12-24 13:01:52                                                                                                    | RA                                                                                                    | -                                                                                                 |
| #FR0#d                      | 擁江市华康医用塑料制品厂                                                                                                    | 1691                                                                                                    | ¥H桥+6月检                     | 2017-12-24 12:52:03                                                                                                    | ₹ <i>I</i> R.8                                                                                                    | 144                                                                                               |
| #HR5Hd                      | 捕江市欣宇达克罗金属涂膜有限公司                                                                                                    | 1591                                                                                                    | 斜桥栏用绘                       | 2017-12-22 14:32:01                                                                                                    | RRA                                                                                                    |                                                                                                   |
| ###5#d                      | 清正金统机械取件厂                                                                                                    | 1674                                                                                                    | 斜桥村月检                       | 2017-12-22 14:27:14                                                                                                    | 无隐惑                                                                                                    | 31                                                                                                |
| ###TH1                      | 續江市东3F皖西絕甚厂                                                                                                    | ISA                                                                                                    | 斜桥栏月检                       | 2017-12-22 14:16:10                                                                                                    | ni24                                                                                                    | 1                                                                                                 |
| 斜桥村                         | 靖江市委会率标紧固件厂                                                                                                    | ISRI                                                                                                    | 斜桥村月检                       | 2017-12-22 14:05:25                                                                                                    | 无限者                                                                                                    |                                                                                                   |
| 制机材                         | 第三市半宁标准件厂                                                                                                    | ISPI                                                                                                    | 斜桥村用绘                       | 2017-12-22 13:56:10                                                                                                    | HILE                                                                                                    | R                                                                                                 |
| 斜桥村                         | 藻工市永祥改压机械制造有限公司                                                                                                    | ISRI                                                                                                    | 斜桥村月检                       | 2017-12-22.11.17:23                                                                                                    | 无隐奏                                                                                                    | -                                                                                                 |
| 94854s                      | 靖江市和原借具加工场                                                                                                    | ISRI                                                                                                    | 斜桥相相位                       | 2017-12-22 10:58:36                                                                                                    | 112.8                                                                                                    |                                                                                                   |
| \$1851d                     | 第三市教育采用件厂                                                                                                    | 1571                                                                                                    | 新数相用绘                       | 2017-12-22 10:46:36                                                                                                    | 无隐患                                                                                                    | -                                                                                                 |
| 8485#d                      | 領工市华联标進件厂                                                                                                    | ISRI                                                                                                    | REFERE                      | 2017-12-22 10:39.25                                                                                                    | 无限愚                                                                                                    |                                                                                                   |
|                             | स्वतन्त्र अस्तन्त्र अस्तन्त्र अस्तन्त्र अस्तन्त्र अस्तन्त्र अस्तन्त्र अस्तनन्त्र अस्तनन्त्र अस्तनन्त्र अस्तनन्त<br>स्वतनन्त्र अस्तनन्त्र अस्तनन्त्र अस्तनन्त्र अस्तनन्त्र अस्तनन्त्र अस्तनन्त्र अस्तनन्त्र अस्तनन्त्र अस्तनन्त्र अ | HHH         MIII:ROPUC/US_MARABHID:0           HHH         MIII:ROPUC/US_MARABHID:0           HHH         MIII:ROPUC/US_MARABHID:0           HHH         MIII:ROPUC/US_MARABHID:0           HHH         MIII:ROPUC/US_MARABHID:0           HHH         MIII:ROPUC/US_MARABHID:0           HHH         MIII:ROPUC/US_MARABHID:0           HHH         MIII:ROPUC/US_MARABHID:0           HHH         MIII:ROPUC/US_MARABHID:0           HHH         MIII:ROPUC/US_MARABHID:0           HHH         MIII:ROPUC/US_MARABHID:0           HHH         MIII:ROPUC/US_MARABHID:0 | ННН         М.Т.П.ОБУЦС/Г.У | HHH         #IIIIAQUE/Lagat@RARALes         HHH         HHH/HQ           HHH         #IIIIAQUE/Lagat@RARALes         HHH         HHH/HQ           HHH         #IIIIAQUE/Lagat@RARALes         HHH         HHH           HHH | NHH         ЖЕЛЕКРЕСКРЕДЖАНИНИНИНИ         NHH         PHH/PHL         2017-122 14 32 01           HHH         ЖЕЛЕКРЕСКРЕДЖАНИНИНИ         МНН         ЯНН5РИ         2017-122 14 32 01           HHH         ЖЕЛЕКРЕСКРЕДЖАНИНИНИ         МНН         ЯНН5РИ         2017-122 14 32 01           HHH         ЖЕЛЕКРЕСКРЕДЖАНИНИНИ         МНН         АНН1РИ         2017-122 14 62 01           HHH         ЖЕЛЕКРЕСКРЕДЖАНИНИНИ         МНН         АНН1РИ         2017-122 14 66 05           HHH         ЖЕЛЕКРЕКРЕПИ         МН         ЯНН1РИ         2017-122 15 66 01           HHH         ЖЕЛЕКРЕКРЕПИ         МН         АНП172 105 60 01         2017-122 15 66 01           HHH         ЖЕЛЕКРЕКРЕПИ         МН         ННП14         2017-122 15 66 01           HHH         ЖЕЛЕКРЕКРЕПИ         МН         ННП14         2017-122 15 66 01           HHH         ЖЕЛЕКРЕКРЕПИ         МН         ННП44         2017-122 15 66 01           HHH         ЖЕЛЕКРЕКРЕГ         ННП         АНП144         2017-122 15 66 01           HHH         ЖЕЛЕКРЕКРЕГ         ННП         АНП144         2017-122 16 66 01           HHH         ЖЕЛЕКРЕКРЕГ         ННП         ЯНП444         2017-122 16 66 01           HHH         ЖЕЛЕКРЕКРЕ | NEM         MILLINGRY CAREAR RANGEM         NEM         HMM (M10000000000000000000000000000000000 |

| 音看過检记录                                 |               |                     | - 23 |
|----------------------------------------|---------------|---------------------|------|
|                                        | 检查内容          |                     |      |
| 總驗点氣釋: 浙江市金轮机械制造有限公司                   | 检查时间:         | 2017-12-24 15:28:32 |      |
| <b>皖即"船列:</b> 科竹村                      | 所國企业:         | 博江市金轮机械制造有限公司       |      |
| <b>把给用</b> 箱费: FFFF                    | 新聞座次:         | 斜桥栏月检               |      |
| 检测结果: 元没品                              | <b>脱均能</b> 片: | THE R               |      |
| 问题最注: 无所且说用                            |               |                     |      |
| 位置师目                                   | 检查结果          | 隐患照片                | 问题描述 |
| 会社是否按规定设置安全生产管理机构,配备考(藥)职安全生产管理人员。     | 正葉无稔患         | 1                   |      |
| 全社是否問問签订安全生产责任书是否制定安全生产纸象制度和操作规程。      | 正葉无胞患         | 1                   |      |
| 企业是否按要求对各组织检点进行巡检操作,并为时对律童思智能悬进行整改。    | 正常无隐患         | <i>i</i>            |      |
| 主要负责人、安全管理人员、特种作业人员、特种设备作业人员是否排证上向。    | 正業无時患         | 1                   |      |
| 秋员工是否进行三级安全教育,在岗员工是否定明进行安全培训。          | 正葉无隐患         | 1                   |      |
| 安全遗憾(门)是否畅通,海防设施是否齐全、艽好。               | 正常无隐患         | 1                   |      |
| 作业现场安全防护装置、整示标志是否存全。作业人员是否按要求佩戴劳动保护用品。 | 正葉无胞患         | i.                  |      |
| 应想教媒語村是否完好有效,并没有人进行管理;是否定期进行应急潮练。      | 正梁无隐患         | 1                   |      |
| 特种设备是否登记建档,是否定期检验并取深特种设备检验自修证。         | 正業元稔患         | <i>E</i> .          |      |
| 电气设备、线路是否规范,并做有安全用电整示标志、是否存在私拉乱接现象。    | 正葉无隐患         | 1                   |      |
| P 77                                   |               |                     |      |

## 六、【巡检隐患记录】

| 查看 | C刷新    | ▲ 及现起思开如时间 函 友规思想 |                          | ↓ (4重明 |                                    |
|----|--------|-------------------|--------------------------|--------|------------------------------------|
|    | 近属网格 ≑ | 巡检点名称             | 隐患内容                     | 隐患发现人  | 发现时间 🗢                             |
|    | 斜桥村    | 靖江市东环锐雨服装厂        | 安全通道(门)是否畅通,消防设施是否齐全、完好。 | 陈刚     | 2017-12-22 1 <mark>4</mark> :16:10 |
|    | 斜桥村    | 蒲江市丰宁标准件厂         | 安全通道(门)是否畅通,消防设施是否齐全、完好。 | 8东回    | 2017-12-22 13:56:10                |
|    | 斜桥村    | 靖江市和顺模具加工场        | 安全通道(门)是否畅通,消防设施是否齐全、完好。 | 陈阳     | 2017-12-22 10:58:36                |

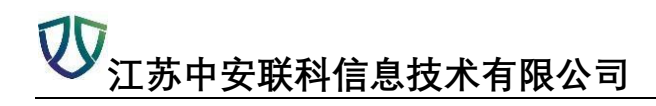

### 七、【网格巡检监督与考核】

【月检考核】

| 月  | 检考核 年松          | 考核 |    |                                |  |
|----|-----------------|----|----|--------------------------------|--|
| 20 | 2018-4 🛗 网格员 网格 |    | 网格 | <ul><li>&lt; Q查询 €全部</li></ul> |  |
|    | 所属网格            |    |    | 应巡检次数                          |  |
| 1  |                 |    |    |                                |  |
| 2  | 安宁村             |    |    | 0                              |  |
| 3  |                 |    |    |                                |  |
| 4  | 安武村             |    |    | 0                              |  |
| 5  | 柏一村             |    |    | 0                              |  |
| 6  |                 |    |    |                                |  |
| 7  |                 |    |    |                                |  |
| 8  | 滨江新区            |    |    | 0                              |  |

#### 【年检考核】

| 月  | 检考核 年检考 | 核 |     |    |             |  |
|----|---------|---|-----|----|-------------|--|
| 20 | 18      | ~ | 网格员 | 网格 | ~ Q查询 (3全部) |  |
|    | 所属网格    |   |     |    | 应巡检次数       |  |
| 1  |         |   |     |    |             |  |
| 2  | 安宁村     |   |     |    | 0           |  |
| 3  |         |   |     |    |             |  |
| 4  | 安武村     |   |     |    | 0           |  |
| 5  | 柏一村     |   |     |    | 0           |  |
| 6  |         |   |     |    |             |  |
| 7  |         |   |     |    |             |  |
| 8  | 滨江新区    |   |     |    | 0           |  |
| 9  |         |   |     |    |             |  |

## 八、【统计分析】

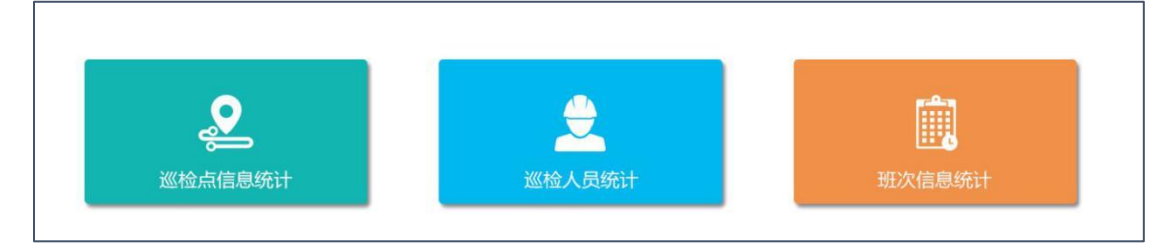

#### 1、巡检点信息统计

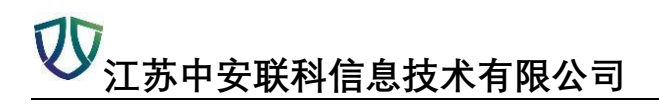

| 918-4 MERCEL | ◇ 同時 ◇ (Q査器)(□全部)       |              |                |         |      |      |
|--------------|-------------------------|--------------|----------------|---------|------|------|
| or writes    | 200-5430                | (1)2010年1月1日 | arth 2737 1185 | 1277-10 | 1910 | 開催とい |
| 424222       | ALT IN T WHEN IN T      | 0            | 0              | 0       | 0    | 0    |
|              | 体工程升机械制造有限公司            | 0            | 0              | 0       | 0    | 0    |
|              | 建丁市協利和新厂                | 0            | 0              | 0       | 0    | 0    |
|              | 请江市林舆机辅取件加工厂            | 0            | 0              | 0       | 0    | 0    |
|              | 第三市通江化环机械厂              | 0            | 0              | 0       | 0    | 0    |
|              | 请江市群力紧围件有限公司            | 0            | 0              | 0       | 0    | 0    |
|              | 靖正市道亿嘉挹度标准件制造有限公司       | 0            | 0              | 0       | 0    | 0    |
| 10-11        | 请工市永宏化纤设备厂              | 0            | 0              | 0       | 0    | 0    |
|              | 墙江市南才标准件厂               | 0            | 0              | 0       | 0    | 0    |
|              | 博工作看得全國制品有限公司           | 0            | 0              | 0       | 0    | 0    |
|              | 请工作扬频击轮厂                | 0            | 0              | 0       | 0    | 0    |
|              | 清江市建設空道设备有限公司           | 0            | 0              | 0       | 0    | 0    |
|              | 请江市正波机械季部件加工场           | 0            | 0              | 0       | 0    | 0    |
|              | 清江市谱城龙华机幅和中厂            | 0            | 0              | 0       | 0    | 0    |
| 海江新区         | 中国石油化工用仍有限公司工苏条州请江越工能由油 | 0            | 0              | 0       | 0    | 0    |
|              | 塘江市华盛物资田收站              | 0            | 0              | 0       | 0    | 0    |
|              | 塘江市智利达渠道土有限公司           | 0            | 0              | 0       | 0    | 0    |
|              | 请江市富须羽旗构有限公司            | 0            | 0              | 0.      | 0    | 0    |
|              | 塘江國林木业有限公司              | 0            | 0              | 0       | 0    | 0    |
|              | 靖正市富乐塑料制品厂              | 0            | 0              | 0       | 0    | 0    |
|              | 江苏语特建设工程有限公司            | 0            | 0              | 0       | 0    | 0    |
|              | 使于未到於活家服務加工技            | 0            |                | 0       | 0    | 0    |

### 2、巡检人员统计

| 18-4 🗮 月前表 月前 | ~ (Q夏曲)(22全部) |             |                |
|---------------|---------------|-------------|----------------|
| NORMALINE .   | me a          | and 1000 cm | ULUE PRIMA AND |
| 的展示的          | Minesi,       | 有以把整水数      | 发现并未入数         |
|               | <b>股份</b> 并   | 0           | 0              |
| 女子相           | 唐丹4           |             | 0              |
|               | 方旨會           | 0           | 0              |
| 安试时           | 铁丽平           | 0           | 0              |
| 10-11         | 養宅            | 0           | 0              |
|               | 報収            | 0           | 0              |
| 海正銀匠          | 次建林           | 0           | 0              |
|               | 赵玉黛           | 0           | 0              |
|               | 夏星樂           | 0           | 0              |
|               | 書へ            | 0           | 0              |
| 长安村           | 高視兴           | 0           | 0              |
| 防闷管辖区         | ISFN          | 0           | 0              |
| 防爆村           | 卢斯福           | 0           | 0              |
|               | 朱贵            | 0           | 0              |
|               | 陈庭芝           | 0           | 0              |
|               | 英红苹           | 0           | 0              |
| 城南田区          | 招读者           | 0           | 0              |
|               | 桥运            | 0           | 0              |
|               | 防雨            | 0           | 0              |
|               | 時仁世           | 0           | 0              |
|               | 杜海道           | 01          | 0              |
| 13480 FE      | 依照原           | 0           | 0              |
|               | 後金門           | 0.          | 0              |
| 大型村           | 漢語            | 0           | 0              |

### 3、班次信息统计

| and the second second se |                      |       |        |       |      |      |
|----------------------------------------------------------------------------------------------------|----------------------|-------|--------|-------|------|------|
| 2018-4 11 時次                                                                                                    | 日本 ~ ( 4 重新) ( 2 全好) |       |        |       |      |      |
| 16.202-346                                                                                                    | 桃次右柳                 | 应初重大的 | 有效把握次的 | 未遊童次曲 | 正常六韵 | 异常次曲 |
| 1 INFIRENCE                                                                                                    | 防用终端                 | 0     | 0      | 0     | 0    | 0    |
| 2 848546                                                                                                    | #FR5+12月1会           | 0     | 0      | 8     | 0    | 0    |
| 3 \$H1568                                                                                                    | 斜桥编网稿企业月检            | 0     | 0      | 0     | 0    | 0    |
|                                                                                                    |                      |       |        |       |      |      |

# 模块五:安全生产执法

### 一、【检查计划】

1、添加方案

| く(Q査询)(ご全 | ₿Ø   |      |      |
|-----------|------|------|------|
|           | 行业类型 | 检查处室 | 操作   |
| <u>ا</u>  | 工贸   |      | 添加方案 |
| 5         | 化工   |      |      |
| 6         | 化工   |      |      |
| F.        | 化工   |      |      |
| 5         | 化工   |      | 添加方案 |
| Б         | 化工   |      | 添加方案 |
| F.        | 化工   |      | 添加方案 |
| a.        | 化工   |      | 添加方案 |
| 負         | 化工   |      | 添加方案 |

| 添加检查方案 |                                                                                                    |                                                                  | ×                                                            |
|--------|----------------------------------------------------------------------------------------------------|------------------------------------------------------------------|--------------------------------------------------------------|
| 被检查单位: | 靖江苏源热电有限公司                                                                                                    |                                                                  |                                                              |
| 地址:    | 经济开发区苏源热电路1号                                                                                                    |                                                                  |                                                              |
| 联系人:   |                                                                                                    | 所属行业:                                                            | I贸                                                           |
| 检查时间:  | 2018-04-13                                                                                                    | 行政执法人员:                                                          | ×                                                            |
|        | <ul> <li>▲ 检查内容汇息</li> <li>● 依法通过有关安全生产行政审批的情况</li> <li>● 有关人员的安全生产教育和培训、考核情况</li> <li>● 建立和落实安全生产责任制、安全生产规章制度</li> <li>● 技路国家规定提取和使用安全生产费用,安排用</li> <li>● 依法设置安全生产管理机构和配备安全生产管理</li> <li>● 危险物品的生产、储存单位以及矿山、金属冶树</li> <li>● 从业人员、被派遣劳动者和实习学生受到安全生</li> </ul> | 和操作规程、作业规<br>引于配备劳动防护用品<br>3人员的情况<br>5.单位配备或者聘用注<br>5.产敬言、培训及其教育 | 程的情况<br>、进行安全生产教育和培训的经费,以及其他安全生产投入的<br>研安全工程师的情况<br>曾培训档案的情况 |
|        |                                                                                                    |                                                                  | 确定关闭                                                         |

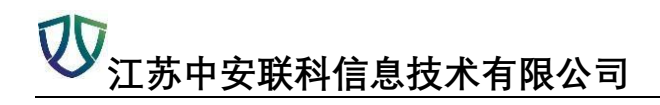

### 二、【检查方案】

#### 1、导出现场检查方案

| 年份  |     | ~    | 月份        | ✔ 企业名称          | ~ | 操作类型     | ▼ (Q査询) (2 | 全部    |
|-----|-----|------|-----------|-----------------|---|----------|------------|-------|
| 圖修改 | 會刪除 | Q 查看 | 國导出现场检查方案 | こ刷新             |   |          |            |       |
|     |     | 计划时间 |           | 编号              |   | 被检查单     | 位          |       |
| 1   |     |      | (靖        | i) 安监徐记(2017)4号 |   | 江苏恒丰新材料制 | 造有限公司      | 靖江市靖城 |
| 2   |     |      | (靖        | )安监检记(2017)1号   |   | 江苏新历科技有  | 酮化司        | 靖江市斜柏 |

|         | 现场检                                                                | 查方案。                             |              |                     |  |  |
|---------|--------------------------------------------------------------------|----------------------------------|--------------|---------------------|--|--|
|         | (靖) 安监检                                                            | 记(2017)4                         | - 号↓         |                     |  |  |
|         |                                                                    | له                               |              |                     |  |  |
| 被检查单位↔  | 江苏恒                                                                | 江苏恒丰新材料制造有限公司。                   |              |                     |  |  |
| 地址↔     | 靖江市靖城街道东郊三号桥。                                                      |                                  |              | به                  |  |  |
| 联系人。    | 任金华。                                                               | 所属行                              | <u>IK</u> ⇔  | 化工。                 |  |  |
| 检查时间。   | 2017-12-15+                                                        |                                  |              | <i>م</i>            |  |  |
| 行政执法人员。 |                                                                    | 陈福平,陈亚宏。                         | a            | ¢.                  |  |  |
| 检查内容。   | 。<br>1、依法通过有关安全生产行<br>2、有关人员的安全生产教育<br>3、建立和落实安全生产责任<br>程的情况。<br>。 | 亍政审批的情况。<br>育和培训、考核情<br>壬制、安全生产规 | 况<br>記章制度和操作 | <i>。</i><br>F规程、作业规 |  |  |
| 检查方式。   | 专项检查。                                                              |                                  |              | Ą                   |  |  |
| 宝技亲见。   | 同意 <sup>↓</sup><br>审核人(签名)・↓                                       | 审批意见。                            | 同意。<br>审批人(签 | 名): +               |  |  |

### 2、添加检查

点击【添加检查】, 然后根据现场实际情况选择'符合', '不符合'然后不符合法人要写检查的问题和上传现场照片

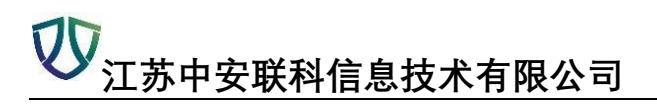

| 左全余 | 化工 | 2017-12-16 | 陈福平,陈亚宏 | 已检查  |
|-----|----|------------|---------|------|
| 侯秋勤 | 化工 | 2017-12-18 | 陈福平,刘云力 | 添加检查 |
| 王雅里 | 工贸 | 2017-12-18 | 陈亚宏,刘云力 | 已检查  |
| 夏建珠 | 工贸 | 2018-02-23 | 蔡斌      | 添加检查 |

| 检查人员: | 陈福平,陈亚宏                                                           | ~      |
|-------|-------------------------------------------------------------------|--------|
|       | 检查内容                                                              | 操作     |
|       | 中 依法通过有关安全生产行政审批的情况                                               | 符合一不符合 |
|       | 检查问题:                                                             | 10     |
|       |                                                                   |        |
| 检查内容: | 图片:                                                               |        |
|       |                                                                   |        |
|       | ♀ 有关人员的安全生产教育和培训、考核情况                                             | 符合●不符合 |
|       | ✿ 建立和落实安全生产责任制、安全生产规章制度和操作规程、作业规程的情况                              | 符合●不符合 |
|       | ✿ 按照国家规定提取和使用安全生产费用,安排用于配备劳动防护用品、进行安全生产教育和培训的<br>经费,以及其他安全生产投入的情况 | 符合●不符合 |

## 三、【检查记录】

### 1、导出现场检查记录

| 企业名称        |     | ~     | 检查起始时间    | 1 🗒      | 检查约 | 吉束时间 | 🛗 🔾 査询 😋 全部 |       |
|-------------|-----|-------|-----------|----------|-----|------|-------------|-------|
| <b>+</b> 添加 | 國修改 | 會删除   | Q<br>查看   | 國导出现场检查计 | 记录  | C刷新  |             |       |
|             |     |       | 编号        |          |     | 1    | 波检查单位       | 检查人的  |
| 1           |     | (靖)安监 | ·检记(2018) | 1号       |     | 靖江市  | 5常泰药物原料厂    | 陈福平,陈 |

| 安全生                                                  | 产行政执法文书。                              |
|------------------------------------------------------|---------------------------------------|
| 现                                                    | 场检查记录。                                |
| (靖)安                                                 | 监检记〔2018〕1 号。                         |
| 被检查单位靖江市常泰药物原                                        | 料厂                                    |
| 地址靖江市马桥镇朝西                                           | 村9组1-7幢                               |
| 法定代表人(负责人)左全余1                                       | 积务联系电话15996067678                     |
| 检查场所                                                 |                                       |
| 检查时间 <u>2018</u> 年 <u>02</u> 月 <u>23</u> 日 <u>00</u> | ) <u>时 00</u> 分至 02 月 23 日 00 时 00 分↔ |
| 我们是靖江市安全生产监督                                         | 管理局行政执法人员陈福平、陈亚宏,证件                   |
| 号码为JSZF120300973、JSZF1203                            | 300966,这是我们的证件(出示证件)。现依法对             |
| 你单位进行现场检查,请予以配合。。                                    |                                       |
| 检查情况: →                                              |                                       |
|                                                      |                                       |

### 2、现场处理

|           |                                                                                                    | 现场处理                                       | 已责改 已立案      |         |
|-----------|----------------------------------------------------------------------------------------------------|--------------------------------------------|--------------|---------|
|           |                                                                                                    | 现场处理                                       | 已责改 已立案      |         |
|           | ,                                                                                                    |                                            |              |         |
| 现场处理措施信息  |                                                                                                    |                                            |              |         |
| 被检查单位:    | 江苏恒丰新材料制造有限公司                                                                                                 |                                            |              |         |
| 被检查单位负责人: | 任金华                                                                                                    | 检查日期:                                      | 2018-04-13   |         |
| 事故隐患:     | <ul> <li>□安排未经职业健康检查的劳动者、有职业<br/>或者禁忌作业。</li> <li>□承担检测、检验、安全评价工作的机构,</li> <li>□对重复使用的危险化学品包装物、容器,</li> </ul> | 禁忌的劳动者、未成年工或者孕<br>出具虚假证明。<br>在重复使用前不进行检查的。 | 期、哺乳期女职工从事接触 | 虫职业病危害的 |
| 依据规定:     |                                                                                                    |                                            |              |         |
| 处理决定:     |                                                                                                    |                                            |              |         |
|           |                                                                                                    |                                            |              |         |
|           |                                                                                                    |                                            |              | 78 合 半  |

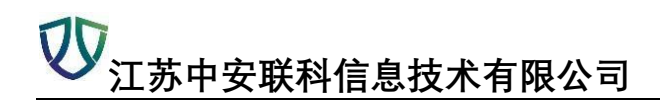

3、责令整改

| 备注 | · · · · · · · · · · · · · · · · · · · |
|----|---------------------------------------|
|    | 现场处理 责令整改 立案审批                        |
|    | 现场处理已责改立案审批                           |
|    | 现场处理 已责改 已立案                          |

|                                         | 3用江口市3社的原作1 |       |            |
|-----------------------------------------|-------------|-------|------------|
| 存在问题:                                   |             |       |            |
| 整改完毕日期:                                 | 2018-05-13  |       |            |
| 申诉政府:                                   | 靖江市人民政府     | 诉讼法院: | 靖江市人民法院    |
| 执法人员:                                   | ~           | 证号:   |            |
| 执法人员:                                   | ~           | 证号:   |            |
| 被检查单位负责人:                               | 左全余         | 检查日期: | 2018-02-23 |
| www.m.m.m.w.w.w.w.w.w.w.w.w.w.w.w.w.w.w | 左王东         |       | 2018-02-23 |

#### 4、立案审批

|            | 111名从4田 主公救出    |        |             |   |
|------------|-----------------|--------|-------------|---|
|            |                 | 2 立案审批 |             |   |
|            | 现场处理已责改         | 立案审批   |             |   |
|            | 现场处理已责          | 坎 已立案  |             |   |
|            | 现场处理已责命         | 坎 已立案  |             |   |
|            |                 | `      |             |   |
| III立宏宙批信自  |                 |        |             | ~ |
|            |                 |        |             |   |
| 案由:        |                 |        |             |   |
| 案件来源:      | 执法检查 🗸          | 立案时间:  | 2018-04-13  |   |
| 案          |                 |        |             |   |
| 当事人:       | 靖江市常泰药物原料厂      | 电话:    | 15996067678 |   |
| 法定代表人/负责人: | 左全余             | 邮编:    |             |   |
| 地址:        | 靖江市马桥镇朝西村9组1-7幢 |        |             |   |
| 案件基本状况:    |                 |        |             |   |
|            |                 |        |             |   |

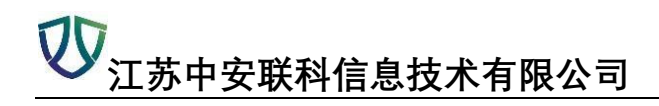

### 四、【责令限期整改】

#### 1、导出责改指令书

|           | C刷新 | 國导出责改指令书  | Q查看     | 會删除 | 修改 | Ē |
|-----------|-----|-----------|---------|-----|----|---|
| 被检查单位     |     | 号         | 编       |     |    |   |
| 江苏古姓 紧固性有 |     | 歩(2017)3是 | 湛) 安些書書 | 0   |    | 4 |

| <b>责令限期整改指令书</b> 。<br>(靖)安监责改〔2017〕3 号。<br><u>江苏中铁紧固件有限公司</u> : "<br>经查,你单位存在下列问题: "<br>经查,你单位存在下列问题: "<br>(此栏不够,可另附页)。"<br>现责令你单位对上述第项问题于 <u>2018</u> 年 <u>01</u> 月 <u>18</u> 日前整改完毕,达<br>关法律法规规章和标准规定的要求。由此造成事故的,依法追究有关人员的责任。"<br>整改期间,你单位应当采取措施,确保安全生产。对安全生产违法行为,将依法予<br>政处罚。"<br>如果不服本指令,可以依法在 60 日内向 <u>靖江市人民政府</u> 或者 <u>秦州市人民</u><br>申请行政复议,或者在 6个月内依法向 <u>靖江市人民法院</u> 提起行政诉讼,但本指令不何 | 青今限期整改指今书。                                   |
|----------------------------------------------------------------------------------------------------|----------------------------------------------|
| (靖)安监责改〔2017〕3 号。<br><u>江苏中铁紧固件有限公司</u> : "<br>经查,你单位存在下列问题: "<br>(此栏不够,可另附页)。"<br>现责令你单位对上述第项问题于 <u>2018</u> 年 <u>01</u> 月 <u>18</u> 日前整改完毕,达<br>关法律法规规章和标准规定的要求。由此造成事故的,依法追究有关人员的责任。"<br>整改期间,你单位应当采取措施,确保安全生产。对安全生产违法行为,将依法予<br>政处罚。"<br>如果不服本指令,可以依法在 60 日内向 <u>靖江市人民政府</u> 或者 <u>泰州市人民</u><br>申请行政复议,或者在 6 个月内依法向 <u>靖江市人民法院</u> 提起行政诉讼,但本指令不何                                         | K ( M/ME/A)H ( P                             |
| 江苏中铁紧固件有限公司 : "<br>经查,你单位存在下列问题: "<br>(此栏不够,可另附页)。"<br>现责令你单位对上述第 项问题于 2018 年 01 月 18 日前整改完毕,达到<br>关法律法规规章和标准规定的要求。由此造成事故的,依法追究有关人员的责任。<br>整改期间,你单位应当采取措施,确保安全生产。对安全生产违法行为,将依法予U<br>政处罚。"<br>如果不服本指令,可以依法在 60 日内向 <u>靖江市人民政府</u> 或者 <u>泰州市人民</u><br>申请行政复议,或者在 6 个月内依法向 <u>靖江市人民法院</u> 提起行政诉讼,但本指令不何<br>时位 计位 日本把本件的 10                                                                     | (靖)安监责改〔2017〕3号。                             |
| 经查,你单位存在下列问题: ~<br>(此栏不够,可另附页)。~<br>现责令你单位对上述第项问题于 <u>2018</u> 年 <u>01</u> 月 <u>18</u> 日前整改完毕,达<br>关法律法规规章和标准规定的要求。由此造成事故的,依法追究有关人员的责任。~<br>整改期间,你单位应当采取措施,确保安全生产。对安全生产违法行为,将依法予<br>政处罚。~<br>如果不服本指令,可以依法在 60 日内向 <u>靖江市人民政府</u> 或者 <u>秦州市人民</u><br>申请行政复议,或者在 6 个月内依法向 <u>靖江市人民法院</u> 提起行政诉讼,但本指令不信                                                                                        | 中铁紧固件有限公司: ~                                 |
| (此栏不够,可另附页)。,<br>现责令你单位对上述第项问题于 <u>2018</u> 年 <u>01</u> 月 <u>18</u> 日前整改完毕,达<br>关法律法规规章和标准规定的要求。由此造成事故的,依法追究有关人员的责任。,<br>整改期间,你单位应当采取措施,确保安全生产。对安全生产违法行为,将依法予<br>政处罚。,<br>如果不服本指令,可以依法在 60 日内向 <u>靖江市人民政府</u> 或者 <u>泰州市人民</u><br>申请行政复议,或者在 6 个月内依法向 <u>靖江市人民法院</u> 提起行政诉讼,但本指令不住                                                                                                    | 圣查,你单位存在下列问题: 。                              |
| 现责令你单位对上述第项问题于 2018 年 01 月 18 日前整改完毕,达<br>关法律法规规章和标准规定的要求。由此造成事故的,依法追究有关人员的责任。<br>整改期间,你单位应当采取措施,确保安全生产。对安全生产违法行为,将依法予U<br>政处罚。<br>如果不服本指令,可以依法在 60 日内向 <u>靖江市人民政府</u> 或者 <u>泰州市人民</u><br>申请行政复议,或者在 6 个月内依法向 <u>靖江市人民法院</u> 提起行政诉讼,但本指令不何                                                                                                    | 不够,可另附页)。,                                   |
| 关法律法规规章和标准规定的要求。由此造成事故的,依法追究有关人员的责任。→<br>整改期间,你单位应当采取措施,确保安全生产。对安全生产违法行为,将依法予U<br>政处罚。→<br>如果不服本指令,可以依法在 60 日内向 <u>靖江市人民政府</u> 或者 <u>秦州市人民</u><br>申请行政复议,或者在 6 个月内依法向 <u>靖江市人民法院</u> 提起行政诉讼,但本指令不何<br>时亿一, 计位 日本 地本的 5 00000000000000000000000000000000000                                                                                                    | ]责令你单位对上述第项问题于_2018_年_01_月_18_日前整改完毕,达到7     |
| 整改期间,你单位应当采取措施,确保安全生产。对安全生产违法行为,将依法予1<br>政处罚。。<br>如果不服本指令,可以依法在 60 日内向 <u>靖江市人民政府</u> 或者 <u>泰州市人民</u><br>申请行政复议,或者在 6 个月内依法向 <u>靖江市人民法院</u> 提起行政诉讼,但本指令不住                                                                                                    | 法规规章和标准规定的要求。由此造成事故的,依法追究有关人员的责任。→           |
| 政处罚。→<br>如果不服本指令,可以依法在 60 日内向 <u>靖江市人民政府</u> 或者 <u>泰州市人民</u><br>申请行政复议,或者在 6 个月内依法向 <u>靖江市人民法院</u> 提起行政诉讼,但本指令不住                                                                                                    | 改期间,你单位应当采取措施,确保安全生产。对安全生产违法行为,将依法予以行        |
| 如果不服本指令,可以依法在 60 日内向 <u>靖江市人民政府</u> 或者 <u>泰州市人民</u><br>申请行政复议,或者在 6 个月内依法向 <u>靖江市人民法院</u> 提起行政诉讼,但本指令不住                                                                                                    | ه جا                                         |
| 申请行政复议,或者在6个月内依法向 <u>靖江市人民法院</u> 提起行政诉讼,但本指令不住                                                                                                    | 果不服本指令,可以依法在 60 日内向 _ 靖江市人民政府 _ 或者 _ 泰州市人民政府 |
|                                                                                                    | 政复议,或者在6个月内依法向_靖江市人民法院_提起行政诉讼,但本指令不停」        |
| 执行,法律另有规定的除外。↩                                                                                                    | 法律另有规定的除外。。                                  |
| 安全生产监管行政执法人员(签名):证号: _JSZF120300975 +                                                                                                    | 产监管行政执法人员(签名):证号: _JSZF120300975             |

#### 2、整改复查

复查有时间提醒

| 被检查单位负责人 | 操作              |
|----------|-----------------|
| 王雅里      | 距离复查还有-85天 整改复查 |
| 秦永光      | 已复查             |
| 任金华      | 已复查             |

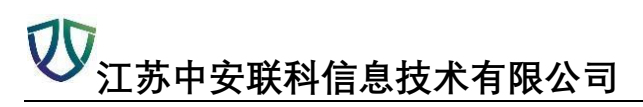

| 添加整改复查意见信息    |             | ×       |
|---------------|-------------|---------|
| 被检查单位:        | 江苏中铁紧固件有限公司 | ~       |
| 整改完毕日期:       |             | <u></u> |
| 存在问题:         |             |         |
| <b>提出意见</b> : |             |         |
| 整改照片:         | 选择图片        |         |
|               | 硝定 ラ        | (河      |

## 五、【整改复查意见】

### 1、导出复出意见书

| 企.<br>(1) | 止名称 |     | ~   | 整改完毕日期       | <u></u> | 査询(こと部) |               |
|-----------|-----|-----|-----|--------------|---------|---------|---------------|
| E         | 修改  | 會删除 | €查看 | 國导出复查意见书     | C刷新     |         |               |
|           |     |     |     | 编号 💙         |         |         | 被检查单位         |
| 1         |     |     | (靖) | 安监复查(2017)1号 |         |         | 江苏新历科技有限公司    |
| 2         |     |     | (靖) | 安监复查(2017)4号 |         |         | 江苏恒丰新材料制造有限公司 |
|           |     |     |     |              |         |         |               |

| DD              |    |
|-----------------|----|
| ✓ 江苏中安联科信息技术有限公 | 公司 |

|                            | 整理                     | 收复查意        | 意见书。         |           |            |
|----------------------------|------------------------|-------------|--------------|-----------|------------|
|                            | (靖)安                   | 监复查         | (2017) 1     | . 号+      |            |
| 江苏新历科技                     | 有限公司_: ↔               |             |              |           |            |
| 本机关于 20                    | <u>)17 年 12 月 16 日</u> | 作出了         | >限期整改        | _的决定[(靖)安 | 会上一次(2017) |
| olohitatai <del>- Ti</del> |                        |             |              |           |            |
| 1号],经对你单<br>22             | 位整改情况进行复查              | ,提出如下)      | 意见: ┙        |           |            |
| 1 号〕,经对你单<br>22            | 位整改情况进行复查              | ,提出如下)      | 意见: ↩<br>。≁  |           |            |
| 1 号],经对你单<br>22            | 位整改情况进行复查              | ,提出如下,      | 意见: ┙<br>。┙  |           |            |
| 1 号], 经对你单<br>             | 位整改情况进行复查              | :,提出如下)<br> | 意见: ↩<br>。 ↩ |           |            |

## 六、【立案审批】

查看修改添加记录

|                |             | 添加      | 记录               |                  |           |
|----------------|-------------|---------|------------------|------------------|-----------|
| 间问通知  间        | 问笔录 调查报告 集体 | 讨论 陈述申辩 | 处罚告知 听证          | 告知 案件呈批          | 处罚决定 结案审批 |
|                |             |         |                  |                  |           |
| 表加词(词)通40      |             |         |                  |                  |           |
|                |             |         |                  |                  |           |
| <b>侦</b> 间回甲位: | 靖江苏源热电有限公司  | ~       | 1月  月  11]  11]: | 2018-04-13 15:59 |           |
| 调查主题:          |             |         |                  |                  |           |
| 询问地点:          |             |         |                  |                  |           |
| 证件材料:          |             |         |                  |                  | 1         |
| 其他材料:          |             |         |                  |                  |           |
|                |             |         |                  |                  |           |
|                |             |         |                  |                  | 7治会 半辺    |
|                |             |         |                  |                  | 明知 大国     |

**议** 江苏中安联科信息技术有限公司

|                 |                 |                        | 案件名称: 安全生产违法                      |
|-----------------|-----------------|------------------------|-----------------------------------|
|                 |                 | 110                    | 调查时间: 2018-04-13                  |
|                 | 调查人:            | ~                      | 调查人:                              |
| 哺乳期女职工从事接触职业病危害 | 劳动者、未成年工或者孕期、哺乳 | 健康检查的劳动者、有职业禁忌的<br>作业。 | <b>检查时发现问题:</b> 1.安排未经职业健的作业或者禁忌作 |
|                 |                 |                        |                                   |
|                 |                 | » 第三十五条第二款             | <b>违反条款:</b> 《职业病防治法》             |

| 添加集体讨论       | 20     |         | ×     |
|--------------|--------|---------|-------|
| 案件名称:        | 安全生产违法 |         |       |
| 讨论开始时间:      |        | 讨论结束时间: | 1     |
| 地点:          |        |         |       |
| 主持人:         | ~      | 汇报人:    | ~     |
| 记录人:         |        |         | ~     |
| 出席人员及职务:     |        |         | ~     |
| 114 2.00     |        |         | 72    |
| 1 P.4. do ma |        |         | 确定 关闭 |

| 案件名称:   | 安全生产违法       |         |                                       |
|---------|--------------|---------|---------------------------------------|
| 申辦开始时间: |              | 申辦结束时间: | 1                                     |
| 地点:     |              |         |                                       |
| 陈述申辩人:  |              | 性别:     | · · · · · · · · · · · · · · · · · · · |
| 职务:     |              |         |                                       |
| 工作单位:   | 靖江苏源热电有限公司   |         |                                       |
| 电话:     |              | 邮编:     |                                       |
| 联系地址:   | 经济开发区苏源执由路1号 |         |                                       |

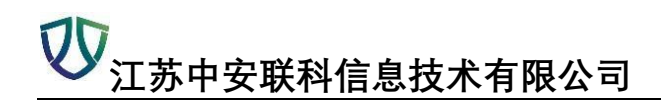

## 七、【询问通知】

间问记录

| 企业名称     | ~   | 询问时间 |     | <u></u> | (查询)      | こを部     | Ì  |    |
|----------|-----|------|-----|---------|-----------|---------|----|----|
| +临时询问记录  | ■修改 | 會刪除  | 요查看 | 國导出询问   | 通知书       | C刷新     |    |    |
| □ 编号     |     |      |     | 企业      | 名称        |         |    |    |
| 添加询问通知信息 |     |      |     |         |           |         |    | ×  |
| 被询问单位:   |     |      | ~   | 询问时间:   | 2018-04-1 | 3 16:02 |    | 17 |
| 调查主题:    |     |      |     |         |           |         |    |    |
| 询问地点:    |     |      |     |         |           |         |    |    |
| 证件材料:    |     |      |     |         |           |         |    | ~  |
| 其他材料:    |     |      |     |         |           |         |    |    |
|          |     |      |     |         |           |         |    |    |
|          |     |      |     |         |           |         | 确定 | 关闭 |

【询问笔录】【调查报告】【集体讨论】【陈述申辩】【行政处罚告知】【行政处罚听证告知】 【案件处理呈批】【行政处罚决定】【强制执行事先催告】【强制执行申请】【结案审批】【检 查表库】【执法人员管理】【执法行为管理】【字典管理】操作类似不做累述

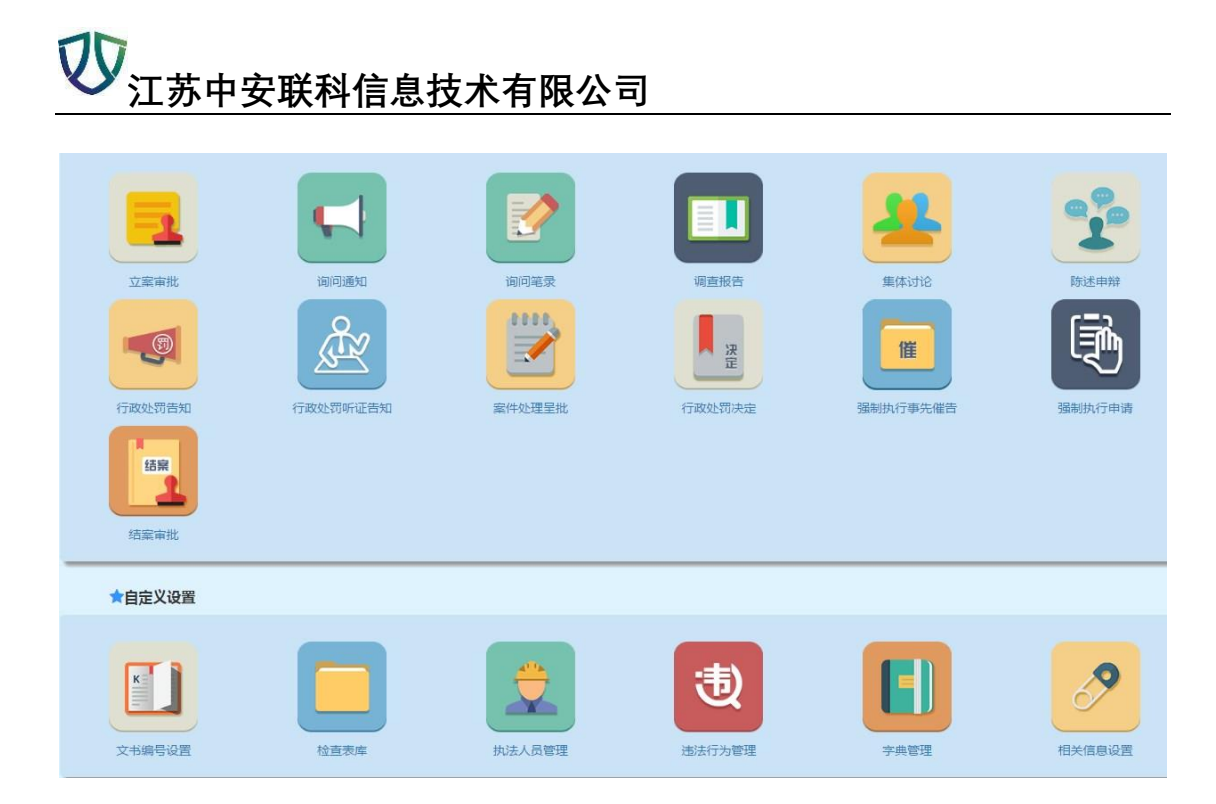

# 模块六:在线监控预警

#### 一、【储罐实时监控】

双击选中项查看储罐实时情况

|   | 企业私称           | 结理位号 | 存储物料名称        | 体履类型          | 音积(m*) | <b>利払払</b> (m) | /藏径(m) | 液位(m) | (m*)    | 温度(C) | 压力(MPa) | 更新时间          |
|---|----------------|------|---------------|---------------|--------|----------------|--------|-------|---------|-------|---------|---------------|
|   |                | V001 | 甲酚            | 立式医同形神道       | 300    | 7.5            | 7.4    | 0.00  | 122.362 |       | 1       | 2017-12-30 23 |
|   |                | V004 | 盆駅            | 立式医同形体理       | 500    | 8              | 8      | 0.00  | 0.000   |       | 1       | 2017-12-01 1  |
| - | 晰景江山制药(江苏)有保公司 | V002 | 中設            | 立式医同形体器       | 300    | 7.5            | 7.4    | 0.00  | 0.000   |       | 1       | 2017-12-01 15 |
|   |                | V003 | ##R           | 立式医耳形体器       | 500    | 8              | 8      | 0.00  | 133.938 |       | 1       | 2017-12-30 23 |
|   |                | V005 | 氨氧化钠          | 立式医同形体瘤       | 200    | 7              | 6      | 0.00  | 0.000   |       | 1       | 2017-12-01 1  |
|   |                | V003 | 化物油           | 立式医同形体理       | 200    | 8              | 6      | 0.00  | 72.600  |       | 1       | 2017-12-30 2  |
|   |                | V009 | 8785 B        | 立式医同形神經       | 100    | 7              | 5      | 0.00  | 2.325   |       | 7       | 2017-11-18 1  |
|   | 江苏恒丰额材料制造有限公司  | V004 | 化物谱           | 立式医同形体理       | 200    | 8              | 6      | 0.00  | 43.725  |       | 1       | 2017-12-30 2  |
|   |                | V002 | 矿物油           | 立式医胃形神經       | 200    | 8              | 6      | 0.00  | 45.375  |       | 1       | 2017-12-30 2  |
|   |                | V001 | irea          | 立式医同形体漏       | 200    | 8              | 6      | 0.00  | 0.000   |       | 1       | 2017-12-01 1  |
|   |                | V005 | 温频曲印杆闪点=60°C] | 医对适用形体漏       | 30     | 7.9            | 2.4    | 0.96  | 13.327  |       | 0.100   | 2017-12-30 2  |
|   |                | V004 | 湿剂面积杯闪点+60°C] | 卧式医同形体漏       | 30     | 8              | 2.4    | 1.26  | 19.241  |       | 0.100   | 2017-12-30 2  |
|   | 江苏航元科技有限公司     | V002 | 环氧乙烷          | 臣式医国形体漏       | 30     |                | 2.5    | 1.15  | 17.668  | 20.44 | 0.000   | 2017-12-30 2  |
|   |                | V003 | 中設            | 臣式医同形体展       | 30     | 8              | 2.4    | 0.97  | 13.654  |       | 0.100   | 2017-12-30 2  |
|   |                | V001 | 环氧乙烷          | 图 式 图 国 形 林 編 | 30     | 81             | 2.5    | 0.14  | 0.851   | 23.85 | 0.057   | 2017-12-30 2  |
|   |                | V004 | 三氟化磷          | 形式医同形体漏       | 40     | 6              | 3.3    | 0.60  | 6.420   |       | 1       | 2017-12-30 2  |
|   |                | V001 | 4949          | 图-2020周末/林檎   | 50     | 11.5           | 2.6    | 0.48  | 7.638   |       | 1       | 2017-12-30 23 |
|   | 靖江市享受的积原时间     | V003 | 三氮化磷          | B-X3回形体漏      | 40     | 8.5            | 2.6    | 0.48  | 5.646   |       | 1       | 2017-12-30 2  |
|   |                | V002 | 乙醇            | (約-25回回元)体现   | 50     | 11.5           | 2.6    | 0.48  | 7.638   |       | 1       | 2017-12-30 23 |

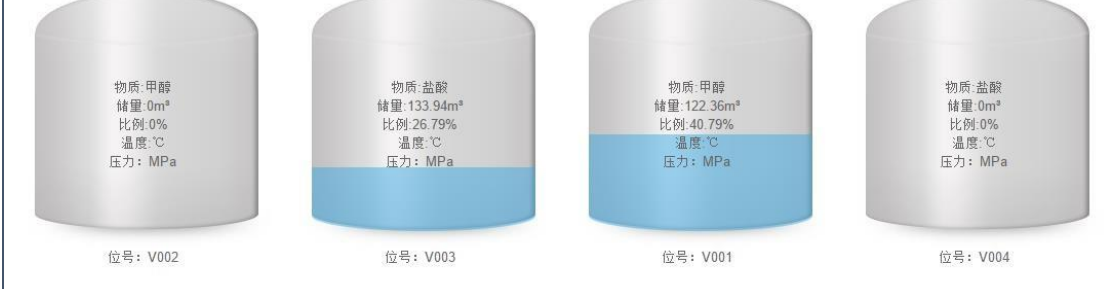

### 二、【可燃/有毒气体浓度】

#### 双击选中项查看实时情况

| 金田林田 | ✓ Q.110 Ø£0 C.433 IR | 入实时数据企业数:1 |              |                     |               |      |
|------|----------------------|------------|--------------|---------------------|---------------|------|
| 1    | 企业名称                 | 利用品牌       | 气体失型         | <b>新新新</b> 和        | 與H市理(LEL/ppm) | 位号   |
| 1    |                      | 对电乙烷       | 與專、印题        | 2017-12-30 23:54:42 | 60.00         | 0003 |
| 2    | 江苏航元科校有限公司           | 好來乙依       | 與專力能         | 2017-12-30 23:54:42 | 125.00        | G082 |
| 3    |                      | mar        | <b>西麥</b> 可燃 | 2017-12-30 23:54:42 | 615.00        | G001 |
|      |                      |            |              |                     |               |      |

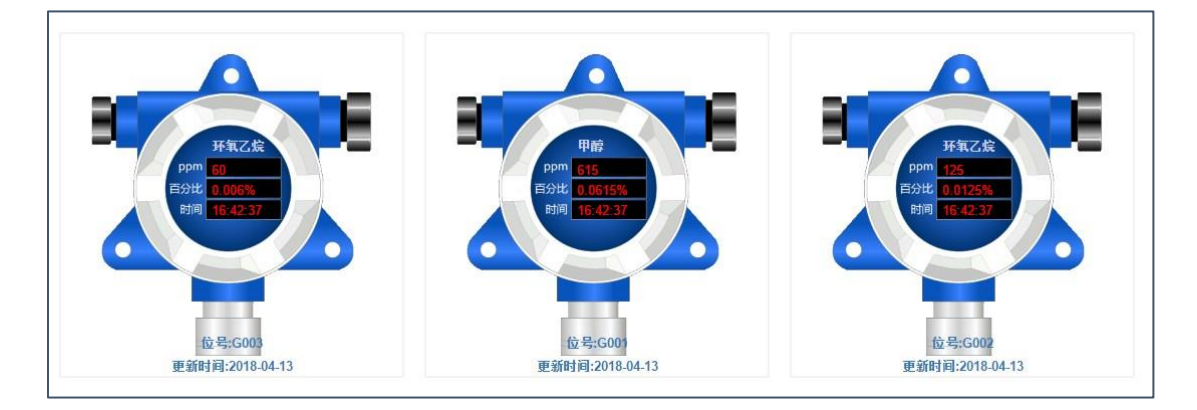

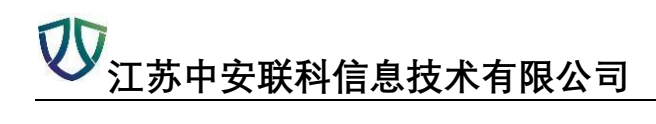

三、【高危工艺】

双击选中项查看实时情况

| 企业名 | 和          | ✓ Q查询 3 全部 | び 号出 C 刷新 接入突                | 时数据企业数:1 |     |          |          |     |
|-----|------------|------------|------------------------------|----------|-----|----------|----------|-----|
|     | 企业名称       | 高危工艺名称     | 反应物料                         | 容积(m³)   | 液位  | 釜内温度(°C) | 夹套温度(*C) | 压力  |
| 1   |            | 烷基化工艺      | 环氧乙烷:环氧丙烷:壬基<br>酚,苯酚:苯乙烯:蓖麻油 | 6        | N/A | 28.74625 | N/A      | 0.0 |
| 2   | 江仍凯元科校有限公司 | 烷基化工艺      | 环氧乙烷,环氧丙烷,壬基<br>酚,苯酚,苯乙烯,蓖麻油 | 6        | N/A | 29.6525  | N/A      | 0.0 |

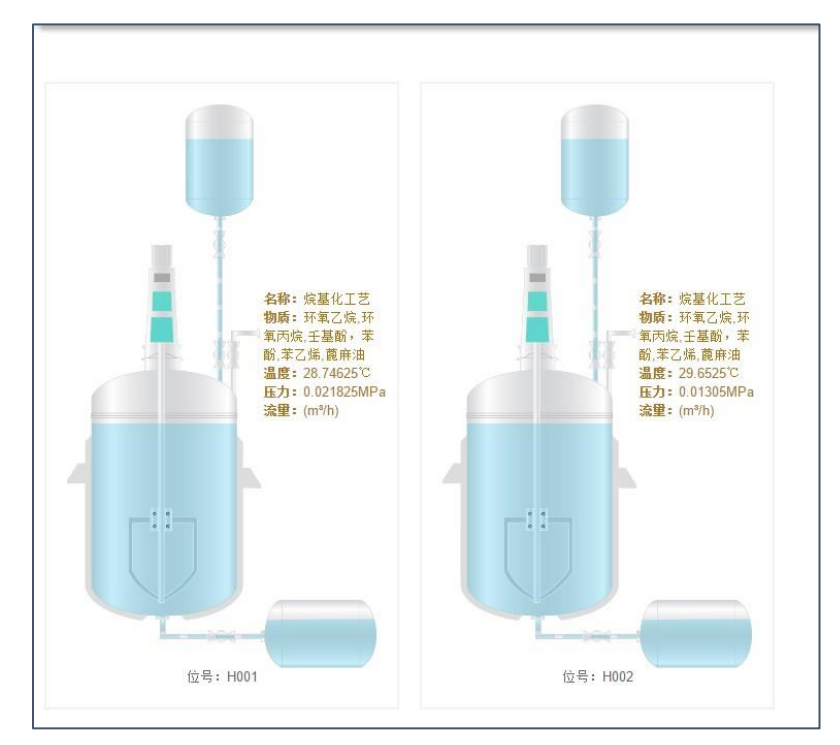

## 四、【二道门人员数据】

| ◇ Q 直御 😂 😂 🛇 😡 | 新接入实时数据企业数:1 |      |                     |
|----------------|--------------|------|---------------------|
| 企业名称           | 部门           | 实时人数 | 更新时间                |
|                | 管理及后勤        | 0    | 2018-04-13 16:44:51 |
|                | 管理后勤         | 3    | 2018-04-13 16:44:51 |
|                | 机电工程部        | 0    | 2018-04-13 16:44:51 |
|                | 机电工程         | 9    | 2018-04-13 16:44:51 |
|                | 安环部          | 1    | 2018-04-13 16:44:51 |
|                | 安环           | 3    | 2018-04-13 16:44:51 |
|                | 化验室          | 0    | 2018-04-13 16:44:51 |
|                | 化验员          | 4    | 2018-04-13 16:44:51 |
|                | 仓库灌装部        | 0    | 2018-04-13 16:44:51 |
| 江苏凯元科技有限公司     | 仓库灌装         | 7    | 2018-04-13 16:44:51 |
|                | 生产部          | 0    | 2018-04-13 16:44:51 |
|                | 生产           | 4    | 2018-04-13 16:44:51 |
|                | 一车间          | 0    | 2018-04-13 16:44:51 |
|                | 1车间          | 5    | 2018-04-13 16:44:51 |
|                | 二车间          | 2    | 2018-04-13 16:44:51 |
|                | 2车间          | 18   | 2018-04-13 16:44:51 |
|                | 外来人员         | 1    | 2018-04-13 16:44:51 |
|                | 外来           | 2    | 2018-04-13 16:44:51 |
|                | 三车间          | 0    | 2018-04-13 16:44:51 |

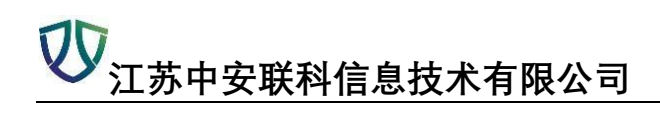

五、【视频监控】

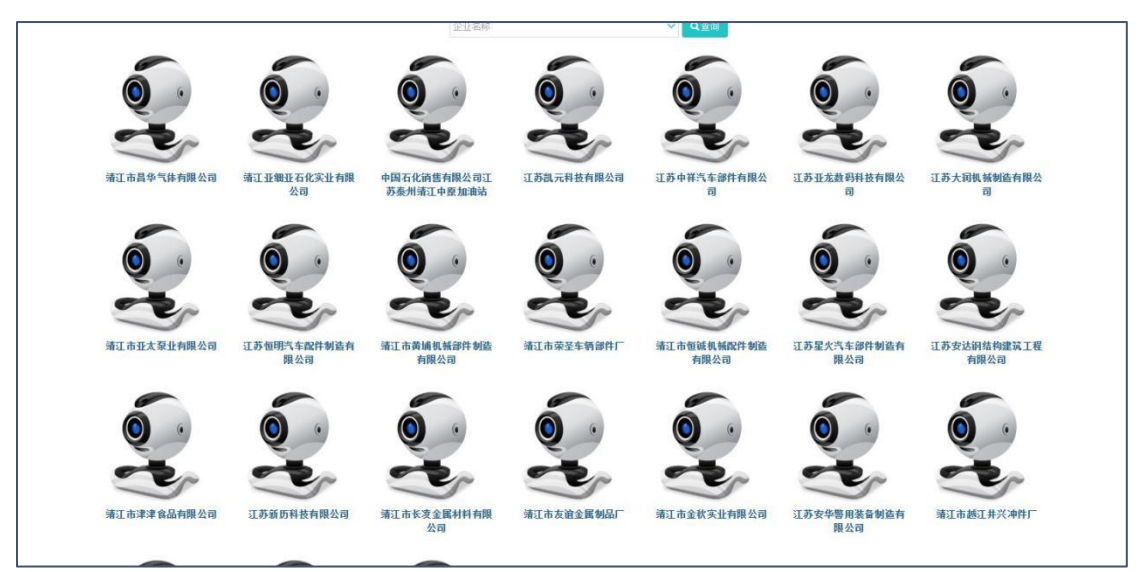

单击打开查看监控

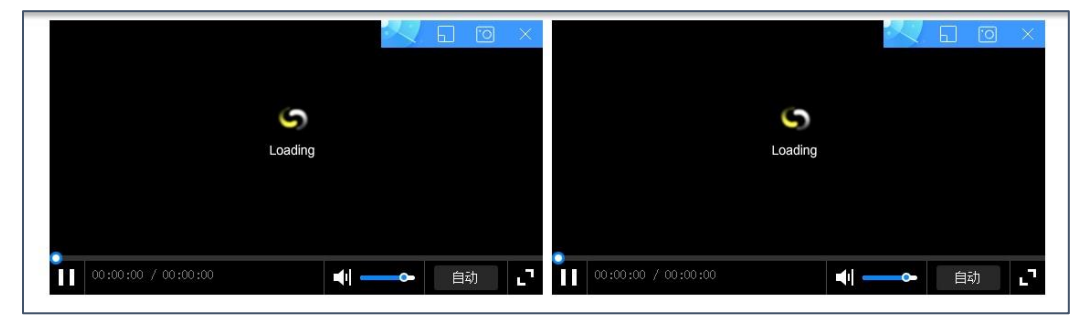

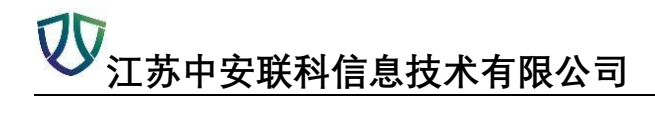

## 六、【储罐报警数据】

【报警处理】

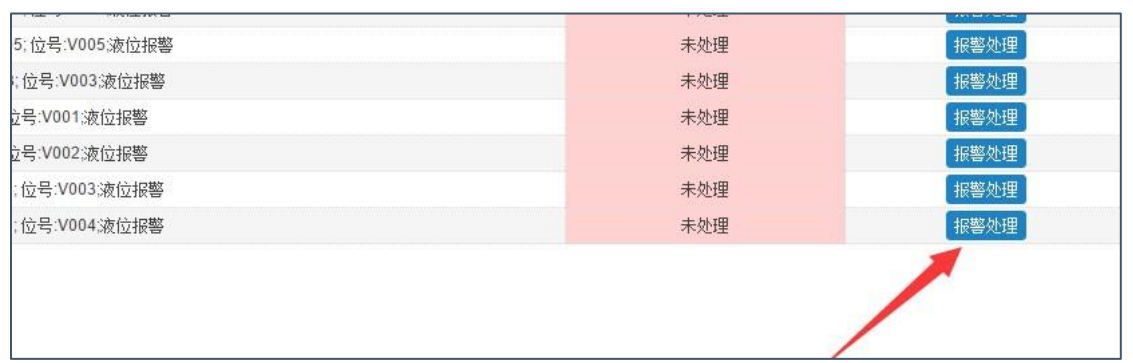

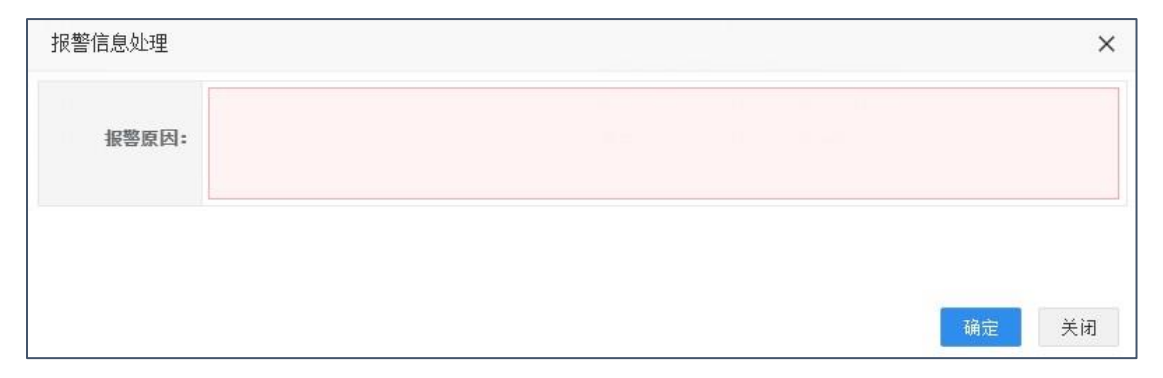

|            | 是否处理 | 操作    |
|------------|------|-------|
| z报警        | 已处理  | 报警处理  |
| 报警         | 已处理  | 18警处理 |
| 报警         | 已处理  | 报警处理  |
| 響          | 已处理  | 报警处理  |
| 对报警        | 已处理  | 报警处理  |
| <b>报</b> 警 | 已处理  | 报警处理  |
| 侵警         | 已处理  | 报警处理  |
| 響          | 已处理  | 报警处理  |
| I报警        | 已处理  | 报警处理  |
|            |      |       |

| 报警信息处理 |          | ×    |
|--------|----------|------|
| 报警原因:  | 信息调整,已处理 |      |
|        |          |      |
|        |          |      |
|        |          |      |
|        |          | 确定关闭 |

【浓度报警数据】【高危工艺报警数据】操作类似。

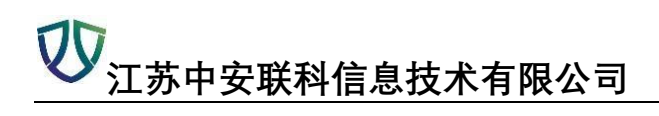

### 七、【物料实时大数据】

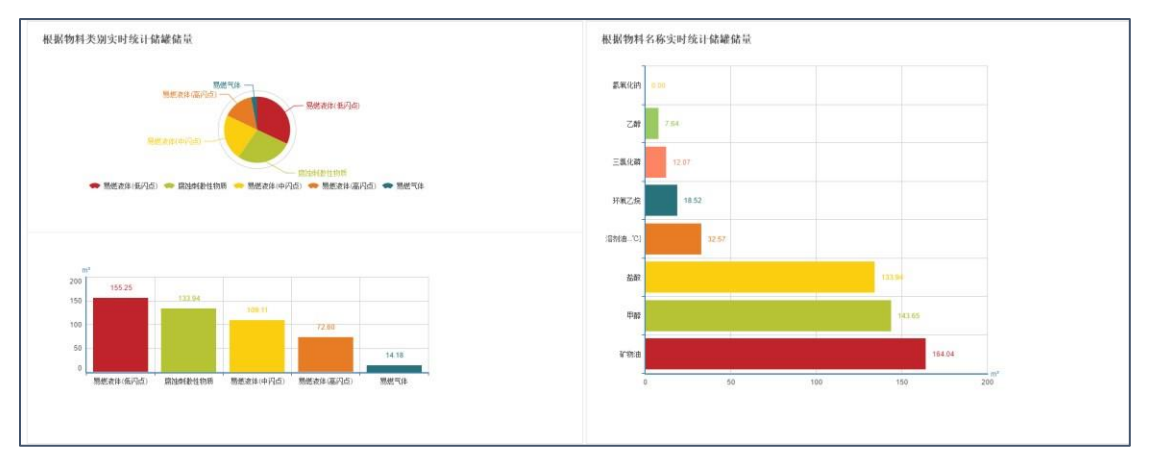

### 八、【物料波动大数据】

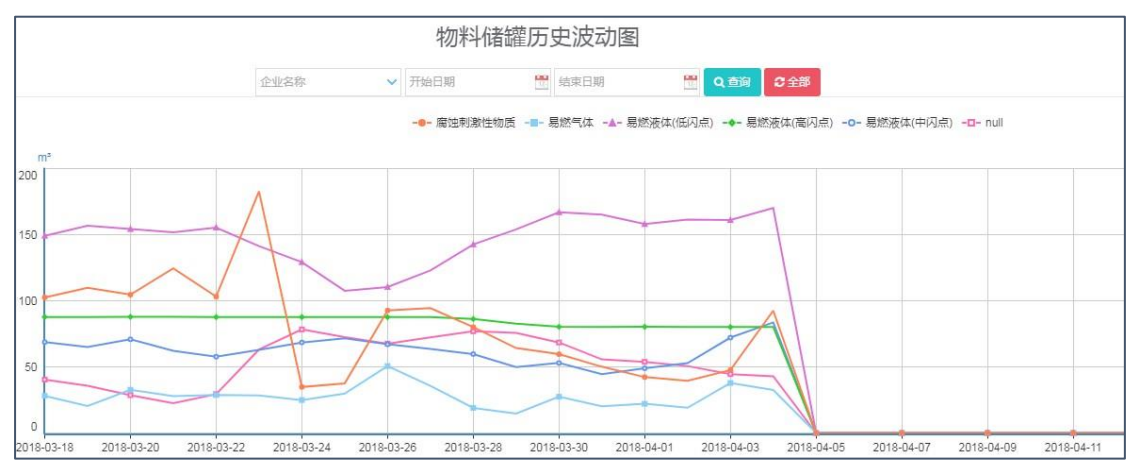

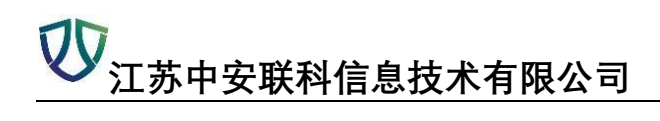

## 九、【吞吐量大数据】

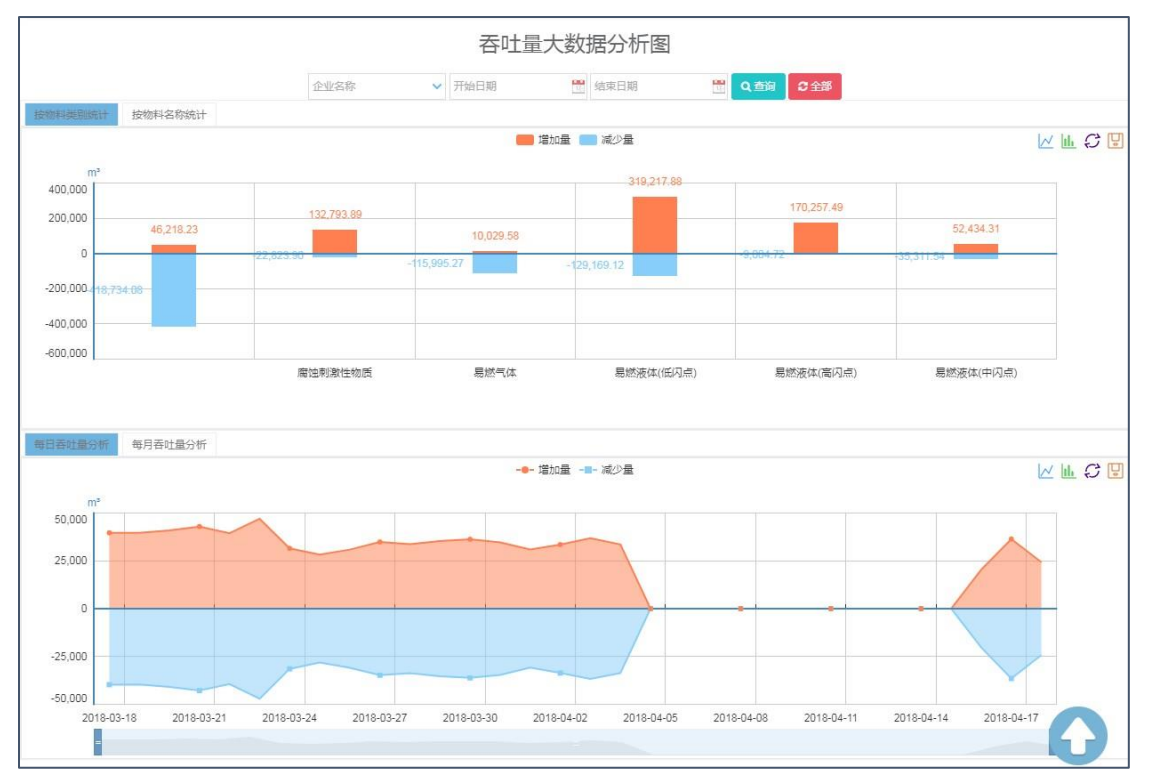

# 模块七:安全监管

### 一、【检查工作计划】

#### 添加企业

界面有进度显示,可添加新企业至检查计划

|                                        | <u>查企业数</u> | 进度                                                                                         | 添加新增企业至检查计划 |
|----------------------------------------|-------------|--------------------------------------------------------------------------------------------|-------------|
|                                        | 1           | 0.00%                                                                                      | 添加企业        |
| 2                                      | 09          | 0.00%                                                                                      | 添加企业        |
| 2                                      | 77          | 0.00%                                                                                      | 添加企业        |
|                                        |             |                                                                                            |             |
| 送                                      | 择企业         |                                                                                            | ×           |
| <u>آ</u> کا                            | 纪名称         | Q 査询 (3 全部)                                                                                |             |
|                                        | ~           | 企业名称                                                                                       |             |
| 203                                    |             | 法订古联方描目到浩右限八司                                                                              |             |
| 200                                    |             | 相/工作4/(次)(美兴市)(里)(月)(公元)                                                                   |             |
| 204                                    |             | 靖江市森淼服装厂                                                                                   |             |
| 204<br>205                             |             | 靖江市森淼服装厂<br>靖江市苏靖服饰有限公司                                                                    |             |
| 204<br>205<br>206                      |             | 靖江市森淼服装厂<br>靖江市苏靖服饰有限公司<br>靖江市露达塑料制品有限公司                                                   |             |
| 204<br>205<br>206<br>207               |             | 靖江市森淼服装厂<br>靖江市苏靖服饰有限公司<br>靖江市露达塑料制品有限公司<br>靖江市振邦塑料制品有限公司                                  |             |
| 204<br>205<br>206<br>207<br>208        |             | 靖江市森淼服装厂<br>靖江市恭靖服饰有限公司<br>靖江市露达塑料制品有限公司<br>靖江市振邦塑料制品有限公司<br>靖江市泰和船舶有限公司                   |             |
| 204<br>205<br>206<br>207<br>208<br>209 |             | 靖江市森淼服装厂<br>靖江市恭靖服饰有限公司<br>靖江市露达塑料制品有限公司<br>靖江市振邦塑料制品有限公司<br>靖江市泰和船舶有限公司<br>中石化江苏泰州靖江新港加油站 |             |

٦

【检查记录】、【第三方管理】、【服务项目报备】、【失信记录】、【重点帮教企业】、【事件录 入】、【安全备案管理】、【危险作业报备】操作类似

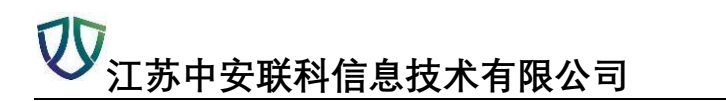

### 二、【第三方检查记录】

#### 1、初查复查等操作

Г

|                            |                 | 1.58581   |        |            |    |          |
|----------------------------|-----------------|-----------|--------|------------|----|----------|
| 整改负责                       | 長人              | 操作        | 乍      |            |    |          |
| 123                        |                 | 修改多       | 夏查     |            |    |          |
| 擦擦排                        | <b>京</b> 修订     | 改初查       | 添加复查   |            |    |          |
| 负责人                        | K 👘             | 故初查       | 添加复查   |            |    |          |
| 测试                         |                 | 修改是       | 夏查     |            |    |          |
| 负责                         | 杨               | 改初查       | 添加复查   |            |    |          |
| 负责/                        | 杨               | 改初查       | 添加复查   |            |    |          |
|                            |                 |           |        |            |    |          |
|                            |                 |           |        |            |    |          |
|                            | /               |           |        |            |    |          |
| <u> </u>                   |                 |           |        |            |    | ×        |
| 初杏信自·                      |                 |           |        |            |    |          |
| 的 <u>些</u> 间心。<br>结二七前后夕役。 | 17-14-1- E-0112 |           |        |            |    |          |
| 第二刀半过口仰,                   | 江办绿庙科技          |           |        |            |    | ×        |
| 检查企业:                      | 江苏凯元科技有限公司      |           |        |            |    | ~        |
| 检查时间:                      | 2017-09-09      | <b>11</b> | 整改期限:  | 2017-09-18 |    | <b>2</b> |
| 检查人员:                      | 123             |           | 整改负责人: | 123        |    |          |
| 上传检查记录表:                   |                 |           |        |            |    |          |
|                            |                 |           |        |            |    |          |
| 复查信息:                      |                 |           |        |            |    |          |
| 复查时间:                      | 2017-09-12      | -         | 复查人员:  | 123        |    |          |
| 检查内容:                      | 隐患名称(展开查看复查意见)  |           | 初检图片   |            | 状态 |          |
|                            | 选择文件            |           |        |            |    |          |
| 上传检查记录表:                   |                 |           |        |            |    |          |

### **议** 江苏中安联科信息技术有限公司

| 修改第三方检查( | 言息          |                |            |        | ×  |
|----------|-------------|----------------|------------|--------|----|
| 第三方单位名称: | 江苏绿盾科技      |                |            |        | ~  |
| 检查企业:    | 靖江市昌华气体有限公司 |                |            |        | ~  |
| 检查时间:    | 2017-09-04  | 整改期限:          | 2017-09-13 |        |    |
| 检查人员:    | 宣传册         | 整改负责人:         | 擦擦擦        |        |    |
|          | + *         | <del>道情况</del> |            |        |    |
|          | 问题          | 图片(点击查)        | 春原图)       | 操作     |    |
| 检查问题:    | 1111        |                |            | ■ 修改图片 |    |
|          | 1           |                |            | 會 删除   |    |
|          |             |                |            | 确定     | 关闭 |

## 三、【统计分析】

| 8             | 计均约间                              | 专项检查名称       | 计划检查企业政    | 完成實驗企业数量      | 只完成初展企业数量 |  |
|---------------|-----------------------------------|--------------|------------|---------------|-----------|--|
| 0             | 2017年11月                          | 11月份安全检查工作计划 | 1 0        |               | 0         |  |
| <b>1</b>      | 2017年10月                          | 2222         | 2222 209 0 |               | 0         |  |
| 8             | 2017年9月                           | cs1          | 207        | 0             | 0         |  |
|               |                                   |              |            |               |           |  |
| · 0           | ★ 第1 共同 ▶ 8 0<br>检查结果统计           | 25130JOER    |            | ouCestrant    |           |  |
| 018\$         | (業1 共页 ) H O<br>检查结果统计            | ER HELTING   |            | 207.4draft    |           |  |
| 185           | ★ 業1 用III ▶ H O<br>检查结果统计         | ER (SLATACE  |            | 00Gadtess     |           |  |
| · 118年        | ★ 第1 用□ ► H O 检查结果统计              | ERITISATION  |            | 2007.editerat |           |  |
| * 10<br>018\$ | ( ※1 用切 ) H の<br>検査結果统计<br>5<br>2 | Enternation  |            |               |           |  |
| 0185          | ★ 菜1 用1回 → H Q<br>检查結果统计          | ERISANCE     |            | 24Gadters     |           |  |

# 模块八:事故应急

#### 一、【应急通讯录】

| 2<br>2<br>2 | ✓ 11%        | 2余部   |               |          |      |
|-------------|--------------|-------|---------------|----------|------|
| 海加 國傳改 會    | 影除 Q.童苔 C.別茶 |       |               |          |      |
| 0           | 姓名           | 85/3  | 职务            | 应急电话(手机) | 限定电话 |
| 1 (1)       | <i>x</i> -   | 斜桥镇   | 党委都书记、编长      | 1° 💼     |      |
| 2 🔟         | 3            | 斜桥值值符 | 党政制书记         | 1        |      |
| 3 🗐         |              | 斜桥镇政府 | 人大主席          | 3        |      |
| 4 🗐         | 7            | 斜桥镇政府 | 纪翰书记          | 1        |      |
| 5 🗐         | 8            | 斜桥镇政府 | 副師任           | 1        |      |
|             | 3            | 斜桥镇政府 | 影镇长           | 1        |      |
| 7 🔲         | -            | 斜桥镇政府 | 影镜长           | 1        |      |
| 8 🗐         | 3            | 斜桥值政府 | 2006          | 1        |      |
| 9 🗐         |              | 斜桥镇政府 | 影编长           | 1        |      |
| 0           | 2            | 斜桥镇政府 | 人式部所          | 1        |      |
| H 🗐         | 3            | 斜竹镇政府 | 组织委员          | 1        |      |
| 2 🗐         | 4            | 斜桥编改府 | 政法委员          | 1        |      |
| 3 🔟         | 2            | 斜桥组改府 | 宣传委员          | 1        |      |
| 4 🗐         | 8            | 斜桥镇政府 | 副主任科员         | 4        |      |
| 5 🗐         |              | 斜桥镇政府 | 安监毗理          | 1        |      |
| 6           |              | 斜桥值政府 | 市场监督管理局港城分局局长 | 1        |      |
| 7 🗐         | 15           | 斜竹锦政府 | 水利站站长         | 1        |      |
| a 🗐         | 4            | 斜桥镇政府 | 供电析研长         | 4        |      |
| 9 🗐         | 刘            | 斜桥值政府 | 农业毗理          |          |      |
| 0 🗐         |              | 斜桥镇政府 | 新港派出所所长       |          |      |
| 1 🗐         | 19           | 斜桥镇政府 | 物价助理          | 3        |      |
| 2 🗐         |              | 斜桥镇政府 | 工业知理、统计知理     | 1        |      |
| 3 🗐         | 2            | 斜梢镇政府 | 建设处理          | 4        |      |
| 4 🗐         | 9            | 非桥镇政府 | 工会副主席         | 1        |      |
| 5 🗐         | 3            | 斜桁值成符 | 人社所所任         |          |      |
| 6           | 75           | 與標識政府 | 环保处理          | 1        |      |
| 7 1         |              | 彩桥镇政府 | 交響中队中队长       |          |      |

【应急组织职责】、【应急队伍】、【应急装备】、【应急物资】、【应急专家】、【避难场所】、

【应急储备库】、【应急预案管理】、【应急处置技术】、【应急医院】操作类似

### 二、【池火灾】

点击发生池火灾的【地点】

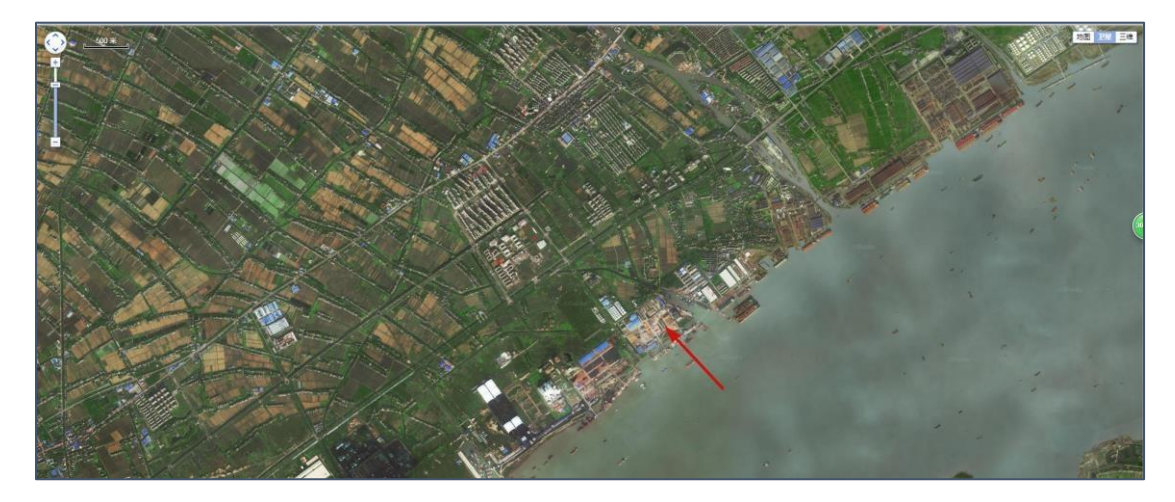

填写参数, 点击计算

**议** 江苏中安联科信息技术有限公司

| 选择物质: | 氨             |           |      |                | ~         |
|-------|---------------|-----------|------|----------------|-----------|
| 比热容:  | 4.70800000000 | (kJ/kg-K) | 沸点:  | -33.5          | (°⊂)      |
| 密度:   | 820           | ( kg/m² ) | 燃烧热: | 18603.09999999 | ( kJ/kg ) |
| 相对湿度: | 0.5           |           | 蒸发热: | 300            | ( kJ/kg ) |
| 液池半径: | 50            | (m)       |      |                |           |

显示【结果】,如下图有人员伤亡半径,及右侧的一些应急处理措施

| A MAR OF OF THE STORE             |        | EXA                                                                                            |                                                                                                    | 地图                                           | 卫星 三维  |
|-----------------------------------|--------|------------------------------------------------------------------------------------------------|----------------------------------------------------------------------------------------------------|----------------------------------------------|--------|
|                                   | 应急资源   | Į                                                                                              |                                                                                                    |                                              | ×      |
|                                   | 物资名称   | 储存地址                                                                                           | 型号                                                                                                    | 数量                                           | 距离(km) |
|                                   | 警戒带    | 斜桥镇人民政府                                                                                        | 125米                                                                                                    | 2                                            | 1.9    |
|                                   | 喇叭     | 斜桥镇人民政府                                                                                        |                                                                                                    | 1                                            | 1.8    |
|                                   | 雨披     | 斜桥镇人民政府                                                                                        |                                                                                                    | 20                                           | 1.8    |
|                                   | 手电     | 斜桥镇人民政府                                                                                        |                                                                                                    | 5                                            | 1.8    |
|                                   | 防噪耳塞   | 斜桥镇人民政府                                                                                        |                                                                                                    | 10                                           | 1.8    |
|                                   | 应急处理   | 技术                                                                                             |                                                                                                    |                                              | ×      |
|                                   | 物质名称:  | 氨                                                                                              |                                                                                                    |                                              |        |
| 死亡:601.31米,重伤:744.52米,经伤:1056.86米 | 主要告险性  | <ul> <li>流泪、咽痈、,</li> <li>眼结膜、鼻粘肌</li> <li>X线征象符合支</li> <li>中度中毒上述</li> <li>紫绀;胸部 X</li> </ul> | ■ 盲 喇 叫<br>夏、 咽部<br>〔 气管炎〕<br>〕<br>〕<br>〕<br>〕<br>】<br>】<br>】<br>】<br>】<br>】<br>】<br>】<br>】<br>】<br>】<br>】<br>】<br>】<br>】 | 、咳嗽<br>充血、<br>或支气<br>り、<br>出<br>功<br>治<br>肺炎 | (、     |
|                                   | 疏散距离   | Ī                                                                                              |                                                                                                    |                                              | ×      |
|                                   | 物质名称:  |                                                                                                |                                                                                                    |                                              | 氨      |
|                                   | 初始隔离距离 | 寄(少量泄漏)/米:                                                                                     |                                                                                                    |                                              | 30     |
|                                   | 白天下风向即 | 防护距离(少量泄漏)/3                                                                                   | *:                                                                                                    |                                              | 200    |
|                                   | 夜晚下风向队 | 防护距离(少量泄漏)/3                                                                                   | *:                                                                                                    |                                              | 300    |
|                                   | 初始隔离距离 | 哥(大量泄漏)/米:                                                                                     |                                                                                                    |                                              | 95     |
|                                   | 白天下风向即 | 防护距离(大量泄漏)/                                                                                    | *:                                                                                                    |                                              | 300    |
|                                   | 志晤下风向风 | 的距离(大量洲温)(3                                                                                    | * •                                                                                                    |                                              | 800    |
|                                   |        |                                                                                                |                                                                                                    |                                              |        |

【喷射火】、【火球】、【物理爆炸】、【化学爆炸】、【压缩气体物理爆炸】、【持续泄漏】、【瞬间泄漏】、【事故应急决策】操作类似

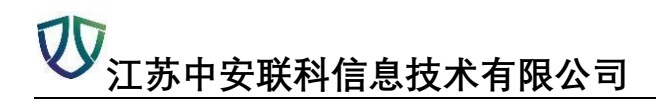

#### 三、【决策历史记录】

#### 【下载】企业决策历史记录

| 事故类型     | 下裁       |
|----------|----------|
| 火球       | △下載      |
| 化学爆炸     | △下載      |
| 火球       | △下載      |
| 池火灾      | △下载      |
| 池火灾      | △下載      |
| 池火灾      | △下载      |
| 火球       | △下載      |
| 火球       | ▲下載      |
| 28-1-24- | A STREET |

#### 事故应急辅助决策方案

#### 1、事故概述

B -

时间: 2017-10-15 21:21:35

企业名称: 江苏中铁紧固件有限公司

事故类型:化学爆炸

涉及危险化学品:氨

发生位置(经纬度): 120.339962, 32.035683

#### 2、事故后果

| 事故类型 | 死亡半径(米) | 重伤半径(米) | 轻伤半径(米) |
|------|---------|---------|---------|
| 化学爆炸 | 26.26   | 38.52   | 73.04   |

截图

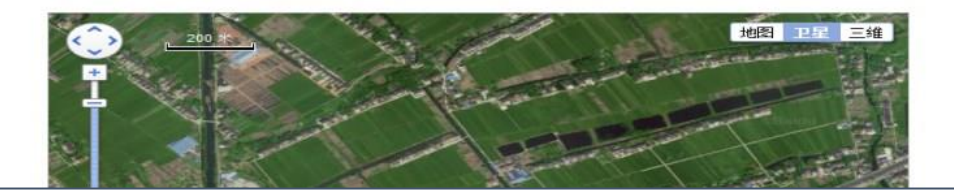

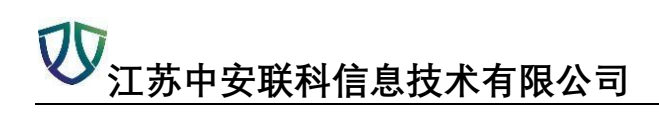

### 四、【区域人员清点】

先选择多边形或者圆形划定区域

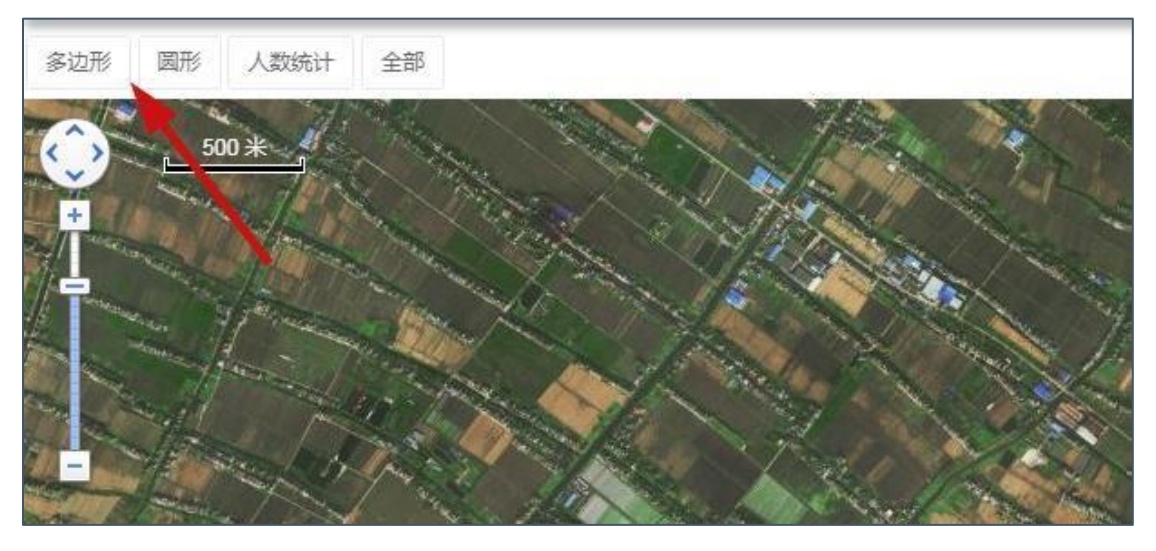

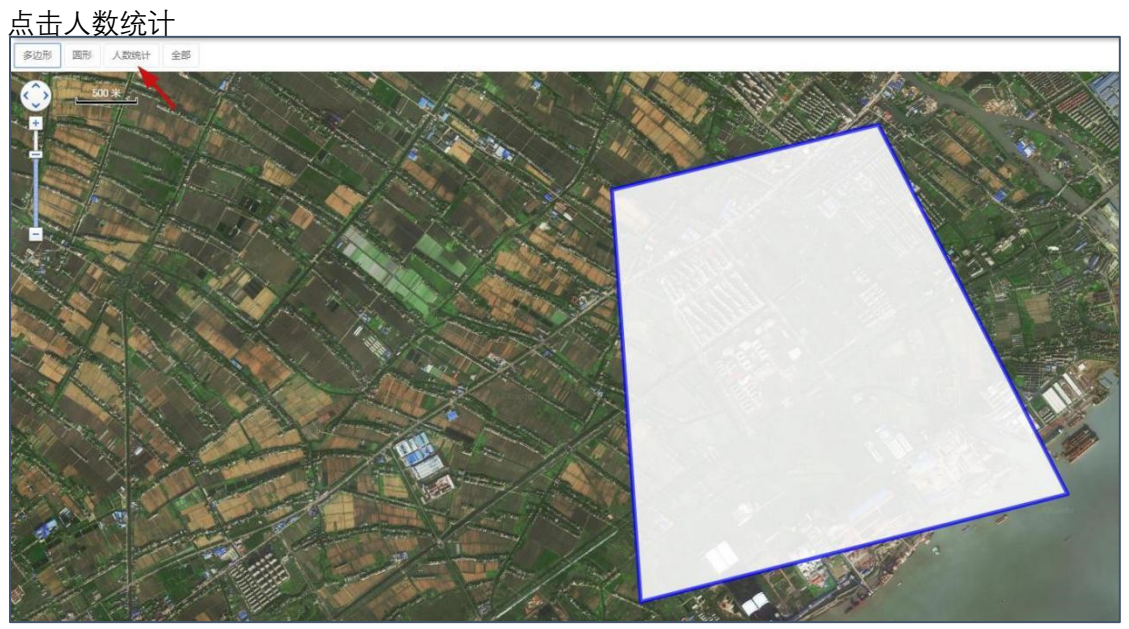

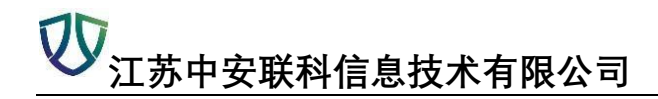

# 模块九:专家知识库

【法律】

| 标题 | Koad |           | Q查询          | 2全部 |
|----|------|-----------|--------------|-----|
| +  | 添加   | ■修改 前删    | 除 @ 查看       | C刷新 |
|    |      | 标题        |              |     |
| 1  |      | 中华人民共和国安全 | 生产法          |     |
| 2  |      | 中华人民共和国环境 | 解护法          |     |
| 3  |      | 中华人民共和国劳动 | 讨法           |     |
| 4  |      | 中华人民共和国清流 | <b>主产促进法</b> |     |
| 5  |      | 中华人民共和国消防 | 访法           |     |
| 6  |      | 中华人民共和国职业 | 病防治法         |     |
| 7  |      | 中华人民共和国特种 | 设备安全法        |     |
| 8  |      | 中华人民共和国行政 | 调制法          |     |
| 9  |      | 中华人民共和国行政 | 2处罚法         |     |
| 10 |      | 中华人民共和国刑法 | 5(2015年修正    | )   |

【法规】、【规章】、【文件】、【安全生产技术标准】、【事故案例】、【危化品安全信息】、 【SDS】操作类似
**切** 江<u>苏中安联科信息技术有限公司</u>

# 模块十:安全文件发布

一、【企业文件发布】

# 1、文件发布

| 刘 | 牛名称 | ŧ. |          | 开始      | 日期     |         | 结束日期           |    |
|---|-----|----|----------|---------|--------|---------|----------------|----|
| + | 文件》 | 发布 | 圖修改      | 會删除     | Q.查看   | C刷新     |                |    |
|   |     | 文件 | -        |         |        |         |                | 文件 |
| 1 |     | 斜政 | 发〔2017〕  | 111号关于7 | T展全镇化工 | (危化品)企  | 业隐患再排查再治理活动的通知 | 本级 |
| ~ |     | 斜政 | 力 [2017] | 101号转发  | 《关于开展全 | 自由工贸行业等 | 季安全生产大检查的通知》的通 |    |

| 标题:   | 测试                       |
|-------|--------------------------|
| 文件类型: | 总局文件 🗸                   |
| 备注:   |                          |
| 附件:   | 选择文件                     |
| 所选企业: | +选择企业 (如果不选择,则默认发送给所有企业) |

# 2、文件补发

| 状态                         | 发送文件至新增企业 |
|----------------------------|-----------|
| ✓已读226 ¥未读0 ▲已下载226 ▲未下载0  | 文件补发      |
| ✔已读226 ★未读0 ▲日下载226 ▲未下载0  | 文件补发      |
| ✓已读226 ★未读0 ▲日下载226 ▲未下载0  | 文件补发      |
| ✓已读226 ★未读0 ▲已下载226 ▲未下载0  | 支体科文      |
| ✔ 日達226 ★主读0 ▲日下載226 ▲未下載0 | 文件补发      |

#### **议** 江苏中安联科信息技术有限公司

| 讫  | 時全业 |          |                        | ×    |
|----|-----|----------|------------------------|------|
| 企业 | 心名称 | 规模情况 🗸 🖌 | 网格  不包含下级  Q  査询  C 全部 |      |
|    |     |          | 企业名称                   |      |
| 1  |     |          | 江苏中铁紧固件有限公司            |      |
| 2  |     |          | 靖江市花色螺帽厂               |      |
| 3  |     |          | 靖江市威特标准件厂              |      |
| 4  |     |          | 靖江市永达汽车配件厂             |      |
| 5  |     |          | 靖江市华威电机有限公司            |      |
| 6  |     |          | 靖江市光明玻璃制品有限公司          |      |
| 7  |     |          | 靖江市中达彩印厂               |      |
| 8  |     |          | 江苏环胜铜业有限公司             |      |
| 9  |     |          | 江苏振达铝业有限公司             |      |
| 0  |     |          | 江苏恒丰新材料制造有限公司          |      |
| 1  |     |          | 江苏晨光液压件制造有限公司          |      |
| 2  |     |          | 靖江市环宇金属涂装有限公司          |      |
| 3  |     |          | 靖江市明业汽车零部件制造有限公司       |      |
| 4  |     |          | 靖江市盛翔模具有限公司            |      |
| 15 |     |          | 靖江市希望气体供应站             |      |
|    |     |          |                        | 发送关闭 |

【安全生产动态信息】、【政府文件流转】操作类似

# 二、【文件传递与接收】

| 文件名称     |     | 发布开始日 | 始日期 🛗 |  | 发布结束日期 | 吉束日期 🛗 |   | 查阅情况 🗸 | 下载情况 |
|----------|-----|-------|-------|--|--------|--------|---|--------|------|
| Q 查看回执内容 | 會删除 | ♂导出   | C刷新   |  |        |        |   |        |      |
|          |     | Ź     | (件名称  |  |        |        | ă | 企业名称   |      |

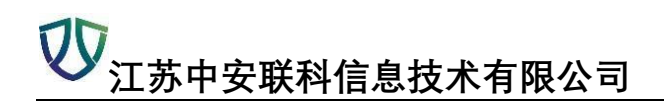

# 模块十一:【系统管理】

## 一、【密码管理】

修改密码

| +क्टमेंग्रात. |  |  |  |
|---------------|--|--|--|
| 制弦的:          |  |  |  |
| *确认新密码:       |  |  |  |

二、【用户管理】

在用户管理模块直接添加安监成员即可使用该账号登录

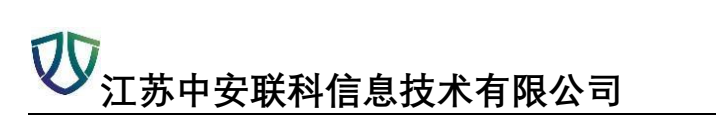

| 用户类型 |         | ▼ 账号:  |      | 昵称:     |
|------|---------|--------|------|---------|
| +添加  | 安监成员    | ₫ 重置密码 | C 刷新 |         |
|      | -       |        |      | 昵称      |
| 1    | 靖王市安    | 监局     |      | 靖江市安监局  |
| 2    | 斜桥镇安    | 监办     |      | 斜桥镇安监办  |
| 3    | dsftest |        |      | 第三方测试账号 |

| *用户名:   |     | *昵称:   |         |  |
|---------|-----|--------|---------|--|
| *密码:    |     | *确认密码: | *****   |  |
| *出生日期:  |     | *性别:   | ⊘ 男 ◯ 女 |  |
| Email : |     | 手机:    |         |  |
| 隶属网格:   | 靖江市 | 所属部门:  |         |  |
| 监管分类:   | ~   |        |         |  |

# 三、【部门管理】